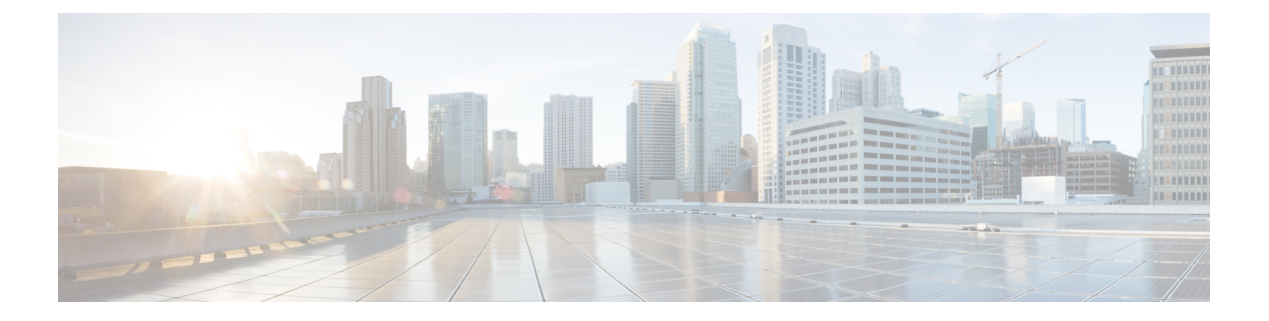

# **Cisco IMC REST API Examples for Supported C-Series Servers in Release 4.2**

This chapter includes the following sections:

- Creating a Redfish Session, on page 3
- Retrieving Cisco IMC User Sessions, on page 4
- Retrieving Server Summary Information and Host Power State, on page 5
- Activating Firmware Backup Image on Cisco IMC, on page 7
- Retrieving Power Supply Unit Details on Server, on page 7
- Retrieving SNMP Configuration Details, on page 10
- Power Cycling the Server, on page 11
- Retrieve SNMP Configuration of Trap Receivers, on page 11
- Retrieving BIOS Tokens, on page 12
- Configuring Select Memory RAS BIOS Token for Mirroring Mode, on page 14
- Retrieving Default Values of BIOS Tokens, on page 16
- Using Platform-Default to Configure BIOS Parameters to Default Values, on page 17
- Using TFTP to Export Cisco IMC Configuration Data, on page 19
- Using TFTP to Import Cisco IMC Configuration Data, on page 20
- Using TFTP to Export Cisco IMC Technical Support Data, on page 21
- Retrieving CPU Product ID Details, on page 21
- Retrieving IMM/ Memory Unit Product ID Details, on page 22
- Retrieving PCI Adapter Product ID Details, on page 23
- Updating Cisco IMC Firmware, on page 27
- Updating BIOS Firmware, on page 27
- Configuring VIC Adapter Parameters, on page 28
- Retrieving VIC Adapter Uplink Port Details, on page 30
- Retrieving Adapter Ethernet Interface Details, on page 32
- Creating Adapter Ethernet Interface, on page 34
- Modifying Properties of Ethernet Interface, on page 34
- Deleting Ethernet Interface, on page 35
- Retrieving Adapter Fibre Channel Interface Details, on page 36
- Creating Boot Entry for a Fibre Channel Interface, on page 37
- Mounting/Unmounting Share to the VMedia with Username, on page 38
- Mounting Share to the VMedia Without the Username, on page 40

- Setting Remote syslog Primary Server, on page 41
- Setting Remote syslog Secondary Server, on page 42
- Retrieving Syslog Client-Server Details, on page 43
- Retrieving MAC Address of Individual Ports of Network Controllers, on page 44
- Retrieving LSI Storage Adapter Summary Properties Installed on C-Series, on page 45
- Retrieving Detailed Information of Local Disks (HDD), on page 48
- Assign Local Disk as Hotspare, on page 50
- Prepare Drive for Removal, on page 50
- Change a Local Drive state, on page 51
- Retrieving Details of All Virtual Drives Configured in LSI Adapters, on page 51
- Enabling Self-encryption on Controllers, on page 53
- Enabling Self-encryption on Physical Drives, on page 55
- Unlocking Secure Drives on Controllers, on page 55
- Erasing Data on Secure Unconfigured Good Drives, on page 55
- Modifying the Controller Security Key, on page 56
- Create a Virtual Drive, on page 56
- Retrieving Network Time Protocol (NTP) Properties, on page 58
- Configuring Network Time Protocol (NTP) Properties, on page 59
- Retrieving all Cisco IMC Users, on page 60
- Setting up ID 11 Cisco IMC User With Username and Password and Enabling Login Access, on page 61
- Enabling Strong Password Policy and Password Expiration, on page 61
- Retrieving iSCSI Parameter, on page 62
- Removing iSCSI Boot, on page 65
- Retrieving LDAP Server Details, on page 67
- Configuring LDAP Server IP Address and Port Numbers, on page 68
- Configuring LDAP Parameters, on page 69
- Retrieving the Existing Fault Events on a Server, on page 71
- Retrieving TPM Information, on page 72
- Retrieving PCI Slot Information, on page 74
- Retrieving DIMM Blacklisting Status, on page 77
- Retrieving Network Settings, on page 77
- Enabling Auto-Negotiation, on page 79
- Disabling Auto-Negotiation, on page 80
- Configuring Network Port Speed and Duplex With Auto-negotiation in Disabled State, on page 81
- Creating PXE Boot Device, on page 82
- Deleting PXE Boot Device, on page 82
- Modifying PXE Boot Device, on page 83
- Creating ISCSI Boot Device, on page 83
- Modifying ISCSI Boot Device, on page 83
- Creating SAN Boot Device, on page 85
- Deleting SAN Boot Device, on page 85
- Modifying SAN Boot Device, on page 86
- Creating and Uploading SSL certificate, on page 86
- HSU Discovery and Update, on page 87
- Retrieving the HTTP Detail, on page 93

- Modifying HTTP Mode, on page 93
- Configuring SMTP Email Recipient, on page 94
- Retrieving Local Logging Severity, on page 94
- Configuring Local Logging Severity, on page 95
- Clear BIOS CMOS, on page 96
- Drive Diagnostics, on page 96
- Configuring SNMP Users, on page 97
- Configuring MCTP Fault Alert Setting, on page 98
- Adding SPDM Authority Certificate, on page 100
- Viewing Endpoint SPDM Certificate, on page 101
- Activate Backup BIOS Firmware, on page 102
- Cisco IMC Syslog Configuration, on page 102
- FlexMMC Configurations, on page 105
- Password Change, on page 112
- Configuring LDAP Server with NULL Address, on page 113
- DDNS and Domain Name Properties Support Under NIC, on page 113
- Enabling SMTP Service with Allowable Port from 1 to 65535, on page 115
- Setting COM Port for Serial Over LAN Policy, on page 116
- Setting Privilege and Encryption Key, on page 117
- Setting Session Timeout for SSH Protocol, on page 120
- Data Sanitization, on page 123

## **Creating a Redfish Session**

### Creating a Redfish Session

Request to create a Redfish session:

```
curl -v -k https://10.10.10.10/redfish/v1/SessionService/Sessions -XPOST -d '{
"UserName" : "admin",
"Password":"password"
}'
```

```
< HTTP/1.1 201

< Server: webserver

< Date: Sun, 31 May 2020 16:29:03 GMT

< Content-Type: application/json

< Content-Length: 212

< Connection: keep-alive

< Location: /redfish/v1/SessionService/Sessions/1

< X-Auth-Token: b14b5dbe5fbb3bb14e5bbee54df51b84

< Cache-Control: no-cache

< OData-Version: 4.0

<

{

"@odata.id": "/redfish/v1/SessionService/Sessions/1",

"Id": "1",

"Name": "User Session #1",

"Description": "Redfish session for user admin",

"UserName": "admin",
```

```
"@odata.type": "#Session.v1_1_1.Session"
}
```

### Using a Session Cookie

Request using the session cookie:

```
curl -k https://10.10.10.10/redfish/v1/SessionService/Sessions/1 -H
"X-Auth-Token:b14b5dbe5fbb3bb14e5bbee54df51b84"
```

#### Response

```
{
  "@odata.id": "/redfish/v1/SessionService/Sessions/1",
  "@odata.type": "#Session.v1_1_1.Session",
  "@odata.context": "/redfish/v1/$metadata#Session.Session",
  "Oem": {
    "Cisco": {
        "SessionType": "redfish",
        "RemoteIP": "10.10.10.11"
    }
    },
    "Id": "1",
    "Description": "redfish session for user admin",
    "Name": "User Session #1",
    "UserName": "admin"
}
```

## **Retrieving Cisco IMC User Sessions**

#### **Request to Retrieve All Active Sessions**

curl -k -u admin:password https://10.10.10.10/redfish/v1/SessionService/Sessions

## Response

```
"@odata.id": "/redfish/v1/SessionService/Sessions",
"@odata.context": "/redfish/v1/$metadata#SessionService/Sessions",
"@odata.type": "#SessionCollection.SessionCollection",
"Description": "Collection of Sessions",
"Name": "Session Collection",
"Members": [{
    "@odata.id": "/redfish/v1/SessionService/Sessions/1"
    }],
"Members@odata.count": 1
}
```

## **Request to Retrieve Particular Sessions Details**

curl -k -u admin:password https://10.10.10.10/redfish/v1/SessionService/Sessions/1

```
"@odata.id": "/redfish/v1/SessionService/Sessions/1",
"@odata.context": "/redfish/v1/$metadata#SessionService/Sessions/Members/$entity",
"@odata.type": "#Session.v1_1_1.Session",
"Oem": {
    "Cisco": {
        "SessionType": "webgui",
        "RemoteIP": "10.65.50.218"
```

```
}
},
"Id": "1",
"Description": "webgui session for user admin",
"Name": "User Session #1",
"UserName": "admin"
}
```

## **Retrieving Server Summary Information and Host Power State**

Request to retrieve details on the server:

curl -k -u admin:password https://10.10.10.10/redfish/v1/Systems/WZP21330G5B

```
"@odata.id": "/redfish/v1/Systems/WZP21330G5B",
"@odata.context": "/redfish/v1/$metadata#Systems/Members/$entity",
"@odata.type": "#ComputerSystem.v1 7 0.ComputerSystem",
"Processors": {
"@odata.id": "/redfish/v1/Systems/WZP21330G5B/Processors"
1.
"SimpleStorage": {
"@odata.id": "/redfish/v1/Systems/WZP21330G5B/SimpleStorage"
},
"Storage": {
"@odata.id": "/redfish/v1/Systems/WZP21330G5B/Storage"
},
"Memory": {
"@odata.id": "/redfish/v1/Systems/WZP21330G5B/Memory"
},
"MemoryDomains": {
"@odata.id": "/redfish/v1/Systems/WZP21330G5B/MemoryDomains"
}.
"NetworkInterfaces": {
"@odata.id": "/redfish/v1/Systems/WZP21330G5B/NetworkInterfaces"
},
"Bios": {
"@odata.id": "/redfish/v1/Systems/WZP21330G5B/Bios"
},
"SecureBoot": {
"@odata.id": "/redfish/v1/Systems/WZP21330G5B/SecureBoot"
},
"EthernetInterfaces": {
"@odata.id": "/redfish/v1/Systems/WZP21330G5B/EthernetInterfaces"
},
"LogServices": {
"@odata.id": "/redfish/v1/Systems/WZP21330G5B/LogServices"
},
"Links": {
"Chassis": [{
  "@odata.id": "/redfish/v1/Chassis/1"
 }],
"CooledBy": [{
  "@odata.id": "/redfish/v1/Chassis/1/Thermal"
 }],
"ManagedBy": [{
   "@odata.id": "/redfish/v1/Managers/CIMC"
 }],
"PoweredBy": [{
```

```
"@odata.id": "/redfish/v1/Chassis/1/Power"
  }]
},
"SerialNumber": "WZP21330G5B",
"Boot": {
 "BootSourceOverrideTarget": "None",
 "BootSourceOverrideTarget@Redfish.AllowableValues": ["None", "Pxe",
"Floppy", "Cd", "Hdd", "BiosSetup", "Diags"],
 "BootSourceOverrideEnabled@Redfish.AllowableValues": ["Once", "Continuous",
"Disabled"],
 "BootSourceOverrideEnabled": "Disabled"
},
"Id": "WZP21330G5B",
"AssetTag": "Test assetTagRedfish",
"PowerState": "On",
"SystemType": "Physical",
"ProcessorSummary": {
 "Model": "Intel(R) Xeon(R) Silver 4114 CPU @ 2.20GHz",
 "Count": 2
},
"HostName": "test-hostname-kr-webcimc",
"MemorySummary": {
 "TotalSystemMemoryGiB": 64,
 "Status": {
  "HealthRollup": "OK",
  "Health": "OK"
 }
},
"PCIeDevices@odata.count": 6,
"PCIeFunctions@odata.count": 6,
"Description": "PatchName",
"UUID": "1C61EBC6-8E10-4A9B-90CE-A4C03913EA56",
"Status": {
 "State": "Enabled",
 "Health": "OK"
},
"PCIeDevices": [{
  "@odata.id": "/redfish/v1/Systems/WZP21330G5B/PCIeDevices/1"
 }, {
  "@odata.id": "/redfish/v1/Systems/WZP21330G5B/PCIeDevices/2"
 }, {
  "@odata.id": "/redfish/v1/Systems/WZP21330G5B/PCIeDevices/FRONT-NVME-2"
 }, {
  "@odata.id": "/redfish/v1/Systems/WZP21330G5B/PCIeDevices/MLOM"
 }, {
  "@odata.id": "/redfish/v1/Systems/WZP21330G5B/PCIeDevices/MRAID"
 }, {
  "@odata.id": "/redfish/v1/Systems/WZP21330G5B/PCIeDevices/L"
 }],
"Name": "UCS C220 M5L",
 "HostWatchdogTimer": {
 "Status": {
  "State": "Enabled"
 },
 "WarningAction": "None",
 "FunctionEnabled": true,
 "TimeoutAction": "ResetSystem"
},
"PCIeFunctions": [{
  "@odata.id": "/redfish/v1/Systems/WZP21330G5B/PCIeFunctions/1"
 }, {
  "@odata.id": "/redfish/v1/Systems/WZP21330G5B/PCIeFunctions/2"
 }, {
  "@odata.id": "/redfish/v1/Systems/WZP21330G5B/PCIeFunctions/FRONT-NVME-2"
```

```
}, {
   "@odata.id": "/redfish/v1/Systems/WZP21330G5B/PCIeFunctions/MLOM"
 }, {
  "@odata.id": "/redfish/v1/Systems/WZP21330G5B/PCIeFunctions/MRAID"
 }, {
   "@odata.id": "/redfish/v1/Systems/WZP21330G5B/PCIeFunctions/L"
 }],
"Oem": {
 "Cisco": {
  "PostCompletionStatus": true,
  "SystemEffectiveMemory": 64,
  "SystemEffectiveSpeed": 2400
 }
},
"TrustedModules": [{
  "InterfaceType": "TPM2 0",
   "InterfaceTypeSelection": "BiosSetting",
  "FirmwareVersion": "2.0",
  "Status": {
   "Health": "OK"
   }
 }1,
"PowerRestorePolicy": "LastState",
"Manufacturer": "Cisco Systems Inc",
"IndicatorLED": "Off",
"Model": "UCSC-C220-M5L",
"BiosVersion": "C220M5.4.1.1.61.0504202214",
"Actions": {
 "#ComputerSystem.Reset": {
  "target": "/redfish/v1/Systems/WZP21330G5B/Actions/ComputerSystem.Reset",
  "ResetType@Redfish.AllowableValues": ["On", "ForceOff", "GracefulShutdown",
"GracefulRestart", "ForceRestart", "Nmi", "PowerCycle"]
 }
}
```

## Activating Firmware Backup Image on Cisco IMC

Request to activate the backup image

```
curl -k -u admin:password https://10.10.10.10/redfish/v1/Managers/CIMC/Actions/Oem/
CiscoUCSExtensions.BmcFwActivate -XPOST -d `{}'
```

### Response

No response in case of success. Error message is displayed in case of failure.

## **Retrieving Power Supply Unit Details on Server**

#### Request

curl -k -u admin:password https://10.10.10.10/redfish/v1/Chassis/1/Power

```
"@odata.id": "/redfish/v1/Chassis/1/Power",
```

```
"@odata.context": "/redfish/v1/$metadata#Chassis/Members/$entity/Power",
"@odata.type": "#Power.v1_5_1.Power",
"PowerControl": [{
 "PhysicalContext": "PowerSupply",
  "PowerMetrics": {
  "MinConsumedWatts": 223,
  "AverageConsumedWatts": 289,
  "MaxConsumedWatts": 302
  },
  "MemberId": "1",
  "PowerLimit": {
  "LimitException": "NoAction"
 },
 "PowerConsumedWatts": 270,
 "@odata.id": "/redfish/v1/Chassis/1/Power#/PowerControl/1"
}],
"Voltages": [{
 "PhysicalContext": "PowerSupply",
 "SensorNumber": 45,
 "MemberId": "1",
 "@odata.id": "/redfish/v1/Chassis/1/Power#/Voltages/PSU1_VOUT",
  "Status": {
  "State": "Enabled",
  "Health": "OK"
  }.
 "UpperThresholdCritical": 14,
 "Name": "PSU1 VOUT",
 "ReadingVolts": 12.2
}, {
 "PhysicalContext": "PowerSupply",
 "SensorNumber": 51,
 "MemberId": "2",
  "@odata.id": "/redfish/v1/Chassis/1/Power#/Voltages/PSU2 VOUT",
  "Status": {
  "State": "Enabled",
  "Health": "OK"
  },
 "UpperThresholdCritical": 14,
 "Name": "PSU2 VOUT",
  "ReadingVolts": 12.2
}, {
 "@odata.id": "/redfish/v1/Chassis/1/Power#/Voltages/P12V",
 "Status": {
  "State": "Enabled",
  "Health": "OK"
  },
 "SensorNumber": 213,
 "Name": "P12V",
  "PhysicalContext": "PowerSupply",
  "MemberId": "3",
 "ReadingVolts": 11.89,
 "UpperThresholdCritical": 13.166,
 "LowerThresholdCritical": 10.788
}, {
  "@odata.id": "/redfish/v1/Chassis/1/Power#/Voltages/P3V BAT SCALED",
  "Status": {
  "State": "Enabled",
  "Health": "OK"
  },
  "SensorNumber": 209,
  "Name": "P3V BAT SCALED",
  "PhysicalContext": "PowerSupply",
 "MemberId": "4",
 "ReadingVolts": 3.026,
```

```
"UpperThresholdCritical": 3.588,
  "LowerThresholdCritical": 2.543
 }],
"Id": "Power",
"PowerSupplies": [{
  "SerialNumber": "LIT21302259",
  "InputRanges": [{
    "InputType": "AC",
    "OutputWattage": 1050,
     "MaximumFrequencyHz": 63,
    "MaximumVoltage": 264,
    "MinimumVoltage": 90,
    "MinimumFrequencyHz": 47
   }1,
  "FirmwareVersion": "10062016",
  "@odata.id": "/redfish/v1/Chassis/1/Power#/PowerSupplies/PSU1",
  "PowerOutputWatts": 116,
  "LineInputVoltage": 233,
  "Name": "PSU1",
  "Status": {
   "State": "Enabled"
  },
  "PowerInputWatts": 139,
  "Manufacturer": "Cisco Systems Inc",
  "LastPowerOutputWatts": 116,
  "MemberId": "1",
  "PartNumber": "341-0638-02",
  "PowerSupplyType": "AC",
  "Model": "PS-2112-9S-LF",
  "SparePartNumber": "341-0638-02"
 }, {
  "SerialNumber": "LIT213347UK",
  "InputRanges": [{
    "InputType": "AC",
    "OutputWattage": 1050,
    "MaximumFrequencyHz": 63,
    "MaximumVoltage": 264,
    "MinimumVoltage": 90,
    "MinimumFrequencyHz": 47
   }],
  "FirmwareVersion": "10062016",
  "@odata.id": "/redfish/v1/Chassis/1/Power#/PowerSupplies/PSU2",
  "PowerOutputWatts": 134,
  "LineInputVoltage": 234,
  "Name": "PSU2",
  "Status": {
   "State": "Enabled"
  },
  "PowerInputWatts": 150,
  "Manufacturer": "Cisco Systems Inc",
  "LastPowerOutputWatts": 134,
  "MemberId": "2",
  "PartNumber": "341-0638-02",
  "PowerSupplyType": "AC",
  "Model": "PS-2112-9S-LF",
  "SparePartNumber": "341-0638-02"
 }],
"Name": "Power",
"Description": "Power"
}
```

## **Retrieving SNMP Configuration Details**

## Request

curl -k -u admin:password https://10.10.10/redfish/v1/Managers/CIMC/NetworkProtocol

```
"@odata.id": "/redfish/v1/Managers/CIMC/NetworkProtocol",
"@odata.context": "/redfish/v1/$metadata#Managers/Members/$entity
/NetworkProtocol",
 "@odata.type": "#ManagerNetworkProtocol.v1 4 1.ManagerNetworkProtocol",
"KVMIP": {
 "ProtocolEnabled": true,
 "Port": 2068
 },
 "SNMP": {
 "ProtocolEnabled": true,
 "Port": 161
 },
 "Id": "ManagerNetworkProtocol",
 "Oem": {
 "Cisco": {
  "KVMConfiguration": {
   "VideoEncryption": "Enabled",
   "LocalServerVideo": "Enabled",
   "MaxConcurrentSessions": 4
  }
 }
 },
 "NTP": {
 "ProtocolEnabled": true,
 "Port": 123,
 "NTPServers": ["ab", "GH", "fgf", "vfv"]
 },
"Name": "Manager Network Protocol",
 "DHCPv6": {
 "ProtocolEnabled": false,
 "Port": null
 },
 "HTTPS": {
 "ProtocolEnabled": true,
 "Port": 443,
  "Certificates": {
  "@odata.id": "/redfish/v1/Managers/CIMC/NetworkProtocol/HTTPS
/Certificates/1"
 }
 },
 "HostName": "test-hostname-kr-webcimc",
 "DHCP": {
 "ProtocolEnabled": false,
 "Port": null
 },
 "SSH": {
 "ProtocolEnabled": true,
 "Port": 22
},
 "IPMI": {
 "ProtocolEnabled": true,
```

```
"Port": 623
},
"HTTP": {
  "ProtocolEnabled": true,
  "Port": 80
},
"VirtualMedia": {
  "ProtocolEnabled": true,
  "Port": 2068
},
"Description": "Manager Network Service"
}
```

## Power Cycling the Server

### Request

```
curl -k -u admin:password https://10.10.10.10/redfish/v1/Systems/WZP21330G5B/Actions
/ComputerSystem.Reset -XPOST -d '{"ResetType":"PowerCycle"}'
```

#### Response

No response in case of success. Error message is displayed in case of failure.

## **Retrieve SNMP Configuration of Trap Receivers**

## **Request to Retrieve the Configured SNMP Traps**

```
curl -k -u admin:password https://10.10.10/redfish/v1/EventService/Subscriptions
Response
{
        "@odata.id":
                        "/redfish/v1/EventService/Subscriptions",
        "@odata.type": "#EventDestinationCollection.EventDestinationCollection",
        "@odata.context":
"/redfish/v1/$metadata#EventDestinationCollection.EventDestinationCollection",
        "Description": "List of Event subscriptions",
        "Name": "Event Subscriptions Collection",
        "Members":[{
                       "@odata.id":
                                       "/redfish/v1/EventService/Subscriptions/SNMP 1"
                }, {
                        "@odata.id":
                                        "/redfish/v1/EventService/Subscriptions/SNMP 2"
                }, {
                        "@odata.id":
                                        "/redfish/v1/EventService/Subscriptions/SNMP 3"
                }1,
        "Members@odata.count": 3
}
```

## **Request to Retrieve Individual Configured SNMP Traps**

curl -k -u admin:password https://10.10.10.10/redfish/v1/EventService/Subscriptions/SNMP\_1

### Response

{

```
"@odata.id": "/redfish/v1/EventService/Subscriptions/SNMP_1",
```

```
"@odata.type": "#EventDestination.v1_7_0.EventDestination",
"@odata.context": "/redfish/v1/$metadata#EventDestination.EventDestination",
"Description": "Event Subscription Details",
"Destination": "snmp://admin@10.0.0.0:162",
"Protocol": "SNMPv3",
"SubscriptionType": "SNMPTrap",
"Context": null,
"Id": "SNMP_1",
"Name": "EventSubscription SNMP_1",
```

## **Retrieving BIOS Tokens**

}

### Request

curl -k -u admin:password https://10.10.10/redfish/v1/Systems/WZP21330G5B/Bios

```
"@odata.id": "/redfish/v1/Systems/WZP21330G5B/Bios",
"@odata.context": "/redfish/v1/$metadata#Systems/Members/$entity/Bios",
"@odata.type": "#Bios.v1 0 4.Bios",
"Id": "BiosToken",
"AttributeRegistry": "CiscoBiosAttributeRegistry.v1 0 0",
"Attributes": {
"ProcessorCMCI": "Enabled",
 "IMCInterleave": "1-way Interleave",
 "OSBootWatchdogTimerTimeout": "10 minutes",
 "MemorySizeLimit": "00000",
 "pSATA": "LSI SW RAID",
 "NUMAOptimize": "Enabled",
 "cdnEnable": "Enabled",
 "UsbPortFront": "Enabled",
 "PartialMirrorValue2": "0000",
 "PcieSlotMLOMLinkSpeed": "Auto",
 "CPUPerformance": "Custom",
 "PCIeRASSupport": "Enabled",
 "UsbPortRear": "Enabled",
 "IntelHyperThread": "Enabled",
 "SataModeSelect": "AHCI",
"PcieSlot1LinkSpeed": "Auto",
 "SelectMemoryRAS": "ADDDC Sparing",
 "CoherencySupport": "Disabled",
 "CoreMultiProcessing": "All",
 "PartialMirrorModeConfig": "Disabled",
 "FRB 2": "Enabled",
 "FlowCtrl": "None",
 "PcieSlotN1OptionROM": "Enabled",
 "PwrPerfTuning": "OS",
 "VMDEnable": "Disabled",
 "PatrolScrub": "Enabled",
 "BootPerformanceMode": "Max Performance",
 "WorkLdConfig": "Balanced",
 "PcieSlot1OptionROM": "Enabled",
 "DcuIpPrefetch": "Enabled",
 "PsdCoordType": "HW ALL",
 "ProcessorC6Report": "Disabled",
 "IPV4PXE": "Enabled",
 "PcieSlot2LinkSpeed": "Auto",
```

"NetworkStack": "Enabled", "PartialMirrorValue4": "0000", "PcieSlotMRAIDLinkSpeed": "Auto", "PartialMirrorValue1": "0000", "PcieSlotN2OptionROM": "Enabled", "ATS": "Enabled", "OSBootWatchdogTimerPolicy": "Reset", "PartialMirrorPercent": "00.00", "UsbPortSdCard": "Enabled", "UsbPortInt": "Enabled", "DCPMMFirmwareDowngrade": "Disabled", "UsbPortKVM": "Enabled" "KTIPrefetch": "Enabled", "BmeDmaMitigation": "Disabled", "PcieSlot2OptionROM": "Enabled", "IntelTurboBoostTech": "Enabled", "EPPProfile": "Balanced Performance", "AutoCCState": "Disabled", "EnergyEfficientTurbo": "Disabled", "ProcessorC1E": "Disabled", "SNC": "Enabled", "AdjacentCacheLinePrefetch": "Enabled", "CpuHWPM": "HWPM Native Mode", "BaudRate": "19.2k", "MemoryMappedIOAbove4GB": "Enabled", "CpuEngPerfBias": "Balanced Performance", "TPMControl": "Enabled", "LomOpromControlPort0": "Enabled", "IPV6PXE": "Disabled", "LLCPrefetch": "Disabled", "CiscoAdaptiveMemTraining": "Disabled", "PackageCstateLimit": "C0 C1 State", "PcieSlotMLOMOptionROM": "Enabled", "LomOpromControlPort1": "Enabled", "XPTPrefetch": "Disabled", "DcuStreamerPrefetch": "Disabled", "IntelVT": "Enabled", "PartialMirrorValue3": "0000", "TXTSupport": "Disabled", "TerminalType": "VT100", "ConsoleRedir": "COM 0", "CiscoDebugLevel": "Maximum", "PcieSlotFrontNvmelLinkSpeed": "Auto", "ExecuteDisable": "Enabled", "CiscoOpromLaunchOptimization": "Enabled", "IntelVTD": "Enabled", "AllLomPortControl": "Enabled", "PcieSlotMRAIDOptionROM": "Enabled", "IntelSpeedSelect": "Base", "VgaPriority": "Onboard", "UsbLegacySupport": "Enabled", "PowerOnPassword": "Disabled", "SelectPprType": "Hard PPR", "PcieSlotFrontNvme2LinkSpeed": "Auto", "LocalX2Apic": "Disabled", "HardwarePrefetch": "Enabled", "OSBootWatchdogTimer": "Enabled", "EnhancedIntelSpeedStep": "Enabled" "Name": "BiosToken", "Description": "BIOS Configuration Current Settings", "Actions": { "#Bios.ResetBios": { "target": "/redfish/v1/Systems/WZP21330G5B/Bios/Actions/

```
Bios.ResetBios"
    }
}
```

## Configuring Select Memory RAS BIOS Token for Mirroring Mode

### Request

```
curl -k -u admin:password https://10.10.10.10/redfish/v1/Systems/<SerialNumber>/
Bios -XPATCH -d '{"SelectMemoryRAS":"Mirror Mode 1LM"}'
```

```
"Id": "BiosToken",
"AttributeRegistry": "CiscoBiosAttributeRegistry.v1 0 0",
"Attributes": {
"ProcessorCMCI": "Enabled",
"IMCInterleave": "1-way Interleave",
 "OSBootWatchdogTimerTimeout": "10 minutes",
 "MemorySizeLimit": "00000",
 "pSATA": "LSI SW RAID",
 "NUMAOptimize": "Enabled"
 "cdnEnable": "Enabled",
 "UsbPortFront": "Enabled"
 "PartialMirrorValue2": "0000"
 "PcieSlotMLOMLinkSpeed": "Auto",
 "CPUPerformance": "Custom",
 "PCIeRASSupport": "Enabled",
"UsbPortRear": "Enabled",
 "IntelHyperThread": "Enabled",
 "SataModeSelect": "AHCI",
 "PcieSlot1LinkSpeed": "Auto",
 "SelectMemoryRAS": " Mirror Mode 1LM ",
 "CoherencySupport": "Disabled",
"CoreMultiProcessing": "All",
 "PartialMirrorModeConfig": "Disabled",
 "FRB 2": "Enabled",
 "FlowCtrl": "None",
 "PcieSlotN1OptionROM": "Enabled",
 "PwrPerfTuning": "OS",
 "VMDEnable": "Disabled",
 "PatrolScrub": "Enabled",
 "BootPerformanceMode": "Max Performance",
 "WorkLdConfig": "Balanced",
 "PcieSlot1OptionROM": "Enabled",
 "DcuIpPrefetch": "Enabled",
 "PsdCoordType": "HW ALL",
 "ProcessorC6Report": "Disabled",
 "IPV4PXE": "Enabled"
 "PcieSlot2LinkSpeed": "Auto",
 "NetworkStack": "Enabled",
 "PartialMirrorValue4": "0000",
 "PcieSlotMRAIDLinkSpeed": "Auto",
 "PartialMirrorValue1": "0000",
 "PcieSlotN2OptionROM": "Enabled",
 "ATS": "Enabled",
 "OSBootWatchdogTimerPolicy": "Reset",
 "PartialMirrorPercent": "00.00",
```

```
"UsbPortSdCard": "Enabled",
 "UsbPortInt": "Enabled",
 "DCPMMFirmwareDowngrade": "Disabled",
 "UsbPortKVM": "Enabled",
  "KTIPrefetch": "Enabled",
  "BmeDmaMitigation": "Disabled",
  "PcieSlot2OptionROM": "Enabled",
 "IntelTurboBoostTech": "Enabled",
 "EPPProfile": "Balanced Performance",
 "AutoCCState": "Disabled",
  "EnergyEfficientTurbo": "Disabled",
 "ProcessorC1E": "Disabled",
 "SNC": "Enabled",
 "AdjacentCacheLinePrefetch": "Enabled",
 "CpuHWPM": "HWPM Native Mode",
 "BaudRate": "19.2k",
  "MemoryMappedIOAbove4GB": "Enabled",
 "CpuEngPerfBias": "Balanced Performance",
 "TPMControl": "Enabled",
 "LomOpromControlPort0": "Enabled",
 "IPV6PXE": "Disabled",
  "LLCPrefetch": "Disabled",
 "CiscoAdaptiveMemTraining": "Disabled",
  "PackageCstateLimit": "C0 C1 State",
 "PcieSlotMLOMOptionROM": "Enabled",
 "LomOpromControlPort1": "Enabled",
 "XPTPrefetch": "Disabled",
 "DcuStreamerPrefetch": "Disabled",
 "IntelVT": "Enabled",
 "PartialMirrorValue3": "0000",
 "TXTSupport": "Disabled",
 "TerminalType": "VT100",
  "ConsoleRedir": "COM 0",
 "CiscoDebugLevel": "Maximum",
 "PcieSlotFrontNvmelLinkSpeed": "Auto",
 "ExecuteDisable": "Enabled",
 "CiscoOpromLaunchOptimization": "Enabled",
 "IntelVTD": "Enabled",
  "AllLomPortControl": "Enabled",
  "PcieSlotMRAIDOptionROM": "Enabled",
 "IntelSpeedSelect": "Base",
 "VgaPriority": "Onboard",
 "UsbLegacySupport": "Enabled",
  "PowerOnPassword": "Disabled",
 "SelectPprType": "Hard PPR",
 "PcieSlotFrontNvme2LinkSpeed": "Auto",
 "LocalX2Apic": "Disabled",
 "HardwarePrefetch": "Enabled",
  "OSBootWatchdogTimer": "Enabled",
 "EnhancedIntelSpeedStep": "Enabled"
"Name": "BiosToken",
"Description": "BIOS Configuration Current Settings",
"Actions": {
 "#Bios.ResetBios": {
  "target": "/redfish/v1/Systems/WZP21330G5B/Bios/Actions/Bios.ResetBios"
 }
}
}
```

## **Retrieving Default Values of BIOS Tokens**

#### Request

```
curl -k -u admin:password https://10.10.10.10/redfish/v1/Registries/
CiscoBiosAttributeRegistry.v1 0 0/BiosAttributeRegistry.json
```

### Response

Shows all the BIOS Token details including their default values. The following examples shows only two tokens.

```
"SupportedSystems": [
       {
            "FirmwareVersion": "4.1(1fS4)",
            "ProductName": "UCS C220 M5L",
            "SystemId": "WZP21330G5B"
        }
    1,
    "Id": "BiosAttributeRegistry",
    "OwningEntity": "Cisco Systems Inc.",
    "Name": "BIOS Attribute Registry",
    "@odata.context":
"/redfish/v1/$metadata#Registries/Members/$entity/BiosAttributeRegistry",
    "@odata.type": "#AttributeRegistry.v1 2 1.AttributeRegistry",
    "RegistryPrefix": "CiscoBiosAttributeRegistry.v1 0 0",
    "@odata.id":
"/redfish/v1/Registries/CiscoBiosAttributeRegistry.v1 0 0/BiosAttributeRegistry",
    "RegistryEntries": {
        "Attributes": [
                "DefaultValue": "Enabled",
                "WriteOnly": false,
                "ResetRequired": true,
                "Hidden": false,
                "DisplayName": "Intel Virtualization Technology",
                "IsSystemUniqueProperty": true,
                "AttributeName": "IntelVT",
                "Immutable": false,
                "Value": [
                    {
                        "ValueName": "Enabled",
                        "ValueDisplayName": "Enabled"
                    },
                    {
                        "ValueName": "Disabled",
                        "ValueDisplayName": "Disabled"
                    }
                ],
                "ReadOnly": false,
                "MinLength": 1,
                "MaxLength": 64,
                "Type": "String"
            },
            {
                "DefaultValue": "Auto",
                "WriteOnly": false,
                "ResetRequired": true,
                "Hidden": false,
                "DisplayName": "IMC Interleaving",
```

```
"IsSystemUniqueProperty": true,
                "AttributeName": "IMCInterleave",
                "Immutable": false,
                "Value": [
                    {
                         "ValueName": "Auto",
                         "ValueDisplayName": "Auto"
                    },
                     {
                         "ValueName": "1-way Interleave",
                         "ValueDisplayName": "1-way Interleave"
                    },
                         "ValueName": "2-way Interleave",
                         "ValueDisplayName": "2-way Interleave"
                     }
                1,
                "ReadOnly": false,
                "MinLength": 1,
                "MaxLength": 64,
                "Type": "String"
            },
  <SNIP>
        1
    },
    "RegistryVersion": "1.0.0",
    "Language": "en"
}
```

## Using Platform-Default to Configure BIOS Parameters to Default Values

### Request

```
curl -k -u admin:password https://10.10.10.10/redfish/v1/Systems/< SerialNumber>/
Bios -XPATCH -d '{"SelectMemoryRAS":"default"}'
```

```
"Id": "BiosToken",
"AttributeRegistry": "CiscoBiosAttributeRegistry.v1 0 0",
"Attributes": {
"ProcessorCMCI": "Enabled",
"IMCInterleave": "1-way Interleave",
"OSBootWatchdogTimerTimeout": "10 minutes",
"MemorySizeLimit": "00000",
"pSATA": "LSI SW RAID",
"NUMAOptimize": "Enabled",
"cdnEnable": "Enabled",
"UsbPortFront": "Enabled"
"PartialMirrorValue2": "0000",
"PcieSlotMLOMLinkSpeed": "Auto",
"CPUPerformance": "Custom",
"PCIeRASSupport": "Enabled",
"UsbPortRear": "Enabled",
"IntelHyperThread": "Enabled",
"SataModeSelect": "AHCI",
"PcieSlot1LinkSpeed": "Auto",
```

"SelectMemoryRAS": "Mirror Mode 1LM", "CoherencySupport": "Disabled", "CoreMultiProcessing": "All", "PartialMirrorModeConfig": "Disabled", "FRB 2": "Enabled", "FlowCtrl": "None", "PcieSlotN1OptionROM": "Enabled", "PwrPerfTuning": "OS", "VMDEnable": "Disabled" "PatrolScrub": "Enabled", "BootPerformanceMode": "Max Performance", "WorkLdConfig": "Balanced", "PcieSlot1OptionROM": "Enabled", "DcuIpPrefetch": "Enabled", "PsdCoordType": "HW ALL", "ProcessorC6Report": "Disabled", "IPV4PXE": "Enabled", "PcieSlot2LinkSpeed": "Auto", "NetworkStack": "Enabled", "PartialMirrorValue4": "0000", "PcieSlotMRAIDLinkSpeed": "Auto", "PartialMirrorValue1": "0000", "PcieSlotN2OptionROM": "Enabled", "ATS": "Enabled", "OSBootWatchdogTimerPolicy": "Reset", "PartialMirrorPercent": "00.00", "UsbPortSdCard": "Enabled", "UsbPortInt": "Enabled", "DCPMMFirmwareDowngrade": "Disabled", "UsbPortKVM": "Enabled", "KTIPrefetch": "Enabled", "BmeDmaMitigation": "Disabled", "PcieSlot2OptionROM": "Enabled" "IntelTurboBoostTech": "Enabled", "EPPProfile": "Balanced Performance", "AutoCCState": "Disabled", "EnergyEfficientTurbo": "Disabled", "ProcessorC1E": "Disabled", "SNC": "Enabled", "AdjacentCacheLinePrefetch": "Enabled", "CpuHWPM": "HWPM Native Mode", "BaudRate": "19.2k", "MemoryMappedIOAbove4GB": "Enabled", "CpuEngPerfBias": "Balanced Performance", "TPMControl": "Enabled", "LomOpromControlPort0": "Enabled", "IPV6PXE": "Disabled", "LLCPrefetch": "Disabled", "CiscoAdaptiveMemTraining": "Disabled", "PackageCstateLimit": "C0 C1 State", "PcieSlotMLOMOptionROM": "Enabled", "LomOpromControlPort1": "Enabled", "XPTPrefetch": "Disabled", "DcuStreamerPrefetch": "Disabled", "IntelVT": "Enabled", "PartialMirrorValue3": "0000", "TXTSupport": "Disabled", "TerminalType": "VT100", "ConsoleRedir": "COM 0", "CiscoDebugLevel": "Maximum", "PcieSlotFrontNvmelLinkSpeed": "Auto", "ExecuteDisable": "Enabled", "CiscoOpromLaunchOptimization": "Enabled", "IntelVTD": "Enabled",

```
"AllLomPortControl": "Enabled",
 "PcieSlotMRAIDOptionROM": "Enabled",
 "IntelSpeedSelect": "Base",
 "VgaPriority": "Onboard",
 "UsbLegacySupport": "Enabled",
 "PowerOnPassword": "Disabled",
 "SelectPprType": "Hard PPR",
 "PcieSlotFrontNvme2LinkSpeed": "Auto",
 "LocalX2Apic": "Disabled",
 "HardwarePrefetch": "Enabled",
 "OSBootWatchdogTimer": "Enabled",
 "EnhancedIntelSpeedStep": "Enabled"
}.
"Name": "BiosToken",
"Description": "BIOS Configuration Current Settings",
"Actions": {
 "#Bios.ResetBios": {
  "target": "/redfish/v1/Systems/WZP21330G5B/Bios/Actions
/Bios.ResetBios"
 }
}
}
```

## Using TFTP to Export Cisco IMC Configuration Data

### Request to export CIMC Configuration using TFTP

```
curl -k -u admin:password https://10.10.10.10/redfish/v1/Managers/CIMC/
Actions/Oem/CiscoUCSExtensions.ExportBmcConfig -XPOST -d '{
  "Protocol":"TFTP",
  "RemoteHostname":"10.10.10.10",
  "RemotePath":"Config.xml",
  "Passphrase":"Cisco"
}'
```

### Response

Response is a link to the async task created:

```
{
"Messages": [],
"Id": "55",
"Name": "Export CIMC Configuration",
"StartTime": "05/28/2020 15:24:52 IST",
"TaskState": "Running",
"Godata.id": "/redfish/v1/TaskService/Tasks/55",
"Godata.type": "#Task.v1_4_0.Task"
}
```

### Request to Check the Status of the Export Config Task

curl -k -u admin:password https://10.10.10.10/redfish/v1/TaskService/Tasks/55

```
"@odata.id": "/redfish/v1/TaskService/Tasks/55",
"@odata.context": "/redfish/v1/$metadata#TaskService/Tasks/Members/$entity",
"@odata.type": "#Task.v1_4_0.Task",
"Id": "55",
"Name": "Export CIMC Configuration",
```

}

```
"StartTime": "05/28/2020 15:24:52 IST",
"EndTime": "05/28/2020 15:25:03 IST",
"PercentComplete": 100,
"TaskState": "Completed",
"TaskStatus": "OK",
"Messages": [{
    "MessageId": "Base.1.4.Success",
    "Message": "Successfully Completed Request"
  }],
"TaskMonitor": "/redfish/v1/TaskService/Oem/TaskMonitor/55"
```

## Using TFTP to Import Cisco IMC Configuration Data

### **Request to import CIMC Configuration using TFTP**

```
curl -k -u admin:password https://10.10.10.10/redfish/v1/Managers/
CIMC/Actions/Oem/CiscoUCSExtensions.ImportBmcConfig -XPOST -d '{
"Protocol":"TFTP",
"RemoteHostname":"10.10.10.10",
"RemotePath":"Config.xml",
"Passphrase":"Cisco"
}
```

### Response

```
{
  "Messages": [],
  "Id": "57",
  "Name": "Import CIMC Configuration",
  "StartTime": "05/28/2020 15:35:26 IST",
  "TaskState": "Running",
  "Godata.id": "/redfish/v1/TaskService/Tasks/57",
  "Godata.type": "#Task.v1_4_0.Task"
}
```

### **Request to Check Status of Import Config Task**

curl -k -u admin:password https://10.10.10.10/redfish/v1/TaskService/Tasks/57

```
"@odata.id": "/redfish/v1/TaskService/Tasks/57",
"@odata.context": "/redfish/v1/$metadata#TaskService/Tasks/Members/$entity",
"@odata.type": "#Task.v1_4_0.Task",
"Id": "57",
"Name": "Import CIMC Configuration",
"StartTime": "05/28/2020 15:35:26 IST",
"PercentComplete": 6,
"TaskState": "Running",
"Messages": [],
"TaskMonitor": "/redfish/v1/TaskService/Oem/TaskMonitor/57"
}
```

## Using TFTP to Export Cisco IMC Technical Support Data

## **Request to export CIMC Tech-support Data using TFTP**

```
curl -k -u admin:password https://10.10.10.10/redfish/v1/Managers/
CIMC/Actions/Oem/CiscoUCSExtensions.BmcTechSupportExport -XPOST -d '{
"Protocol":"TFTP",
"RemoteHostname":"10.10.10.10",
"RemotePath":"TechSupport.tar.gz"
}'
```

#### Response

```
{
  "Messages": [],
  "Id": "59",
  "Name": "Technical Support Collection",
  "StartTime": "05/28/2020 15:47:59 IST",
  "TaskState": "Running",
  "@odata.id": "/redfish/v1/TaskService/Tasks/59",
  "@odata.type": "#Task.v1_4_0.Task"
}
```

### **Request to Check Status of Export Tech-support Task**

curl -k -u admin:password https://10.10.10.10/redfish/v1/TaskService/Tasks/59

## Response

```
{
"@odata.id": "/redfish/v1/TaskService/Tasks/59",
"@odata.context": "/redfish/v1/$metadata#TaskService/Tasks/Members/$entity",
"@odata.type": "#Task.v1_4_0.Task",
"Id": "59",
"Name": "Technical Support Collection",
"StartTime": "05/28/2020 15:47:59 IST",
"PercentComplete": 3,
"TaskState": "Running",
"Messages": [],
"TaskMonitor": "/redfish/v1/TaskService/Oem/TaskMonitor/59"
}
```

## **Retrieving CPU Product ID Details**

#### **Request to Retrieve the Different CPUs on a Server**

curl -k -u admin:password https://10.10.10.10/redfish/v1/Systems/ WZP21330G5B/Processors

```
"@odata.id": "/redfish/v1/Systems/WZP21330G5B/Processors",
"@odata.context": "/redfish/v1/$metadata#Systems/Members/$entity/Processors",
"@odata.type": "#ProcessorCollection.ProcessorCollection",
"Description": "Collection of Processors for this system",
"Name": "Processors Collection",
"Members": [{
    "@odata.id": "/redfish/v1/Systems/WZP21330G5B/Processors/CPU2"
```

```
}, {
    "@odata.id": "/redfish/v1/Systems/WZP21330G5B/Processors/CPU1"
}],
    "Members@odata.count": 2
}
```

## **Request to Retrieve Details for each CPU**

```
curl -k -u admin:password https://10.10.10/redfish/v1/Systems/WZP21330G5B/Processors/CPU1
```

#### Response

```
"@odata.id": "/redfish/v1/Systems/WZP21330G5B/Processors/CPU1",
"@odata.context": "/redfish/v1/$metadata#Systems/Members/$entity/Processors/
Members/$entity",
 "@odata.type": "#Processor.v1 5 0.Processor",
 "InstructionSet": "x86-64",
 "TotalThreads": 10,
 "ProcessorArchitecture": "x86",
 "Status": {
  "State": "Enabled",
  "Health": "OK"
 },
 "ProcessorType": "CPU",
 "Name": "CPU1",
 "ProcessorId": {
  "Step": "4",
  "VendorId": "Intel(R) Corporation",
  "EffectiveModel": "85",
 "EffectiveFamily": "6"
 },
 "TotalEnabledCores": 10,
 "TotalCores": 10,
 "Id": "1",
"Description": "Intel(R) Xeon(R) Silver 4114 2.20 GHz 85W 10C 13.75MB Cache
DDR4 2400MHz 768GB",
 "Manufacturer": "Intel(R) Corporation",
 "MaxSpeedMHz": 4000,
 "Model": "Intel(R) Xeon(R) Silver 4114 CPU @ 2.20GHz",
"Socket": "CPU1"
}
```

## **Retrieving IMM/ Memory Unit Product ID Details**

### **Request to Retrieve all Memory Units**

curl -k -u admin:password https://10.10.10/redfish/v1/Systems/<SerialNumber>/Memory/

```
"@odata.id": "/redfish/v1/Systems/WZP21330G5B/Memory",
"@odata.context": "/redfish/v1/$metadata#Systems/Members/$entity/Memory",
"@odata.type": "#MemoryCollection.MemoryCollection",
"Description": "Collection of Memory resource instances for this system",
"Name": "Memory Collection",
"Members": [{
    "@odata.id": "/redfish/v1/Systems/WZP21330G5B/Memory/DIMM_A1"
    }, {
        "@odata.id": "/redfish/v1/Systems/WZP21330G5B/Memory/DIMM_H1"
```

```
}, {
    "@odata.id": "/redfish/v1/Systems/WZP21330G5B/Memory/DIMM_G1"
}, {
    "@odata.id": "/redfish/v1/Systems/WZP21330G5B/Memory/DIMM_B1"
}],
    "Members@odata.count": 4
}
```

### **Request to get Details of a Particular Memory Unit**

```
curl -k -u admin:password https://10.10.10.10/redfish/v1/Systems/<SerialNumber>/
Memory/DIMM G1
```

### Response

```
"@odata.id": "/redfish/v1/Systems/WZP21330G5B/Memory/DIMM G1",
"@odata.context": "/redfish/v1/$metadata#Systems/Members/$entity/Memory/Members/$entity",
"@odata.type": "#Memory.v1_7_0.Memory",
"Description": "Computer Memory",
"Links": {
"Chassis": {
 "@odata.id": "/redfish/v1/Chassis/1"
}
},
"SerialNumber": "3612D2AF",
"MemoryType": "DRAM",
"MemoryDeviceType": "DDR4",
"Id": "13",
"DeviceLocator": "DIMM G1",
"SecurityCapabilities": {
"PassphraseCapable": false
},
"DataWidthBits": 64,
"Status": {
"State": "Enabled",
"Health": "OK"
}.
"Name": "DIMM G1",
"OperatingMemoryModes": ["Volatile"],
"MemoryMedia": ["DRAM"],
"PartNumber": "M393A2G40EB2-CTD
                                 ",
"Manufacturer": "0xCE00",
"OperatingSpeedMhz": 2666,
"CapacityMiB": 16384,
"MemoryLocation": {
"Channel": 0,
"Slot": 0,
"Socket": 1
}
```

```
}
```

## **Retrieving PCI Adapter Product ID Details**

### **Request to Get List of PCI Adapters**

curl -k -u admin:password https://10.10.10.10/redfish/v1/Systems/<SerialNumber>

```
"@odata.id": "/redfish/v1/Systems/WZP21330G5B",
"@odata.context": "/redfish/v1/$metadata#Systems/Members/$entity",
"@odata.type": "#ComputerSystem.v1_7_0.ComputerSystem",
"Processors": {
 "@odata.id": "/redfish/v1/Systems/WZP21330G5B/Processors"
}.
"SimpleStorage": {
 "@odata.id": "/redfish/v1/Systems/WZP21330G5B/SimpleStorage"
},
"Storage": {
 "@odata.id": "/redfish/v1/Systems/WZP21330G5B/Storage"
},
"Memory": {
 "@odata.id": "/redfish/v1/Systems/WZP21330G5B/Memory"
},
"MemoryDomains": {
 "@odata.id": "/redfish/v1/Systems/WZP21330G5B/MemoryDomains"
}.
"NetworkInterfaces": {
 "@odata.id": "/redfish/v1/Systems/WZP21330G5B/NetworkInterfaces"
},
"Bios": {
 "@odata.id": "/redfish/v1/Systems/WZP21330G5B/Bios"
},
"SecureBoot": {
 "@odata.id": "/redfish/v1/Systems/WZP21330G5B/SecureBoot"
},
"EthernetInterfaces": {
 "@odata.id": "/redfish/v1/Systems/WZP21330G5B/EthernetInterfaces"
},
"LogServices": {
 "@odata.id": "/redfish/v1/Systems/WZP21330G5B/LogServices"
},
"Links": {
 "Chassis": [{
   "@odata.id": "/redfish/v1/Chassis/1"
  }],
 "CooledBy": [{
   "@odata.id": "/redfish/v1/Chassis/1/Thermal"
  }],
 "ManagedBy": [{
   "@odata.id": "/redfish/v1/Managers/CIMC"
  }],
 "PoweredBy": [{
   "@odata.id": "/redfish/v1/Chassis/1/Power"
  }]
},
"SerialNumber": "WZP21330G5B",
"Boot": {
 "BootSourceOverrideTarget": "None",
 "BootSourceOverrideTarget@Redfish.AllowableValues": ["None", "Pxe",
"Floppy", "Cd", "Hdd", "BiosSetup", "Diags"],
 "BootSourceOverrideEnabled@Redfish.AllowableValues": ["Once", "Continuous",
"Disabled"],
 "BootSourceOverrideEnabled": "Disabled"
},
"Id": "WZP21330G5B",
"AssetTag": "Test assetTagRedfish",
"PowerState": "On",
"SystemType": "Physical",
"ProcessorSummary": {
 "Model": "Intel(R) Xeon(R) Silver 4114 CPU @ 2.20GHz",
 "Count": 2
```

```
},
"HostName": "test-hostname-kr-webcimc",
"MemorySummary": {
"TotalSystemMemoryGiB": 64,
"Status": {
 "HealthRollup": "OK",
 "Health": "OK"
}
},
"PCIeDevices@odata.count": 6,
"PCIeFunctions@odata.count": 6,
"Description": "PatchName",
"UUID": "1C61EBC6-8E10-4A9B-90CE-A4C03913EA56",
"Status": {
"State": "Enabled",
"Health": "OK"
ł.
"PCIeDevices": [{
 "@odata.id": "/redfish/v1/Systems/WZP21330G5B/PCIeDevices/1"
}, {
  "@odata.id": "/redfish/v1/Systems/WZP21330G5B/PCIeDevices/2"
}, {
 "@odata.id": "/redfish/v1/Systems/WZP21330G5B/PCIeDevices/FRONT-NVME-2"
}, {
  "@odata.id": "/redfish/v1/Systems/WZP21330G5B/PCIeDevices/MLOM"
}, {
 "@odata.id": "/redfish/v1/Systems/WZP21330G5B/PCIeDevices/MRAID"
}, {
 "@odata.id": "/redfish/v1/Systems/WZP21330G5B/PCIeDevices/L"
}],
"Name": "UCS C220 M5L",
"HostWatchdogTimer": {
"Status": {
 "State": "Enabled"
 },
"WarningAction": "None",
"FunctionEnabled": true,
"TimeoutAction": "ResetSystem"
},
"PCIeFunctions": [{
 "@odata.id": "/redfish/v1/Systems/WZP21330G5B/PCIeFunctions/1"
}, {
 "@odata.id": "/redfish/v1/Systems/WZP21330G5B/PCIeFunctions/2"
}, {
  "@odata.id": "/redfish/v1/Systems/WZP21330G5B/PCIeFunctions/FRONT-NVME-2"
}, {
 "@odata.id": "/redfish/v1/Systems/WZP21330G5B/PCIeFunctions/MLOM"
}, {
  "@odata.id": "/redfish/v1/Systems/WZP21330G5B/PCIeFunctions/MRAID"
}, {
 "@odata.id": "/redfish/v1/Systems/WZP21330G5B/PCIeFunctions/L"
}],
"Oem": {
"Cisco": {
 "PostCompletionStatus": true,
 "SystemEffectiveMemory": 64,
 "SystemEffectiveSpeed": 2400
}
}.
"TrustedModules": [{
 "InterfaceType": "TPM2 0",
 "InterfaceTypeSelection": "BiosSetting",
 "FirmwareVersion": "2.0",
```

```
"Status": {
   "Health": "OK"
  }
 }],
 "PowerRestorePolicy": "LastState",
 "Manufacturer": "Cisco Systems Inc",
 "IndicatorLED": "Off",
"Model": "UCSC-C220-M5L",
 "BiosVersion": "C220M5.4.1.1.61.0504202214",
 "Actions": {
  "#ComputerSystem.Reset": {
  "target": "/redfish/v1/Systems/WZP21330G5B/Actions/
ComputerSystem.Reset",
  "ResetType@Redfish.AllowableValues": ["On", "ForceOff",
"GracefulShutdown", "GracefulRestart", "ForceRestart", "Nmi", "PowerCycle"]
 }
 }
}
```

## **Request to Get Information on Each PCI Adapter**

curl -k -u admin:password https://10.10.10.10/redfish/v1/Systems/<SerialNumber>/
PCIeFunctions/MLOM

```
{
 "@odata.id": "/redfish/v1/Systems/WZP21330G5B/PCIeFunctions/MLOM",
"@odata.context": "/redfish/v1/$metadata#Systems/Members/$entity/PCIeFunctions/
Members/$entity",
 "@odata.type": "#PCIeFunction.v1 2 1.PCIeFunction",
 "Links": {
  "PCIeDevice": {
   "@odata.id": "/redfish/v1/Systems/WZP21330G5B/PCIeDevices/MLOM"
  },
  "EthernetInterfaces@odata.count": 0,
  "StorageControllers@odata.count": 0,
  "Drives@odata.count": 0,
  "NetworkDeviceFunctions": [{
    "@odata.id": "/redfish/v1/Chassis/1/NetworkAdapters/MLOM/
NetworkDeviceFunctions/eth0"
   }, {
    "@odata.id": "/redfish/v1/Chassis/1/NetworkAdapters/MLOM/
NetworkDeviceFunctions/eth1"
   }, {
    "@odata.id": "/redfish/v1/Chassis/1/NetworkAdapters/MLOM/
NetworkDeviceFunctions/fc0"
   }, {
    "@odata.id": "/redfish/v1/Chassis/1/NetworkAdapters/MLOM/
NetworkDeviceFunctions/fc1"
   }1,
  "NetworkDeviceFunctions@odata.count": 4
 },
 "VendorId": "0x1137",
 "Description": "This gives information of PCIeFunctions on the system",
 "DeviceId": "0x0042",
 "Id": "MLOM",
 "SubsystemId": "0x0218",
 "Name": "Cisco UCS VIC 1457 MLOM",
 "SubsystemVendorId": "0x1137"
}
```

## **Updating Cisco IMC Firmware**

## **Request to Start CIMC Firmware Update**

```
curl -k -u admin:password https://10.10.10.10/redfish/v1/UpdateService/
Actions/UpdateService.SimpleUpdate -XPOST -d '{
"Targets":["/redfish/v1/UpdateService/FirmwareInventory/CIMC"],
"TransferProtocol":"SCP",
"ImageURI":"10.10.10.10:/path/to/bin/file.bin",
"Username":"username",
"Password":"password"
}'
```

## Response

Response is a link to the async task created:

```
{
  "Messages": [],
  "Id": "53",
  "Name": "BMC Firmware Update",
  "StartTime": "05/28/2020 14:29:39 IST",
  "TaskState": "Running",
  "@odata.id": "/redfish/v1/TaskService/Tasks/53",
  "@odata.type": "#Task.v1_4_0.Task"
}
```

## **Request to Check Firmware Update Status**

curl -k -u admin:password https://10.10.10.10/redfish/v1/TaskService/Tasks/53

## Response

```
{
  "@odata.id": "/redfish/v1/TaskService/Tasks/53",
  "@odata.context": "/redfish/v1/$metadata#TaskService/Tasks/Members/$entity",
  "@odata.type": "#Task.v1_4_0.Task",
  "Id": "53",
  "Name": "BMC Firmware Update",
  "StartTime": "05/28/2020 14:29:39 IST",
  "PercentComplete": 5,
  "TaskState": "Running",
  "Messages": [],
  "TaskMonitor": "/redfish/v1/TaskService/Oem/TaskMonitor/53"
}
```

## **Updating BIOS Firmware**

## Request to Start BIOS Firmware Update

```
curl -k -u admin:password https://10.10.10.10/redfish/v1/UpdateService/
Actions/UpdateService.SimpleUpdate -XPOST -d '{
"Targets":["/redfish/v1/UpdateService/FirmwareInventory/BIOS"],
"TransferProtocol":"SCP",
"ImageURI":"10.10.10.10:/path/to/Bios/file/bios.cap",
"Username":"username",
"Password":"password"
}'
```

#### Response

```
"Messages": [],
"Id": "54",
"Name": "BIOS Firmware Update",
"StartTime": "05/28/2020 14:39:14 IST",
"TaskState": "Running",
"@odata.id": "/redfish/v1/TaskService/Tasks/54",
"@odata.type": "#Task.v1_4_0.Task"
```

### **Request to Check Status of Firmware Update**

```
curl -k -u admin:password https://10.10.10.10/redfish/v1/TaskService/Tasks/54
```

#### Response

}

```
"@odata.id": "/redfish/v1/TaskService/Tasks/54",
"@odata.context": "/redfish/v1/$metadata#TaskService/Tasks/Members/$entity",
"@odata.type": "#Task.v1_4_0.Task",
"Id": "54",
"Name": "BIOS Firmware Update",
"StartTime": "05/28/2020 14:39:14 IST",
"PercentComplete": 29,
"TaskState": "Running",
"Messages": [],
"TaskMonitor": "/redfish/v1/TaskService/Oem/TaskMonitor/54"
```

## **Configuring VIC Adapter Parameters**

### **Get Network Adapter of a VIC**

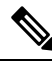

}

Note

• This request is not supported for Cisco UCS C220 M4, C240 M4, C460 M4, and S3X60 servers.

VIC 13XX cards are supported from 4.1(3b) release onwards.

#### Request

```
curl -k -u admin:Password https://10.10.10.10/redfish/v1/Chassis/1
/NetworkAdapters/UCSC-PCIE-C25Q-04 FCH233770L7
```

```
"Id": "UCSC-PCIE-C25Q-04_FCH233770L7",
"Name": "UCS VIC 1455",
"Manufacturer": "Cisco Systems Inc",
"SerialNumber": "FCH233770L7",
"Model": "UCSC-PCIE-C25Q-04",
"PartNumber": "73-18418-06",
"Actions": {
    "#NetworkAdapter.ResetSettingsToDefault": {
        "#NetworkAdapter.ResetSettingsToDefault": {
            "target": "/redfish/v1/Chassis/1/NetworkAdapters/
UCSC-PCIE-C25Q-04_FCH233770L7/Actions/NetworkAdapter.ResetSettingsToDefault"
        }
```

```
},
        "Controllers":
                        [ {
                        "FirmwarePackageVersion":
                                                      "5.1(2.30)",
                        "Links":
                                  {
                                "NetworkPorts": [{
                                                "@odata.id": "/redfish/v1/Chassis/1/
NetworkAdapters/UCSC-PCIE-C25Q-04 FCH233770L7/NetworkPorts/Port-1"
                                        }, {
                                                "@odata.id": "/redfish/v1/Chassis/1/
NetworkAdapters/UCSC-PCIE-C25Q-04_FCH233770L7/NetworkPorts/Port-2"
                                        }, {
                                                "@odata.id": "/redfish/v1/Chassis/1/
NetworkAdapters/UCSC-PCIE-C25Q-04 FCH233770L7/NetworkPorts/Port-3"
                                        }, {
                                                "@odata.id": "/redfish/v1/Chassis/1/
NetworkAdapters/UCSC-PCIE-C25Q-04 FCH233770L7/NetworkPorts/Port-4"
                                       }],
                                "NetworkPorts@odata.count":
                                                                4,
                                "NetworkDeviceFunctions":
                                                                [ {
                                                "@odata.id":
                                                               "/redfish/v1/Chassis/1/
NetworkAdapters/UCSC-PCIE-C25Q-04_FCH233770L7/NetworkDeviceFunctions/eth0"
                                       }, {
                                                "@odata.id": "/redfish/v1/Chassis/1/
NetworkAdapters/UCSC-PCIE-C25Q-04 FCH233770L7/NetworkDeviceFunctions/eth1"
                                        }, {
                                                "@odata.id":
                                                             "/redfish/v1/Chassis/1/
NetworkAdapters/UCSC-PCIE-C25Q-04 FCH233770L7/NetworkDeviceFunctions/fc0"
                                        }, {
                                                "@odata.id":
                                                             "/redfish/v1/Chassis/1/
NetworkAdapters/UCSC-PCIE-C25Q-04 FCH233770L7/NetworkDeviceFunctions/fc1"
                                       }1,
                                "NetworkDeviceFunctions@odata.count": 4
                        },
                        "ControllerCapabilities":
                                                        {
                                "NetworkPortCount": 4,
                                "NetworkDeviceFunctionCount": 4
                        },
                        "Location":
                                       {
                                "PartLocation": {
                                       "LocationType": "Slot",
                                        "ServiceLabel": "SlotID:1"
                                }
                        }
               }1,
        "Oem":
               {
                "Cisco":
                                {
                        "@odata.type": "#CiscoUCSExtensions.v1 0 0.CiscoUCSExtensions",
                        "BaseMac":
                                      "5C:71:0D:04:44:B4",
                        "VicConfiguration":
                                               {
                                "LldpEnabled": true,
                                "NivEnabled": false,
                                "FipEnabled": true,
                                "PhysicalNicModeEnabled":
                                                                false,
                                "AzureQosEnabled": false,
"PortChannelEnabled": true,
                                "ConfigurationPending": false
                        }
                }
        },
       "@odata.id":
                     "/redfish/v1/Chassis/1/NetworkAdapters/UCSC-PCIE-C25Q-04 FCH233770L7",
        "@odata.type": "#NetworkAdapter.v1 2 0.NetworkAdapter",
        "@odata.context": "/redfish/v1/$metadata#NetworkAdapter.NetworkAdapter",
        "NetworkDeviceFunctions":
                                      {
```

```
"@odata.id":
                                 "/redfish/v1/Chassis/1/NetworkAdapters/
UCSC-PCIE-C25Q-04 FCH233770L7/NetworkDeviceFunctions"
        },
        "NetworkPorts": {
                "@odata.id":
                                "/redfish/v1/Chassis/1/NetworkAdapters/
UCSC-PCIE-C25Q-04 FCH233770L7/NetworkPorts"
        },
        "Assembly":
                        {
                "@odata.id":
                                 "/redfish/v1/Chassis/1/NetworkAdapters/
UCSC-PCIE-C25Q-04_FCH233770L7/Assembly"
        }
}
```

### **Configuring Network Adapter settings**

```
curl -X PATCH -k -u admin:password https://10.10.10.10/redfish/v1/Chassis/1/
NetworkAdapters/UCSC-PCIE-C25Q-04 FCH233770L7/ -d '{"Oem":{"Cisco":
{"VicConfiguration":{"LldpEnabled":false}}}
curl -X PATCH -k -u admin:password https://10.10.10.10/redfish/v1/Chassis/1/
NetworkAdapters/UCSC-PCIE-C25Q-04 FCH233770L7/ -d '{"Oem":{"Cisco":
{"VicConfiguration":{"FipEnabled":false}}}
curl -X PATCH -k -u admin:password https://10.10.10.10/redfish/v1/Chassis/1/
NetworkAdapters/UCSC-PCIE-C25Q-04 FCH233770L7/ -d '{"Oem":{"Cisco":
{"VicConfiguration":{"PortChannelEnabled":false}}}
curl -X PATCH -k -u admin:password https://10.10.10.10/redfish/v1/Chassis/1/
NetworkAdapters/UCSC-PCIE-C25Q-04 FCH233770L7/ -d '{"Oem":{"Cisco":
{"VicConfiguration":{"NivEnabled":true}}}
curl -X PATCH -k -u admin:password https://10.10.10.10/redfish/v1/Chassis/1/
NetworkAdapters/UCSC-PCIE-C25Q-04 FCH233770L7/ -d '{"Oem":{"Cisco":
{"VicConfiguration":{"PhysicalNicModeEnabled":
                                                     true }}}
curl -X PATCH -k -u admin:password https://10.10.10.10/redfish/v1/Chassis/1/
NetworkAdapters/UCSC-PCIE-C25Q-04 FCH233770L7/ -d '{"Oem":{"Cisco":
{ "VicConfiguration": { "AzureQosEnabled":
                                             false }}}
```

```
curl -X PATCH -k -u admin:password https://10.10.10.10/redfish/v1/Chassis/1/
NetworkAdapters/UCSC-PCIE-C25Q-04_FCH233770L7/ -d '{"Oem":
{"Cisco":{"VicConfiguration":{ "GeneveOptionsEnabled": false }}}
```

## **Retrieving VIC Adapter Uplink Port Details**

Note This request is not supported for Cisco UCS C220 M4, C240 M4, C460 M4 and S3X60 servers.

VIC 13XX cards are supported from 4.1(3b) release onwards.

### Get NetworkPort Collection

```
}, {
                        "@odata.id": "/redfish/v1/Chassis/1/NetworkAdapters/
UCSC-PCIE-C25Q-04 FCH233770L7/NetworkPorts/Port-2"
                }, {
                        "@odata.id": "/redfish/v1/Chassis/1/NetworkAdapters/
UCSC-PCIE-C25Q-04 FCH233770L7/NetworkPorts/Port-3"
               }, {
                        "@odata.id":
                                       "/redfish/v1/Chassis/1/NetworkAdapters/
UCSC-PCIE-C25Q-04 FCH233770L7/NetworkPorts/Port-4"
               }],
        "Members@odata.count": 4,
        "@odata.id": "/redfish/v1/Chassis/1/NetworkAdapters/
UCSC-PCIE-C25Q-04 FCH233770L7/NetworkPorts",
        "@odata.type": "#NetworkPortCollection.NetworkPortCollection",
       "@odata.context":
                               "/redfish/v1/$metadata#NetworkPortCollection.
NetworkPortCollection",
        "Description": "Collection of NetworkPort resource instances for this system",
        "Name": "NetworkPort Collection"
}
```

## **Get Individual Network Port Details**

```
curl -k -u admin:password https://10.10.10.10/redfish/v1/Chassis/1/
NetworkAdapters/UCSC-PCIE-C25Q-04 FCH233770L7/NetworkPorts/Port-1
{
        "Id":
                "Port-1",
        "Name": "Port-1",
        "PhysicalPortNumber":
                                "1",
        "LinkStatus": "Down",
        "AssociatedNetworkAddresses": ["5C:71:0D:04:44:B8"],
        "Oem": {
                "Cisco":
                                {
                        "@odata.type": "#CiscoUCSExtensions.v1_0_0.CiscoUCSExtensions",
                        "VicPort":
                                       {
                                "AdminFecMode": "cl91",
                                "OperFecMode": "Off",
                                "ConnectorPresent":
                                                        false.
                                "ConnectorType":
                                                        "N/A",
                                "ConnectorVendorName": "N/A",
                                "ConnectorPartNumber": "N/A",
                                "ConnectorPartRevision":
                                                                "N/A",
                                "ConnectorVendorPid": "N/A"
                        }
                }
        },
        "@odata.id":
                       "/redfish/v1/Chassis/1/NetworkAdapters/
UCSC-PCIE-C25Q-04 FCH233770L7/NetworkPorts/Port-1",
        "@odata.type": "#NetworkPort.v1 2 0.NetworkPort",
        "@odata.context":
                               "/redfish/v1/$metadata#NetworkPort.NetworkPort"
}
```

## **Modify Network Port Settings**

```
curl -XPATCH -k -u admin:password https://10.10.10.10/redfish/v1/Chassis/1/
NetworkAdapters/ UCSC-PCIE-C25Q-04_FCH233770L7/NetworkPorts/Port-1 -d '{"Oem":
{"Cisco":{"VicPort":{"AdminFecMode":"Off"}}}'
```

## **Retrieving Adapter Ethernet Interface Details**

```
Note
```

This request is not supported for Cisco UCS C220 M4, C240 M4, C460 M4, and S3X60 servers.

VIC 13XX cards are supported from 4.1(3b) release onwards.

Get NetworkDeviceFunctions Collection to list all Ethernet Interfaces and Adapter Fiber Channel Interfaces

```
curl -k -u admin:password https://10.10.10.10/redfish/v1/Chassis/1/
NetworkAdapters/UCSC-PCIE-C25Q-04 FCH233770L7/NetworkDeviceunctions
{
        "Members":
                        [ {
                        "@odata.id":
                                        "/redfish/v1/Chassis/1/NetworkAdapters/
UCSC-PCIE-C25Q-04 FCH233770L7/NetworkDeviceFunctions/eth0"
                }, {
                        "@odata.id":
                                        "/redfish/v1/Chassis/1/NetworkAdapters/
UCSC-PCIE-C25Q-04 FCH233770L7/NetworkDeviceFunctions/eth1"
                }, {
                        "@odata.id":
                                        "/redfish/v1/Chassis/1/NetworkAdapters/
UCSC-PCIE-C25Q-04 FCH233770L7/NetworkDeviceFunctions/fc0"
                }, {
                        "@odata.id":
                                        "/redfish/v1/Chassis/1/NetworkAdapters/
UCSC-PCIE-C25Q-04 FCH233770L7/NetworkDeviceFunctions/fc1"
                }],
        "Members@odata.count": 4,
                        "/redfish/v1/Chassis/1/NetworkAdapters/
        "@odata.id":
UCSC-PCIE-C25Q-04 FCH233770L7/NetworkDeviceFunctions",
       "@odata.type": "#NetworkDeviceFunctionCollection.NetworkDeviceFunctionCollection",
                                \verb"/redfish/v1/\$metadata{"NetworkDeviceFunctionCollection."}
        "@odata.context":
NetworkDeviceFunctionCollection",
        "Description": "Collection of NetworkDeviceFunction resource instances for this
system",
        "Name": "NetworkDeviceFunction Collection"
}
```

### **Retrieve Individual Ethernet Interface Details**

```
curl -k -u admin:password https://10.10.10.10/redfish/v1/Chassis/1/
NetworkAdapters/UCSC-PCIE-C25Q-04 FCH233770L7/NetworkDeviceFunctions/eth0
{
              "eth0",
        "Id":
        "Name": "eth0",
                                "Ethernet",
        "NetDevFuncType":
        "NetDevFuncCapabilities": ["Ethernet", "iSCSI"],
        "Ethernet":
                       {
                "MACAddress":
                                "5C:71:0D:04:44:C0",
                "MTUSize":
                                1500,
                "VLAN": {
                        "VLANEnable":
                                        false
                }
        }.
                        "Disabled",
        "BootMode":
        "AssignablePhysicalPorts":
                                        [ {
                                        "/redfish/v1/Chassis/1/NetworkAdapters/
                        "@odata.id":
UCSC-PCIE-C25Q-04 FCH233770L7/NetworkPorts/Port-1"
               }, {
```

L

```
"@odata.id": "/redfish/v1/Chassis/1/NetworkAdapters/
UCSC-PCIE-C25Q-04 FCH233770L7/NetworkPorts/Port-3"
              }],
       "AssignablePhysicalPorts@odata.count": 2,
       "Links":
                     {
               "PhysicalPortAssignment":
                                            {
                     "@odata.id": "/redfish/v1/Chassis/1/NetworkAdapters/
UCSC-PCIE-C25Q-04 FCH233770L7/NetworkPorts/Port-1"
              }
       },
       "Oem": {
               "Cisco":
                              {
                      "@odata.type": "#CiscoUCSExtensions.v1 0 0.CiscoUCSExtensions",
                      "VnicConfiguration": {
                              "UplinkPort": 0,
                              "PCIOrder": "0.0",
                              "InterruptMode":
                                                   "Any",
                              "VlanMode":
                                            "Trunk",
                              "Vif": {
                                     "VifId":
                                                   Ο,
                                     "VifCookie":
                                                  0
                              },
                              "EthConfiguration":
                                                    {
                                     "Cdn": "VIC-1-eth0",
                                     "TrustedClassOfServiceEnabled": false,
                                     "CompQueueCount": 5,
                                     "StandByRecoveryDly": 5,
                                     "StandByVif": {
                                             "VifId":
                                                            Ο,
                                             "VifCookie": 0
                                      },
                                      "WorkQueue": {
                                             "Count":
                                                            1,
                                             "RingSize":
                                                            256
                                      },
                                      "RecvQueue":
                                                    {
                                             "Count":
                                                           4,
                                             "RingSize":
                                                           512
                                      }.
                                      "InterruptProfile":
                                                           {
                                             "Count":
                                                          8,
                                             "CoalescingTime":
                                                                   125,
                                                                   "Min"
                                             "CoalescingType":
                                      },
                                      "Features":
                                                    {
                                             "AdvancedFilterEnabled":
                                                                           false.
                                             "ArfsEnabled": false,
                                             "NvgreEnabled": false,
                                             "GroupInterruptEnabled":
                                                                           false
                                             "VxlanEnabled": false,
                                             "Rocev2Enabled":
                                                                   false,
                                             "VmqEnabled": false,
                                             "MultiQueueEnabled":
                                                                   false,
                                             "GeneveEnabled":
                                                                  false
                                      },
                                      "OffloadProfile":
                                                            {
                                             "TcpLargeReceiveEnabled":
                                                                           true,
                                             "TcpSegmentEnabled": true,
                                             "TcpRxChecksumEnabled": true,
                                             "TcpTxChecksumEnabled": true
                                      },
                                      "RssProfile": {
                                             "RssEnabled": true,
                                             "RssIpv4HashEnabled":
                                                                  true,
```

| "RssTcpIpv4HashEnabled": true,                                    |
|-------------------------------------------------------------------|
| "RssIpv6HashEnabled": true,                                       |
| "RssTcpIpv6HashEnabled": true,                                    |
| "RssIpv6ExHashEnabled": false,                                    |
| "RssTcpIpv6ExHashEnabled": false,                                 |
| "RssUdpIpv4HashEnabled": false,                                   |
| "RssUdpIpv6HashEnabled": false                                    |
| }                                                                 |
| }                                                                 |
| }                                                                 |
| }                                                                 |
|                                                                   |
| ata.id": "/redfish/v1/Chassis/1/NetworkAdapters/                  |
| 5Q-04 FCH233770L7/NetworkDeviceFunctions/eth0",                   |
| ata.type": "#NetworkDeviceFunction.v1 3 0.NetworkDeviceFunction", |
| ata.context": "/redfish/v1/\$metadata#NetworkDeviceFunction.      |
| Function"                                                         |
|                                                                   |

## **Creating Adapter Ethernet Interface**

```
Ø
```

```
Note
```

This request is not supported for Cisco UCS C220 M4, C240 M4, C460 M4, and S3X60 servers.

VIC 13XX cards are supported from 4.1(3b) release onwards.

### Request

```
curl -k -u admin:password https://10.10.10/redfish/v1/Chassis/1/
NetworkAdapters/UCSC-PCIE-C25Q-04_FCH233770L7/NetworkDeviceFunctions -d '{"Id": "eth4",
"NetDevFuncType": "Ethernet", "Oem": {"Cisco": {"VnicConfiguration":
{"PCIOrder": "0.6"}}}' -XPOST
```

```
Note
```

PCIOrder is a string of the format x.y, where x is the PCI device number (0 to 255, the upper limit depends upon maximum number of PCI buses supported by the platform), and y is the PCI function number (0 to 7)

## **Modifying Properties of Ethernet Interface**

```
Ø
```

Note

This request is not supported for Cisco UCS C220 M4, C240 M4, C460 M4, and S3X60 servers.

VIC 13XX cards are supported from 4.1(3b) release onwards.

```
curl -XPATCH -k -u admin:password https://10.10.10.10/redfish/v1/Chassis/1/
NetworkAdapters/ UCSC-MLOM-C100-04_FCH224172K8/NetworkDeviceFunctions/eth0 -d '{"Ethernet":
{"MACAddress":"10:12:23:00:00:02","MTUSize": 1600,"VLAN":{"VLANEnable":true}}}'
```

```
curl -XPATCH -k -u admin:password https://10.10.10.10/redfish/v1/Chassis/1/
NetworkAdapters/ UCSC-MLOM-C100-04 FCH224172K8/NetworkDeviceFunctions/eth0 -d '{"BootMode":
```

"PXE"}'

```
curl -XPATCH -k -u admin:password https://10.10.10.10/redfish/v1/Chassis/1/
NetworkAdapters/ UCSC-MLOM-C100-04_FCH224172K8/NetworkDeviceFunctions/eth0 -d '{"Oem":
{"Cisco": {"VnicConfiguration":{"UplinkPort":1,"PCIOrder":"0.6","InterruptMode":"Msi",
"VlanMode":"Trunk"}})
```

```
Ø
```

```
Note
```

**PCIOrder** is a string of the format x.y, where x is the PCI device number(0 to 255, the upper limit depends upon maximum number of PCI buses supported by the platform) and y is the PCI function number (0 to 7).

```
curl -XPATCH -k -u admin:password https://10.10.10.10/redfish/v1/Chassis/1/
NetworkAdapters/ UCSC-MLOM-C100-04 FCH224172K8/NetworkDeviceFunctions/eth0 -d '{"Oem":
{"Cisco": {"VnicConfiguration":{"EthConfiguration":{"Cdn":"VIC-MLOM-eth5",
"TrustedClassOfServiceEnabled":true, "CompQueueCount":11, "StandByRecoveryDly":123}}}}}}
curl -XPATCH -k -u admin:password https://10.10.10.10/redfish/v1/Chassis/1/
NetworkAdapters/ UCSC-MLOM-C100-04 FCH224172K8/NetworkDeviceFunctions/eth0 -d '{"Oem":
{"Cisco":
{"VnicConfiguration":{"EthConfiguration":{"WorkQueue":{"Count":11,"RingSize":65}}}}
curl -XPATCH -k -u admin:password https://10.10.10.10/redfish/v1/Chassis/1/
NetworkAdapters/ UCSC-MLOM-C100-04 FCH224172K8/NetworkDeviceFunctions/eth0 -d '{"Oem":
{"Cisco":
{"VnicConfiguration":{"EthConfiguration":{"RecvQueue":{"Count":11,"RingSize":65}}}}}
curl -XPATCH -k -u admin:password https://10.10.10.10/redfish/v1/Chassis/1/
NetworkAdapters/ UCSC-MLOM-C100-04 FCH224172K8/NetworkDeviceFunctions/eth0 -d '{"Oem":
{"Cisco": {"VnicConfiguration":{"EthConfiguration":{"InterruptProfile":
{"Count":11,"CoalescingTime":65,"CoalescingType":"Min"}}}}'
curl -XPATCH -k -u admin:password https://10.10.10.10/redfish/v1/Chassis/1/
NetworkAdapters/ UCSC-MLOM-C100-04_FCH224172K8/NetworkDeviceFunctions/eth0 -d '{"Oem":
{"Cisco": {"VnicConfiguration":{"EthConfiguration":{"Features":
{"AdvancedFilterEnabled":true, "ArfsEnabled":true, "NvgreEnabled":true,
"VxlanEnabled":true, "Rocev2Enabled":false, "VmqEnabled":false}}}}'
curl -XPATCH -k -u admin:password https://10.10.10.10/redfish/v1/Chassis/1/
NetworkAdapters/ UCSC-MLOM-C100-04 FCH224172K8/NetworkDeviceFunctions/eth0 -d '{"Oem":
{"Cisco": {"VnicConfiguration":{"EthConfiguration":{"OffloadProfile":
{"TcpLargeReceiveEnabled":true,"TcpSegmentEnabled":true,"TcpRxChecksumEnabled":true,
"TcpTxChecksumEnabled":true} } } } '
curl -XPATCH -k -u admin:password https://10.10.10.10/redfish/v1/Chassis/1/
NetworkAdapters/ UCSC-MLOM-C100-04 FCH224172K8/NetworkDeviceFunctions/eth0 -d '{"Oem":
{"Cisco": {"VnicConfiguration":{"EthConfiguration":{"RssProfile":{"RssEnabled":true,
"RssIpv4HashEnabled":true, "RssTcpIpv4HashEnabled":true, "RssIpv6HashEnabled":true,
```

## **Deleting Ethernet Interface**

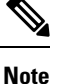

This request is not supported for Cisco UCS C220 M4, C240 M4, C460 M4, and S3X60 servers.

"RssTcpIpv6HashEnabled":true, "RssIpv6ExHashEnabled":true, "RssTcpIpv6ExHashEnabled":true,

VIC 13XX cards are supported from 4.1(3b) release onwards.

"RssUdpIpv4HashEnabled":true,"RssUdpIpv6HashEnabled":true}}}}}

### Request

```
curl -XDELETE -k -u admin:password https://10.10.10.10/redfish/v1/Chassis/1/
NetworkAdapters/ UCSC-MLOM-C100-04 FCH224172K8/NetworkDeviceFunctions/eth4
```

## **Retrieving Adapter Fibre Channel Interface Details**

# 

Note This request is not supported for Cisco UCS C220 M4, C240 M4, C460 M4, and S3X60 servers.

VIC 13XX cards are supported from 4.1(3b) release onwards.

## Request

```
curl -k -u admin:Password https://10.10.10.10/redfish/v1/Chassis/1
/NetworkAdapters/UCSC-PCIE-C25Q-04 FCH233770L7/NetworkDeviceFunctions/fc0
```

```
{
        "Id": "fc0",
        "Name": "fc0",
                               "FibreChannelOverEthernet",
        "NetDevFuncType":
        "NetDevFuncCapabilities": ["FibreChannelOverEthernet"],
        "Ethernet":
                       {
                "MACAddress": "5C:71:0D:04:44:C2",
                "VLAN": {
                        "VLANEnable": false
                }
        },
        "FibreChannel": {
                "WWNN": "10:00:5C:71:0D:04:44:C2",
                "WWPN": "20:00:5C:71:0D:04:44:C2",
                "WWNSource":
                               "ConfiguredLocally"
        },
        "BootMode":
                        "Disabled",
        "AssignablePhysicalPorts":
                                        [ {
                        "@odata.id":
                                        "/redfish/v1/Chassis/1/NetworkAdapters/
UCSC-PCIE-C25Q-04 FCH233770L7/NetworkPorts/Port-1"
                }, {
                        "@odata.id":
                                        "/redfish/v1/Chassis/1/NetworkAdapters/
UCSC-PCIE-C25Q-04 FCH233770L7/NetworkPorts/Port-3"
                }],
        "AssignablePhysicalPorts@odata.count": 2,
        "Links":
                        {
                "PhysicalPortAssignment":
                                                {
                        "@odata.id":
                                     "/redfish/v1/Chassis/1/NetworkAdapters/
UCSC-PCIE-C25Q-04 FCH233770L7/NetworkPorts/Port-1"
                }
        },
        "Oem": {
                "Cisco":
                                {
                        "@odata.type": "#CiscoUCSExtensions.v1_0_0.CiscoUCSExtensions",
                        "VnicConfiguration":
                                                {
                                "UplinkPort":
                                                Ο,
                                "PCIOrder":
                                               "0.2",
                                "InterruptMode":
                                                        "Any",
                                "ClassOfService":
                                                        3.
```
```
"VifId":
                                                         0.
                                        "VifCookie":
                                                         0
                                },
                                "VHBAConfiguration":
                                                         {
                                        "FcWorkQueueRingSize":
                                                                 64,
                                        "FcRecvQueueRingSize": 64,
                                        "MaxDataFieldSize":
                                                                2112,
                                        "PersistentLunBindEnabled":
                                                                         false,
                                         "VHBAType":
                                                      ["FcInitiator"],
                                         "CdbWorkQueue": {
                                                 "Count":
                                                                 1,
                                                 "RingSize":
                                                                 512
                                         }.
                                         "PortFLogi":
                                                        {
                                                 "RetryCount":
                                                                 -1,
                                                 "Timeout":
                                                                 2000
                                         },
                                         "PortPLogi":
                                                        {
                                                 "RetryCount":
                                                                 8,
                                                 "Timeout":
                                                                 2000
                                         }.
                                         "ErrorRecoveryProfile": {
                                                 "FcpErrorRecoveryEnabled":
                                                                                 false,
                                                 "LinkDownTimeout":
                                                                       30000,
                                                 "PortDownTimeout":
                                                                         10000,
                                                 "IoTimeoutRetry":
                                                                         5,
                                                 "PortDownIoRetryCount": 8,
                                                 "ErrorDetectTimeout":
                                                                        2000,
                                                 "ResourceAllocationTimeout":
                                                                                  10000
                                         }.
                                         "FcPortProfile":
                                                                 {
                                                 "IoThrottleCount":
                                                                         512,
                                                 "LunsPerTarget":
                                                                         256,
                                                 "LunQueueDepth":
                                                                         20
                                         }.
                                        "BootTable":
                                                         []
                                }
                        }
                }
        },
                        "/redfish/v1/Chassis/1/NetworkAdapters/
        "@odata.id":
UCSC-PCIE-C25Q-04 FCH233770L7/NetworkDeviceFunctions/fc0",
        "@odata.type": "#NetworkDeviceFunction.v1 3 0.NetworkDeviceFunction",
        "@odata.context":
                                "/redfish/v1/$metadata#NetworkDeviceFunction.
NetworkDeviceFunction"
}
```

"Vif":

### **Creating Boot Entry for a Fibre Channel Interface**

# 

Note

This request is not supported for Cisco UCS C220 M4, C240 M4, C460 M4, and S3X60 servers.

VIC 13XX cards are supported from 4.1(3b) release onwards.

### **Creating a New Fibre Channel Interface**

```
curl -X POST -k -u admin:password https://10.10.10.10/redfish/v1/Chassis/1/
NetworkAdapters/ UCSC-PCIE-C25Q-04 FCH233770L7/NetworkDeviceFunctions -d '{"Id"
```

```
:"ec2""NetDevFuncType": "FibreChannelOverEthernet", "Oem": {"Cisco":{"VnicConfiguration":
    {"PCIOrder": "0.5", "NivCfg": {"ChannelNumber":10}}} }'
```

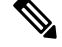

Note To use FC interface, VNTAG/NIV mode has to be enabled.

### Set BootMode to FibreChannelOverEthernet

```
curl -XPATCH -k -u admin:password https://10.10.10.10/redfish/v1/Chassis/1
/NetworkAdapters/ UCSC-PCIE-C25Q-04_FCH233770L7/NetworkDeviceFunctions/fc1 -d
'{"BootMode":"FibreChannelOverEthernet"}'
```

### **Delete Fibre Channel Interterface**

```
curl -XDELETE -k -u admin:password https://10.10.10.10/redfish/v1/Chassis/1
/NetworkAdapters/ UCSC-PCIE-C25Q-04 FCH233770L7/NetworkDeviceFunctions/fc6
```

### Mounting/Unmounting Share to the VMedia with Username

### **Request to Mount vMedia**

```
curl -k -u admin:password https://10.10.10.10/redfish/v1/Managers/CIMC/
VirtualMedia/1/Actions/VirtualMedia.InsertMedia -XPOST -d '{
"Image":"http://10.10.10.10/readwrite.img",
"WriteProtected":true,
"TransferProtocolType":"HTTP",
"TransferMethod":"Stream",
"Inserted":true,
"UserName":"username",
"Password":"password"
}'
```

No response in case of success. Error message is displayed in case of failure.

### **Request to Retrieve Details After Mount**

```
curl -k -u admin:password https://10.10.10.10/redfish/v1/Managers/CIMC/VirtualMedia/1
```

```
{
 "@odata.id": "/redfish/v1/Managers/CIMC/VirtualMedia/1",
"@odata.context": "/redfish/v1/$metadata#Managers/Members/$entity/
VirtualMedia/Members/$entity",
 "@odata.type": "#VirtualMedia.v1 3 0.VirtualMedia",
 "ConnectedVia": "URI",
 "Id": "1",
 "MediaTypes": ["Floppy", "USBStick"],
 "Name": "Virtual Removable Disk",
 "Inserted": true,
 "Image": "http://10.104.236.41/readwrite1.img",
 "ImageName": "readwrite1.img",
 "WriteProtected": true,
 "Description": "Virtual Media Settings",
 "TransferMethod": "Stream",
 "TransferProtocolType": "HTTP",
 "UserName": "wwwuser",
```

```
"Actions": {
  "#VirtualMedia.EjectMedia": {
  "target": "/redfish/v1/Managers/CIMC/VirtualMedia/1/Actions/
VirtualMedia.EjectMedia"
  "#VirtualMedia.InsertMedia": {
  "Image@Redfish.AllowableValues": ["This parameter shall specify
the string URI of the remote media to be attached to the virtual media. (Required)"],
   "UserName@Redfish.AllowableValues": ["This parameter shall contain
a string representing the username to be used when accessing the URI specified by the Image
parameter."],
   "Password@Redfish.AllowableValues": ["This parameter shall contain a
string representing the password to be used when accessing the URI specified by the Image
parameter."],
   "WriteProtected@Redfish.AllowableValues": ["true"],
   "TransferProtocolType@Redfish.AllowableValues": ["CIFS", "HTTP",
"HTTPS", "NFS"],
   "TransferMethod@Redfish.AllowableValues": ["Stream"],
   "Inserted@Redfish.AllowableValues": ["true"],
   "target": "/redfish/v1/Managers/CIMC/VirtualMedia/1/Actions/
VirtualMedia.InsertMedia"
 }
 }
}
```

### **Request to Un-mount vMedia**

curl -k -u admin:password https://10.10.10.10/redfish/v1/Managers/CIMC/VirtualMedia/1/Actions/ VirtualMedia.EjectMedia -XPOST

No response in case of success. Error message is displayed in case of failure.

### **Request to Retrieve Un-mount**

curl -k -u admin:password https://10.10.10.10/redfish/v1/Managers/CIMC/VirtualMedia/1

```
"@odata.id": "/redfish/v1/Managers/CIMC/VirtualMedia/1",
 "@odata.context": "/redfish/v1/$metadata#Managers/Members/$entity/
VirtualMedia/Members/$entity",
 "@odata.type": "#VirtualMedia.v1 3 0.VirtualMedia",
 "ConnectedVia": "NotConnected",
 "Id": "1",
 "MediaTypes": ["Floppy", "USBStick"],
 "Name": "Virtual Removable Disk",
 "Inserted": false,
 "WriteProtected": true,
 "Description": "Virtual Media Settings",
 "Actions": {
  "#VirtualMedia.EjectMedia": {
   "target": "/redfish/v1/Managers/CIMC/VirtualMedia/1/Actions/
VirtualMedia.EjectMedia"
  }.
  "#VirtualMedia.InsertMedia": {
   "Image@Redfish.AllowableValues": ["This parameter shall specify the
string URI of the remote media to be attached to the virtual media. (Required)"],
   "UserName@Redfish.AllowableValues": ["This parameter shall contain a
 string representing the username to be used when accessing the URI specified by the Image
parameter."],
   "Password@Redfish.AllowableValues": ["This parameter shall contain a
```

```
string representing the password to be used when accessing the URI specified by the Image
parameter."],
    "WriteProtected@Redfish.AllowableValues": ["true"],
    "TransferProtocolType@Redfish.AllowableValues": ["CIFS", "HTTP",
    "HTTPS", "NFS"],
    "TransferMethod@Redfish.AllowableValues": ["Stream"],
    "Inserted@Redfish.AllowableValues": ["true"],
    "target": "/redfish/vl/Managers/CIMC/VirtualMedia/1/Actions/
VirtualMedia.InsertMedia"
    }
}
```

### Mounting Share to the VMedia Without the Username

### **Request to Mount vMedia**

```
curl -k -u admin:password https://10.10.10.10/redfish/v1/Managers/CIMC/
VirtualMedia/1/Actions/VirtualMedia.InsertMedia -XPOST -d '{
"Image":"http://10.10.10.10/readwrite.img",
"WriteProtected":true,
"TransferProtocolType":"HTTP",
"TransferMethod":"Stream",
"Inserted":true
}'
```

No response in case of success. Error message is displayed in case of failure.

### **Request to Retrieve Details of the Mount**

curl -k -u admin:password https://10.10.10.10/redfish/v1/Managers/CIMC/VirtualMedia/1

```
"@odata.id": "/redfish/v1/Managers/CIMC/VirtualMedia/1",
"@odata.context": "/redfish/v1/$metadata#Managers/Members/$entity/VirtualMedia/
Members/$entity",
 "@odata.type": "#VirtualMedia.v1 3 0.VirtualMedia",
 "ConnectedVia": "URI",
 "Id": "1",
 "MediaTypes": ["Floppy", "USBStick"],
 "Name": "Virtual Removable Disk",
 "Inserted": true,
 "Image": "http://10.104.236.41/readwrite1.img",
 "ImageName": "readwrite1.img",
 "WriteProtected": true,
 "Description": "Virtual Media Settings",
 "TransferMethod": "Stream",
 "TransferProtocolType": "HTTP",
 "Actions": {
  "#VirtualMedia.EjectMedia": {
   "target": "/redfish/v1/Managers/CIMC/VirtualMedia/1/Actions/
VirtualMedia.EjectMedia"
  },
  "#VirtualMedia.InsertMedia": {
  "Image@Redfish.AllowableValues": ["This parameter shall specify the
string URI of the remote media to be attached to the virtual media. (Required)"],
   "UserName@Redfish.AllowableValues": ["This parameter shall contain
a string representing the username to be used when accessing the URI specified by the Image
```

```
parameter."],
    "Password@Redfish.AllowableValues": ["This parameter shall contain
    a string representing the password to be used when accessing the URI specified by the Image
parameter."],
    "WriteProtected@Redfish.AllowableValues": ["true"],
    "TransferProtocolType@Redfish.AllowableValues": ["CIFS", "HTTP",
    "HTTPS", "NFS"],
    "TransferMethod@Redfish.AllowableValues": ["Stream"],
    "Inserted@Redfish.AllowableValues": ["true"],
    "target": "/redfish.AllowableValues": ["true"],
    "target": "/redfish/v1/Managers/CIMC/VirtualMedia/1/Actions/
VirtualMedia.InsertMedia"
    }
  }
}
```

### Setting Remote syslog Primary Server

**Request to Configure Remote syslog Primary Server** 

**Note** This request is not supported in Cisco UCS C220M4, C240M4, C460M4 and S3X60 Servers.

```
curl -k -u admin:password https://10.10.10.10/redfish/v1/Managers/CIMC/
LogServices/CIMC -XPATCH -d
' {
"Oem":{
"Cisco":{
"MinimumSeverityLevel": "Notice",
"SyslogConnectionInfo":[{
"DestinationServer":"10.10.10.10",
"Enabled":true,
"Port":500,
"Protocol":"TCP"
}]
}
}
} '
Response
 "ServiceEnabled": true,
 "OverWritePolicy": "WrapsWhenFull",
 "Id": "CIMC",
```

```
"Id": "CIMC",
"Name": "CIMC Log Service",
"LogEntryType": "OEM",
"Description": "CIMC Log Service",
"DateTime": "Thu May 28 07:40:01 2020",
"DateTimeLocalOffset": "+05:30",
"MaxNumberOfRecords": 10000,
"Oem": {
"Cisco": {
"MinimumSeverityLevel": "Debug",
"SyslogConnectionInfo": [{
"Protocol": "TCP",
"Enabled": true,
"DestinationServer": "10.10.10.10",
```

```
"Port": 500
    }, {
     "Protocol": "UDP",
     "Enabled": false,
     "DestinationServer": "0.0.0.0",
     "Port": 514
    }]
  }
 },
 "Actions": {
  "#LogService.ClearLog": {
   "target": "/redfish/v1/Managers/CIMC/LogServices/CIMC/Actions/
LogService.ClearLog"
  }.
  "Oem": {
   "#CiscoUCSExtensions.TestRemoteSyslogCfg": {
    "target": "/redfish/v1/Managers/CIMC/LogServices/CIMC/
Actions/Oem/CiscoUCSExtensions.TestRemoteSyslogCfg"
   }
  }
 }
}
```

## **Setting Remote syslog Secondary Server**

**Request to Set the Remote syslog Secondary Server** 

Note This request is not supported in Cisco UCS C220M4, C240M4, C460M4 and S3X60 Servers.

```
curl -k -u admin:password https://10.10.10/redfish/v1/Managers/CIMC/
LogServices/CIMC -XPATCH -d
'{
"Oem":{
"Cisco":{
"MinimumSeverityLevel":"Debug",
"SyslogConnectionInfo":[{},
{
"DestinationServer":"10.13.12.14",
"Enabled":true,
"Port":501,
"Protocol":"TCP"
}]
}
```

```
{
  "ServiceEnabled": true,
  "OverWritePolicy": "WrapsWhenFull",
  "Id": "CIMC",
  "Name": "CIMC Log Service",
  "LogEntryType": "OEM",
  "Description": "CIMC Log Service",
  "DateTime": "Thu May 28 07:46:56 2020",
  "DateTimeLocalOffset": "+05:30",
```

```
"MaxNumberOfRecords": 10000,
 "Oem": {
  "Cisco": {
  "MinimumSeverityLevel": "Notice",
   "SyslogConnectionInfo": [{
     "Protocol": "TCP",
     "Enabled": true,
     "DestinationServer": "10.10.10.10",
     "Port": 500
    }, {
     "Protocol": "TCP",
     "Enabled": true,
     "DestinationServer": "10.13.12.14",
     "Port": 501
    }]
 }
 },
 "Actions": {
 "#LogService.ClearLog": {
  "target": "/redfish/v1/Managers/CIMC/LogServices/CIMC/Actions/
LogService.ClearLog"
 },
  "Oem": {
   "#CiscoUCSExtensions.TestRemoteSyslogCfg": {
    "target": "/redfish/v1/Managers/CIMC/LogServices/CIMC/Actions/
Oem/CiscoUCSExtensions.TestRemoteSyslogCfg"
  }
  }
 }
}
```

## **Retrieving Syslog Client-Server Details**

```
Note
```

This request is not supported for Cisco UCS C220 M4, C240 M4, C460 M4 and S3X60 Servers.

### Request

```
curl -k -u admin:password https://10.10.10.10/redfish/v1
/Managers/CIMC/LogServices/CIMC
```

```
{
   "@odata.id": "/redfish/v1/Managers/CIMC/LogServices/CIMC",
   "@odata.context": "/redfish/v1/$metadata#Managers/Members/$entity
/LogServices/Members/$entity",
   "@odata.type": "#LogService.v1_1_1.LogService",
   "Entries": {
        "@odata.id": "/redfish/v1/Managers/CIMC/LogServices/CIMC/Entries"
    },
        "ServiceEnabled": true,
        "OverWritePolicy": "WrapsWhenFull",
        "Id": "CIMC Log Service",
        "LogEntryType": "OEM",
        "Description": "CIMC Log Service",
        "DateTime": "Thu May 28 07:17:53 2020",
    }
}
```

```
"DateTimeLocalOffset": "+05:30",
"MaxNumberOfRecords": 10000,
"Oem": {
 "Cisco": {
  "MinimumSeverityLevel": "Debug",
   "SyslogConnectionInfo": [{
    "Protocol": "UDP",
     "Enabled": true,
     "DestinationServer": "10.104.236.59",
    "Port": 514
    }, {
     "Protocol": "UDP",
     "Enabled": false,
     "DestinationServer": "0.0.0.0",
     "Port": 514
   }]
 }
},
"Actions": {
 "#LogService.ClearLog": {
  "target": "/redfish/v1/Managers/CIMC/LogServices/CIMC/Actions
/LogService.ClearLog"
 },
 "Oem": {
   "#CiscoUCSExtensions.TestRemoteSyslogCfg": {
   "target": "/redfish/v1/Managers/CIMC/LogServices/CIMC
/Actions/Oem/CiscoUCSExtensions.TestRemoteSyslogCfg"
  }
 }
}
}
```

# **Retrieving MAC Address of Individual Ports of Network Controllers**

### Request to Retrieve List of network Adapters with their Ports

```
curl -k -u admin:password https://10.10.10.10/redfish/v1/Systems/<SerialNumber>/
EthernetInterfaces/
```

```
"@odata.id": "/redfish/v1/Systems/WZP21330G5B/EthernetInterfaces",
 "@odata.context": "/redfish/v1/$metadata#Systems/Members/$entity/
EthernetInterfaces",
 "@odata.type": "#EthernetInterfaceCollection.EthernetInterfaceCollection",
 "Name": "Ethernet Interfaces Collection",
 "Members": [{
  "@odata.id": "/redfish/v1/Systems/WZP21330G5B/EthernetInterfaces/1.1"
  }, {
  "@odata.id": "/redfish/v1/Systems/WZP21330G5B/EthernetInterfaces/2.1"
 }, {
  "@odata.id": "/redfish/v1/Systems/WZP21330G5B/EthernetInterfaces/1.0"
  }, {
   "@odata.id": "/redfish/v1/Systems/WZP21330G5B/EthernetInterfaces/2.2"
  }, {
  "@odata.id": "/redfish/v1/Systems/WZP21330G5B/EthernetInterfaces/3.1"
  }, {
```

```
"@odata.id": "/redfish/v1/Systems/WZP21330G5B/EthernetInterfaces/L.1"
}, {
    "@odata.id": "/redfish/v1/Systems/WZP21330G5B/EthernetInterfaces/L.2"
}, {
    "@odata.id": "/redfish/v1/Systems/WZP21330G5B/EthernetInterfaces/3.3"
}, {
    "@odata.id": "/redfish/v1/Systems/WZP21330G5B/EthernetInterfaces/3.2"
}, {
    "@odata.id": "/redfish/v1/Systems/WZP21330G5B/EthernetInterfaces/3.2"
}, {
    "@odata.id": "/redfish/v1/Systems/WZP21330G5B/EthernetInterfaces/3.2"
}, {
    "@odata.id": "/redfish/v1/Systems/WZP21330G5B/EthernetInterfaces/3.0"
}, {
    "@odata.id": "/redfish/v1/Systems/WZP21330G5B/EthernetInterfaces/3.0"
}, {
    "@odata.id": "/redfish/v1/Systems/WZP21330G5B/EthernetInterfaces/3.0"
}],
```

### **Request to Retrieve MAC Address for Each Third Party Network Adapter Port**

```
curl -k -u admin:password https://10.10.10.10/redfish/v1/Systems/
<SerialNumber>/EthernetInterfaces/L.2
```

#### Response

```
"@odata.id": "/redfish/v1/Systems/WZP21330G5B/EthernetInterfaces/L.2",
"@odata.context": "/redfish/v1/$metadata#Systems/Members/$entity/
EthernetInterfaces/Members/$entity",
"@odata.type": "#EthernetInterface.v1_4_1.EthernetInterface",
"Links": {
    "Chassis": {
        "@odata.id": "/redfish/v1/Chassis/1"
    }
},
"Id": "L.2",
"MACAddress": "70:df:2f:86:f3:73",
"PermanentMACAddress": "70:df:2f:86:f3:73",
"Description": "Network Interface"
}
```

# **Retrieving LSI Storage Adapter Summary Properties Installed** on C-Series

Note This request is not supported for Cisco UCS C220 M4, C240 M4, C460 M4, and S3X60 servers.

### **Request to Get Storage Controller Collection**

curl -k -u admin:Password https://10.10.10/redfish/v1/Systems/WZP21460GPQ/Storage

### Response

{

```
"@odata.id": "/redfish/v1/Systems/WZP21460GPQ/Storage",
"@odata.context": "/redfish/v1/$metadata#Systems/Members/$entity/Storage",
"@odata.type": "#StorageCollection.StorageCollection",
"Description": "Collection of storage resource instances for this system",
"Name": "Storage Collection",
"Members": [{
```

```
"@odata.id": "/redfish/v1/Systems/WZP21460GPQ/Storage/MRAID"
}, {
        "@odata.id": "/redfish/v1/Systems/WZP21460GPQ/Storage/FlexFlash"
        }, {
            "@odata.id": "/redfish/v1/Systems/WZP21460GPQ/Storage/FlexUtil"
        }],
"Members@odata.count": 3
```

### **Request to Get a Particular Storage Controller Details**

```
curl -k -u admin:Password https://10.10.10.10/redfish/v1/Systems/WZP21460GPQ
/Storage/MRAID
```

### Response

}

```
{
        "@odata.id": "/redfish/v1/Systems/WZP21460GPQ/Storage/MRAID",
       "@odata.context":
                           "/redfish/v1/$metadata#Systems/Members/$entity/Storage/Members
/$entity",
        "@odata.type": "#Storage.v1 7 0.Storage",
        "Description": "Storage Controller",
        "Drives":
                        [ {
                        "@odata.id":
"/redfish/v1/Systems/WZP21460GPQ/Storage/MRAID/Drives/1"
                }, {
                        "@odata.id":
"/redfish/v1/Systems/WZP21460GPQ/Storage/MRAID/Drives/5"
                }, {
                        "@odata.id":
"/redfish/v1/Systems/WZP21460GPQ/Storage/MRAID/Drives/9"
                }, {
                        "@odata.id":
"/redfish/v1/Systems/WZP21460GPQ/Storage/MRAID/Drives/10"
                }, {
                        "@odata.id":
"/redfish/v1/Systems/WZP21460GPQ/Storage/MRAID/Drives/13"
                }, {
                        "@odata.id":
"/redfish/v1/Systems/WZP21460GPQ/Storage/MRAID/Drives/14"
               }],
        "Volumes":
                        {
                "@odata.id":
                                "/redfish/v1/Systems/WZP21460GPQ/Storage/MRAID/Volumes"
        },
        "Links":
                        {
                "Oem":
                        "Cisco":
                                        {
                                "PCIeInfo":
                                                 [ {
                                                "@odata.id":
"/redfish/v1/Systems/WZP21460GPQ
/PCIeFunctions/MRAID"
                                        }]
                        }
                }
        },
        "Id": "MRAID",
        "Name": "MRAID",
        "StorageControllers":
                              [{
                                        "/redfish/v1/Systems/WZP21460GPQ/Storage/MRAID",
                        "@odata.id":
                        "SupportedControllerProtocols": ["PCIe"],
                                                        ["SATA", "SAS"],
                        "SupportedDeviceProtocols":
                        "MemberId":
                                        "MRAID",
                        "Model":
                                        "UCSC-RAID-M5",
```

```
"Name": "Cisco 12G Modular Raid Controller with 2GB cache (max 16
drives)",
                       "FirmwareVersion":
                                              "51.10.0-2978",
                       "Manufacturer": "Cisco Systems Inc",
                       "SerialNumber": "SK81166472",
                       "CacheSummary": {
                               "PersistentCacheSizeMiB":
                                                              1374,
                               "TotalCacheSizeMiB": 2048
                       },
                       "Oem": {
                               "Cisco":
                                              {
                                       "StorageControllerBiosVersion":
"7.10.03.1 0x070A0402",
                                       "PCIeSlot":
                                                      "MRAID",
                                       "ChipRevision": "08003",
                                       "StorageInstanceId": 8,
                                       "ControllerInterfaceType":
                                                                      "Sas",
                                       "ControllerStatus": "Optimal",
                                       "HasForeignConfig":
                                                              false,
                                       "DefaultStripeSizeKiBytes":
                                                                      64,
                                      "SupportedStripeSizesKiBytes": [64, 128, 256, 512,
1024],
                                      "RaidLevelsSupported": ["RAID0", "RAID1", "RAID5",
 "RAID6",
"RAID10", "RAID50", "RAID60"],
                                       "JbodMode":
                                                     true,
                                       "MaximumVolumesPerController": 64,
                                       "ControllerType": "Raid",
                                       "FullDiskEncryptionCapable":
                                                                      true,
                                       "ControllerEncryptionEnabled": false,
                                       "EccBucketLeakRate": 1440,
                                       "ConnectedSasExpander": true,
                                       "MemoryCorrectableErrors":
                                                                      0.
                                       "PinnedCacheState": 0,
                                       "RebuildRatePercent": 30,
                                       "SubOEMId": 2,
                                       "BootDevices":
["/redfish/v1/Systems/WZP21460GPQ/Storage
/MRAID/Volumes/1"],
                                       "Bbu": {
                                               "BbuVendor": "",
                                               "BbuManufacturingDate": "2048-00-00",
                                               "BbuModuleVersion": "",
"BbuSerialNumber": 0,
                                               "BbuType": "None",
                                               "BbuStatus": "NotPresent",
                                                                      "Unknown",
                                               "BbuChargingState":
                                               "IsCapacitor": false,
                                               "BbuDesignVoltageInVolts":
                                                                              0.
                                               "BbuVoltageInVolts": 0,
                                               "BbuCurrentInAmps":
                                                                      Ο,
                                               "IsTemperatureHigh": false,
                                               "IsBatteryPresent":
                                                                     false,
                                               "LearnMode": "Auto",
                                                                              "Success",
                                               "LearnCycleProgressStatus":
                                               "LearnCycleProgressStartTimeStamp":
"0",
                                               "LearnCycleProgressEndTimeStamp":
"0",
                                               "NextLearnCycleTimeStamp":
                                                                              "N/A",
                                               "IsLearnCycleRequested":
                                                                              false,
                                               "CapacitanceInPercent": 0,
                                               "DesignCapacityInJoules":
                                                                              Ο,
                                               "PackEnergyInJoules": 0
```

```
}
                        },
                        "Status":
                                         {
                                "State":
                                                 "Enabled",
                                "Health":
                                                 "OK",
                                "HealthRollup": "OK"
                        },
                        "Location":
                                        {
                                "PartLocation": {
                                         "LocationType": "Slot",
                                         "ServiceLabel": "MRAID"
                                }
                        }
                }],
        "Actions":
                        {
                "Oem":
                        "#Cisco.ClearConfig":
                                                 {
                                "target":
                                                 "/redfish/v1/Systems/WZP21460GPQ/Storage
/MRAID/Actions/Oem/Cisco.ClearConfig",
                                "@odata.type": "#CiscoUCSExtensions.v1_0_0.ClearConfig"
                        },
                        "#Cisco.DoForeignConfig":
                                                         {
                                "target":
                                                 "/redfish/v1/Systems/WZP21460GPQ/Storage
/MRAID/Actions/Oem/Cisco.DoForeignConfig",
                             "@odata.type": "#CiscoUCSExtensions.v1 0 0.DoForeignConfig",
                                "ForeignCfgOp@Redfish.AllowableValues": ["Clear", "Import"]
                        },
                        "#Cisco.ResetToFactoryDefaults":
                                                                {
                                "target": "/redfish/v1/Systems/WZP21460GPQ/Storage
/MRAID/Actions/Oem/Cisco.ResetToFactoryDefaults",
                                "@odata.type":
"#CiscoUCSExtensions.v1 0 0.ResetToFactoryDefaults"
                        }
                }
       }
}
```

}

### **Retrieving Detailed Information of Local Disks (HDD)**

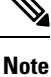

• This request is not supported for Cisco UCS C220 M4, C240 M4, C460 M4, and S3X60 servers.

### Request

```
curl -k -u admin:Password https://10.10.10.10/redfish/v1
/Systems/WZP21460GPQ/Storage/MRAID/Drives/1
```

```
{
    "@odata.id": "/redfish/v1/Systems/WZP21460GPQ/Storage/MRAID/Drives/1",
    "@odata.context": "/redfish/v1/$metadata#Systems/Members/$entity/Storage
/Members/$entity/Drives/Members/$entity",
    "@odata.type": "#Drive.v1_5_0.Drive",
    "Id": "1",
```

```
"Name": "1",
       "Model":
                      "ST1000NM0045",
       "Revision":
                      "CN04",
                      "SAS",
       "Protocol":
       "MediaType":
                       "HDD",
       "Manufacturer": "SEAGATE",
       "SerialNumber": "ZBS118DD0000R805A5K7",
       "BlockSizeBytes":
                           512,
       "CapableSpeedGbs":
                              12,
       "HotspareType": "None",
       "PredictedMediaLifeLeftPercent":
                                               0.
       "IndicatorLED": "Off",
       "CapacityBytes":
                              1000204140544,
       "FailurePredicted":
                              false,
                              "None",
       "EncryptionAbility":
       "Oem": {
               "Cisco":
                               {
                       "DriveState": "Online",
                       "DrivePowerState": "Active",
                       "DisabledForRemoval": false,
                       "Bootable":
                                     false,
                       "PredictiveFailureCount":
                                                       Ο,
                       "MediaErrorCount":
                                               Ο,
                       "StorageInstanceId":
                                               1,
                       "CoercedSizeBytes":
                                              998999326720,
                       "NonCoercedSizeBytes": 999667269632,
                       "SmartData":
                                      {
                               "PercentLifeLeft":
                                                       Ο,
                               "PercentReservedCapacityConsumed":
                                                                       Ο,
                               "PowerCycleCount": 0,
                               "PowerOnHours": 0,
                               "ThresholdOperatingTemperature":
                                                                       60,
                               "WearStatusInDays": 0
                       }
               }
       },
        "Status":
                      {
               "Health":
                               "OK",
               "State":
                               "Enabled"
       },
       "StatusIndicator":
                               "OK",
       "PhysicalLocation":
                               {
               "PartLocation": {
                       "LocationType": "Slot",
                       "ServiceLabel": "1"
               }
       },
       "Actions":
                      {
               "#Drive.SecureErase":
                                      {
                                   "/redfish/v1/Systems/WZP21460GPQ/Storage/MRAID/Drives
                     "target":
/1/Actions/Drive.SecureErase"
               }.
               "Oem":
                      {
                       "#Cisco.AddHotspare":
                                               "/redfish/v1/Systems/WZP21460GPQ/Storage
                               "target":
/MRAID/Drives/1/Actions/Oem/Cisco.AddHotspare",
                               "@odata.type": "#CiscoUCSExtensions.v1_0_0.AddHotSpare",
                               "HotSpareType@Redfish.AllowableValues": ["Global",
"Dedicated"]
                       },
                       "#Cisco.RemoveHotspare":
                                                       {
                               "target": "/redfish/v1/Systems/WZP21460GPQ/Storage
/MRAID/Drives/1/Actions/Oem/Cisco.RemoveHotspare",
                              "@odata.type": "#CiscoUCSExtensions.v1 0 0.RemoveHotSpare"
```

```
},
                        "#Cisco.PrepareForRemoval":
                                                        {
                                          "/redfish/v1/Systems/WZP21460GPQ/Storage
                                "target":
/MRAID/Drives/1/Actions/Oem/Cisco.PrepareForRemoval",
                            "@odata.type": "#CiscoUCSExtensions.v1 0 0.PrepareForRemoval"
                        },
                        "#Cisco.UndoPrepareForRemoval": {
                                                "/redfish/v1/Systems/WZP21460GPQ/Storage
                                "target":
/MRAID/Drives/1/Actions/Oem/Cisco.UndoPrepareForRemoval",
                                "@odata.type":
"#CiscoUCSExtensions.v1_0_0.UndoPrepareForRemoval"
                        }
                }
       }
```

### Assign Local Disk as Hotspare

```
Note
```

This request is not supported for Cisco UCS C220 M4, C240 M4, C460 M4, and S3X60 Servers.

### Add Global HotSpare

```
curl -X POST -k -u admin:Password https://10.10.10.10/redfish/v1/Systems/
WZP211704JZ/Storage/MRAID/Drives/13/Actions/Oem/CiscoUCSExtensions.AddHotspare -d
'{"Oem":{"Cisco":{"HotSpareType":"Global" }}'
```

### Add a Dedicatd HostSpare

```
curl -X POST -k -u admin:Password https://10.10.10.10/redfish/v1/Systems
/WZP211704JZ/Storage/MRAID/Drives/12/Actions/Oem/CiscoUCSExtensions.AddHotspare -d
'{"Oem":{"Cisco":{"HotSpareType":"Dedicated","VolumeID":"/redfish/v1/Systems
/WZP211704JZ/Storage/MRAID/Volumes/0" }}}'
```

### **Remove a HotSpare**

curl -X POST -k -u admin:Password https://10.10.10.10/redfish/v1/Systems/WZP211704JZ
/Storage/MRAID/Drives/12/Actions/Oem/CiscoUCSExtensions.RemoveHotspare

## **Prepare Drive for Removal**

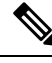

Note This request is not supported for Cisco UCS C220 M4, C240 M4, C460 M4, and S3X60 servers.

### **Prepare Drive for Removal**

```
curl -k -u admin:Password https://10.10.10.10/redfish/v1/Systems/WZP211704JZ/
Storage/MRAID/Drives/10/Actions/Oem/Cisco.PrepareForRemoval -XPOST
```

### **POST Undo Prepare Drive For Removal**

```
curl -k -u admin:Password https://10.10.10.10/redfish/v1/Systems/
/WZP211704JZ/Storage/MRAID/Drives/10/Actions/Oem/Cisco.UndoPrepareForRemoval -XPOST
```

### Change a Local Drive state

Note This request is not supported for Cisco UCS C220 M4, C240 M4, C460 M4, and S3X60 servers.

This requset is not applicable for MSTOR-RAID/M.2 Storage Controller.

### Set a DriveState to Jbod

```
curl -XPATCH -k -u admin:Password https://10.10.10.10/redfish/v1/Systems
/WZP211704JZ/Storage/MRAID/Drives/2 -d '{"Oem":{"Cisco":{"DriveState":"Jbod"}}'
```

### Set a DriveState to UnconfiguredGood

```
curl -XPATCH -k -u admin:Password https://10.10.10.10/redfish/v1/Systems
/WZP211704JZ/Storage/MRAID/Drives/2 -d '{"Oem":{"Cisco":{"DriveState":"UnConfiguredGood"}}}'
```

# Retrieving Details of All Virtual Drives Configured in LSI Adapters

Note This request is not supported for Cisco UCS C220 M4, C240 M4, C460 M4, and S3X60 servers.

### Get the Details of Volume Collection

```
curl -k -u admin:Password https://10.10.10.10/redfish/v1/Systems
/WZP21460GPQ/Storage/MRAID/Volumes
```

```
{
        "@odata.id":
                        "/redfish/v1/Systems/WZP21460GPQ/Storage/MRAID/Volumes",
       "@odata.context":
                             "/redfish/v1/$metadata#Systems/Members/$entity/Storage/Members
/$entity/Volumes",
        "@odata.type": "#VolumeCollection.VolumeCollection",
        "Description": "Collection of Volumes for this system",
        "Name": "Volume Collection",
        "Members@odata.count": 13,
        "Members":
                        "@odata.id":
"/redfish/v1/Systems/WZP21460GPQ/Storage/MRAID/Volumes/0"
                }, {
                        "@odata.id":
"/redfish/v1/Systems/WZP21460GPQ/Storage/MRAID/Volumes/1"
                }, {
                        "@odata.id":
```

```
"/redfish/v1/Systems/WZP21460GPQ/Storage/MRAID/Volumes/2"
               }, {
                        "@odata.id":
"/redfish/v1/Systems/WZP21460GPQ/Storage/MRAID/Volumes/3"
               }, {
                        "@odata.id":
"/redfish/v1/Systems/WZP21460GPQ/Storage/MRAID/Volumes/4"
               }, {
                        "@odata.id":
"/redfish/v1/Systems/WZP21460GPQ/Storage/MRAID/Volumes/5"
               }, {
                        "@odata.id":
"/redfish/v1/Systems/WZP21460GPQ/Storage/MRAID/Volumes/6"
               }, {
                        "@odata.id":
"/redfish/v1/Systems/WZP21460GPQ/Storage/MRAID/Volumes/7"
               }, {
                        "@odata.id":
"/redfish/v1/Systems/WZP21460GPQ/Storage/MRAID/Volumes/8"
               }, {
                        "@odata.id":
"/redfish/v1/Systems/WZP21460GPQ/Storage/MRAID/Volumes/9"
               }, {
                        "@odata.id":
"/redfish/v1/Systems/WZP21460GPQ/Storage/MRAID/Volumes/10"
                }, {
                        "@odata.id":
"/redfish/v1/Systems/WZP21460GPQ/Storage/MRAID/Volumes/11"
               }, {
                        "@odata.id":
"/redfish/v1/Systems/WZP21460GPQ/Storage/MRAID/Volumes/12"
               }]
}
```

### **Get the Details of Individual Volume**

```
curl -k -u admin:Password https://10.10.10.10/redfish/v1/Systems
/WZP21460GPQ/Storage/MRAID/Volumes/0
```

```
{
        "@odata.id":
                      "/redfish/v1/Systems/WZP21460GPQ/Storage/MRAID/Volumes/0",
        "@odata.context":
                               "/redfish/v1/$metadata#Systems/Members/$entity/Storage
/Members/$entity/Volumes/Members/$entity",
       "@odata.type": "#Volume.v1_3_1.Volume",
       "Description": "Volume",
       "Links":
                        {
                "Oem":
                        {
                        "Cisco":
                                       {
                                "Spans":
                                                [ {
                                                "DrivesList": [{
                                                              "@odata.id":
                                                                              "/redfish/v1
/Systems/WZP21460GPQ/Storage/MRAID/Drives/1"
                                                        }],
                                                "DrivesList@odata.count":
                                                                                1,
                                                "SpanId":
                                                               0
                                       }],
                                "Spans@odata.count":
                                                       1
                        }
                },
                "DedicatedSpareDrives": [],
                "SpareResourceSets": [],
                "DedicatedSpareDrives@odata.count":
                                                        Ο,
```

0

```
"SpareResourceSets@odata.count":
       },
       "Id":
               "0",
       "Name": "RAIDO 1",
       "Operations":
                      ] ]
                       "OperationName":
                                               "No operation in progress",
                       "PercentageComplete":
                                               0
               }],
       "Encrypted":
                     false,
       "CapacityBytes":
                               214748364800,
       "BlockSizeBytes":
                               512,
       "OptimumIOSizeBytes":
                              65536,
       "Identifiers": [{
                       "DurableNameFormat":
                                               "UUID",
                       "DurableName": "6cc167e972c8ab4025df649d1f22cc1e"
               }],
       "RAIDType":
                       "RAIDO",
        "Status":
                       {
               "Health":
                               "OK",
               "State":
                               "Enabled"
       },
       "Oem": {
               "Cisco":
                               {
                       "VolumeAccessPolicy": "ReadWrite",
                       "RequestedWriteCachePolicy": "WriteThrough",
                       "ConfiguredWriteCachePolicy":
                                                      "WriteThrough",
                       "VolumeDriveCachePolicy":
                                                       "NoChange",
                                                     "NoReadAhead",
                       "VolumeReadAheadPolicy":
                       "VolumeIoPolicy":
                                              "DirectIo",
                       "VolumeState": "Optimal",
                       "AvailableSizeMiBytes": 726920,
                       "Bootable": false,
                       "FullDiskEncryptionCapable":
                                                    false
               }
       },
       "Actions":
                       {
               "#Volume.Initialize":
                       "target":
                                       "/redfish/v1/Systems/WZP21460GPQ/Storage/MRAID
/Volumes/0/Actions/Volume.Initialize",
                       "InitializeType@Redfish.AllowableValues":
                                                                      ["Fast", "Slow"]
               }
       }
}
```

## **Enabling Self-encryption on Controllers**

```
Note
```

This request is not supported for Cisco UCS C220 M4, C240 M4, C460 M4, and S3x60 servers.

### **Enable Security with Local Key Management**

```
curl -k -u admin:password https://10.10.10.10/redfish/v1/
Systems/WZP23391JPJ/Storage/MRAID/Actions/Oem/Cisco.EncryptionOp -d '{"Oem":
{"Cisco":{"EnOpName":"Enable","KeyId":"password","Remote":false,
"EncryptionKey":"12345"}} ' -XPOST
```

### **Enable Security with Remote Key Management**

To enable Controller on security, KMIP has to be configured.

### **Configure KMIP Settings**

```
curl -k -u admin:password https://10.10.10/redfish/v1/Managers/CIMC -d
'{"Oem":{"Cisco":{"CiscoKMIPClient":{"KMIPServerSettings":{"KMIPServers":[{"IPAddress":
"10.10.10.10", "Port": 5696, "TimeOut":5}, {"IPAddress": "10.10.10.10", "Port": 5696,
"TimeOut":5}], "UserName": "StorageQA", "Password": "password"
"Disable":false }}}}' - XPATCH
```

### **Download KMIP Root Certificate**

curl -k -u admin:password https://10.10.10/redfish/v1/CertificateService/Actions/C ertificateService.ReplaceCertificate d '{"CertificateType":"PEM","CertificateUri":"/redfi sh/v1/Managers/CIMC/Oem/Cisco/CiscoKMIPClient/Certificates/KMIPServer", "CertificateStrin g":"----BEGIN CERTIFICATE----\nMIIEgjCCA2qgAwIBAgIBADANBgkqhkiG9w0BAQsFADCBjDELMAkGA1UE BhMCSU4xEjAQBqNVBAqTCUthcm5hdGFrYTESMBAGA1UEBxMJQmVuZ2FsdXJ1MQ4wDAYDVQQKEwVDaXNjbzESMBAGA 1UECxMJU3RvcmFnZVFBMQ4wDAYDVQQDEwVMQ0EtMTEhMB8GCSqGSIb3DQEJARYSc2FtYmVrYXJAY21zY28uY29tMB 4XDTE2MTAyNjA3MjIwMVoXDTI2MTAyNTA3MjIwMVowgYwxCzAJBgNVBAYTAklOMRIwEAYDVQQIEwlLYXJuYXRha2E xEjAQBqNVBAcTCUJlbmdhbHVydTEOMAwGA1UEChMFQ2lzY28xEjAQBqNVBAsTCVN0b3JhZ2VRQTEOMAwGA1UEAxMF QoCggEBAOzH2bUgrU5qJioCppJn9ic9DwkXlOBUU8fWu5F02W9rz653wgkwrnQ6/i2zTGuCd2WFNyNcjZgVFMtwd6 +OSj/NIni6QZK73gDYOAk3GO9rCBLiK6NXJVkK3uHOIhPwWk3+hpheWWn4P7VVx0FGo3uGxBl6JtrRj1ct7J33iVA zpkTPWLTqpefeZUa8DPDx+qOeTNK4+Ymis/3cOE1QcwYSey6CP/TNPSBk1PRKggZyV08ceiP/T47oVNTShd3NVvOG iKbwAC7IjZpvTOsjIu0kTfkFJ4HJ1u0Nn7M1G6y+/gCy7M0vA+4yyHwaxdfX/0tlsKIpIid+Y6dnJgoJ7VkCAwEAA a OB7 DCB6 TAdBg NVHQ4 EFg QUbhG Qo Z3 pWp1 j CeT4e4 j 4 N5 Wwpx0 wg bkGA1 UdIwSBs TCBroAUbhG Qo Z3 pWp1 j CeT4e4 j 4 N5 Wwpx0 wg bkGA1 UdIwSBs TCBroAUbhG Qo Z3 pWp1 wg bkGA1 Wg bkGA1 Wg bkgA1 Wg bkgA1 Wg bkgA1 Wg bkgA1 Wg bkgA1 Wg bkgA1 Wg bkgA1 Wg bkgA1 Wg bkgA1 Wg bkgA1 Wg bkgA1 Wg bkgA1 Wg bkgA1 Wg bkgA1 Wg bkgA1 Wg bkgA1 Wg bkgAj4N5Wwpx2hgZKkgY8wgYwxCzAJBgNVBAYTAklOMRIwEAYDVQQIEwlLYXJuYXRha2ExEjAQBgNVBAcTCUJlbmdhbHV ydTEOMAwGA1UEChMFQ21zY28xEjAQBgNVBAsTCVN0b3JhZ2VRQTEOMAwGA1UEAxMFTENBLTExITAfBgkqhkiG9w0B k+/3pUduwJdZw7b/FNLRZI4L+joiHumCycA91wagjHIY1dfahJkwURAYtmsPh13DBPSE1LCnPm366J6RkMyhwmVuffahJkwURAYtmsPh13DBPSE1LCnPm366J6RkMyhwmVuffahJkwUrAtmsPh13DBPSE1LCnPm366J6RkMyhwmVuffahJkwUrAtmsPh13DBPSE1LCnPm366J6RkMyhwmVuffahJkwUrAtmsPh13DBPSE1LCnPm366J6RkMyhwmVuffahJkwUrAtmsPh13DBPSE1LCnPm366J6RkMyhwmVuffahJkwUrAtmsPh13DBPSE1LCnPm366J6RkMyhwmVuffahJkwUrAtmsPh13DBPSE1LCnPm366J6RkMyhwmVuffahJkwUrAtmsPh13DBPSE1LCnPm366J6RkMyhwmVuffahJkwUrAtmsPh13DBPSE1LCnPm366J6RkMyhwmVuffahJkwUrAtmsPh13DBPSE1LCnPm366J6RkMyhwmVuffahJkwUrAtmsPh13DBPSE1LCnPm366J6RkMyhwmVuffahJkwUrAtmsPh13DBPSE1LCnPm366J6RkMyhwmVuffahJkwUrAtmsPh13DBPSE1LCnPm366JfahJkwUrAtmsPh13DBPSE1LCnPm366JfahJkwUrAtmsPh13DBPsE1LCnPm366JfahJkwUrAtmsPh13DBPsE1LCPPAhJkwUrAtmsPh13DBPsE1LCPPAhJkwUrAtmsPh13DBPsE1LCPPAhJkwUrAtmsPh13DBPsE1LCPPAhJkwUrAtmsPh13DBPsE1LFahJkwUrAtmsPh13DBPsE1LFahJkwUrAtmsPh13DBPsE1LFahJkwUrAiJc6NzKUVhHYrtcoJtrWe717nEXTNrceHKwV1ugnMhvspjFGD+WiF+PnyXCi8PAP8TFmf6oYK11LVEtj7rBRNvX+6 zxIDKSWLE8T3OGsB3yxx/jZqvdUIqtDU35mzqEQm5z6jynOZKg4H11XXCLLizSFTXbj18WwGZji5dgHxZxYzbqxkV moclHtmFYP7qX6S3MzAYtCQeN/W1nX0uLp4ITgxZhya5fL7tcQ31ldxVYLe9i+LW\n----END CERTIFICATE-----" } ' -XPOST

### **Download KMIP Client Certificate**

curl -k -u admin:password https://10.104.236.156/redfish/v1/CertificateService/Actions/C ertificateService.ReplaceCertificate -d '{"CertificateType":"PEM","CertificateUri":"/redf ish/v1/Managers/CIMC/Oem/Cisco/CiscoKMIPClient/Certificates/KMIPClient", "CertificateStri ng":"----BEGIN CERTIFICATE----\nMIIDszCCApugAwIBAgIDDeKoMA0GCSqGSIb3DQEBCwUAMIGMMQswCQY DVQQGEwJJTjESMBAGA1UECBMJS2FybmF0YWthMRIwEAYDVQQHEw1CZW5nYWx1cnUxDjAMBgNVBAoTBUNpc2NvMRIw EAYDVQQLEwlTdG9yYWdlUUExDjAMBgNVBAMTBUxDQS0xMSEwHwYJKoZIhvcNAQkBFhJzYWliZWthckBjaXNjby5jb  $20 w {\tt HhcNMTkwNTEyMDYwMTE2WhcNMjYxMDI0MDYwMTE2WjCBiDELMAkGA1UEBhMCSU4xejAQBgNVBAgMCUthcm5hdG}$  $\label{eq:starses} \texttt{Frytes} \texttt{MBAGA1UEBwwJQmVu22FsdXJ1MQ4wDAYDVQQKDAVDaXNjbz\texttt{ESMBAGA1UECwwJU3RvcmFnZVFBMQowCAYDVQQ} \texttt{MDAYDVQQKDAVDaXNjbz\texttt{ESMBAGA1UECwwJU3RvcmFnZVFBMQowCAYDVQQ} \texttt{MDAYDVQQKDAVDaXNjbz\texttt{ESMBAGA1UECwwJU3RvcmFnZVFBMQowCAYDVQQ} \texttt{MDAYDVQQKDAVDaXNjbz\texttt{ESMBAGA1UECwwJU3RvcmFnZVFBMQowCAYDVQQ} \texttt{MDAYDVQQKDAVDaXNjbz\texttt{ESMBAGA1UECwwJU3RvcmFnZVFBMQowCAYDVQQ} \texttt{MDAYDVQQKDAVDaXNjbz\texttt{ESMBAGA1UECwwJU3RvcmFnZVFBMQowCAYDVQQ} \texttt{MDAYDVQQKDAVDaXNjbz\texttt{ESMBAGA1UECwwJU3RvcmFnZVFBMQowCAYDVQQ} \texttt{MDAYDVQ} \texttt{MDAYDVQ} \texttt{M$ DDAExMSEwHwYJKoZIhvcNAQkBFhJzYW1iZWthckBjaXNjby5jb20wggEiMA0GCSqGSIb3DQEBAQUAA4IBDwAwggEK AoIBAQDYUAOu98t/3ZZU5JvXQRyaoJbZLa3ladFC7xOEShek+dhLOMPTnk2PmDoi4woCeelHtfh9X3UcB/OQBDfte o2cfS+aHNXr0ZwHHvpw9M8Vnlpb1Rva1PME/PRH2+f4D3zJ+uGfz7TQHYHnc9ZhsM/52MsFM7onq0HJzTEL72DwG2 tpvTWcfyOH35BwPitTdm5/sxS/VsL/ps0e+pB1EQ9s5KEUpwrOfMzvhlvuarzNGO4b6p2xjs/KUl7n4qqwFKf1850 fdvHT6Ytr+CsoroMxeLbpdLpoZTokieR+aRIS3SFzXxplkOes5t1TF5jOKbnD7dN+Kb3/4+WDJ3mTg2y7AgMBAAGj IDAeMAkGA1UdEwQCMAAwEQYJYIZIAYb4QqEBBAQDAqeAMA0GCSqGSIb3DQEBCwUAA4IBAQC8SyUwER08jBSdkaWZ4 zkP2T6z+f5vdBQIuQTBdCnQ7MX3dId71T/UkQsQIyc6dgNYWOj70fvo8ZmKqZM5k1TuqwpWdmpCHSD4C/cRDgBtKz 7MAYsNFx+ARf9rBqw1M8KntCNzFc/deVTxmIeUTtKECTiRexrojlg/vuwJhR/zGTn2A0Dw/QIkyAs/N9m/IBA/7j4 GMZxCjKq7VVeEJXWwxyyvPwz1a6jxwMI1oTGmxEpB2WNfNyB/UoY/TrMobf22vigRzTBt8oQp/E3rDXiroctoSa29 YbzquiNqe+OgqoP61c+HjLpN6dhaJBIXN8kCAUpIo4a6dOLRndUxSVuW\n----END CERTIFICATE----\n-----BEGIN RSA PRIVATE KEY-----\nMIIEpAIBAAKCAQEA2FADrvfLf92WVOSb10EcmqCW2S2t5WnRQu8ThEoXpPnY SzjD055Nj5g6IuMKAnnpR7X4fV91HAfzkAQ37XqNnH0vmhzV69GcBx76cPTPFZ5aW9Ub2pTzBPz0R9vn+A98yfrhn 8+00B2B53PWYbDP+djLBT06J4NByc0xC+9g8Btrab01nH8jh9+QcD4rU3Zuf7MUv1bC/6bNHvqQZREPbOShFKcKzn zM74Zb7mq8zRjuG+qdsY7Pylje5+KqsBSn5f0dH3bx0+mLa/grKK6DMXi26XS6aGU6JInkfmkSEt0hc18aZZDnrOb dUxeYzim5w+3Tfim9/+Plgyd5k4NsuwIDAQABAoIBAD92213PXelZ/e1SVVbGR7om05vkhwy0Cy10L2m0w1Mn6onH Uc0YuPDUXNo3eoxXcFYV0Z4XD6j1vEQYuL/4IOw03m5831ac3QZJ1Hinmspg92nSEKYE5Xg1LxaWMmzZPmeUL/ZPX mFhBuf9WHy4/4vySz5vesJ1BCxNA4LY7LwFBQR2X8SyxE9Gw1SoP6+gprSJkdUmpmvQ9Fm/oMYQFW85KAwLXXeU8q SNCbPet5dEaXkolWLu0/9uZsZni2WopdFyZRfficisicyD9fpaIhMWZnOIjhBvlWXKGW1QU3V1taxtNQFDAN/qOa0 RM2GUh5TP+uIgjQ6HfIDm67VJQiECqYEA/JUxzbCENBea5NfCz/KkJhvkmjwOFFqhRCRTJ9iOm7JSBTu4TGqiDz4a DlGOBhqiEWuLXVRQA4hTjCioNWvi+sB9o4w5wEfj9eWgItCHih+D+6evORi9SwFJWEjuIOzO5i+IYPYQp3vNi/Sew BJt56IzjKyF77IKV6X30BvK7F8CgYEA2z0zNiPdaxItiTNDAgRP1B3udCOhW88ZUTzZ3HbFFOPCEb1M/HJqE1yJqp ipJAEtF9XIjqgTFtjIIF+1xjLwSQORIMtcsubzmp+QSmdhwvI1k45B7zWXj2tCsDexkm+xT9i0CS3/E8p8uZmMLCX fl9ooadVEzwI4M82ySj5nnSUCgYBhy+aHrKPTg5w+pOfSGjHCa6Rcr4oICIOA3cuwruGwmR+21Q0r2tG6syH18o2Q m31K42gHj+CXLY6jww41+Preee9rhpzJvUwfZnRVZoZETaWNp8SKYj7QrSPWQ6fgguctKxRT7pJONtpEKUfaOIiDW kM5YYd0YpIsk59a3Zf5YwKBgQCJ+BKxYJK0HhFwBUWHEGWYbJmylvWlzEf3et7zwf627bok5cd8GxisRJESPe47jU 3ucQg8loLk3tojnbPMHiRfJI0B4Vjd8T+esAni+Ppp731N+b1+q3BMvkiCkxn5uLaSNCLgoAS1VM13F61B3ze93Xm PWLprt87csvcfh/Q2zQKBgQCMd1HdpzYv0f7hk4kq28Php80YAGek0yE6HQRw6+w2zmgBFvRkccmLV0Zc9cCYSyqZ AL4Ur/sbXzAgYCTQ+e184q1kT7zze8KMfq+ecea8pbd+Ppu0ghum6/CPw8QcX7Hy7V1vgm3zVrdRsfzLnvZmsvbT5 FVEZwpkGabGBHurow==\n---END RSA PRIVATE KEY----\n"}'

#### **Enable security with Remote Key management**

```
curl -k -u admin:password https://10.10.10.10/redfish/v1/
Systems/WZP23391JPJ/Storage/MRAID/Actions/Oem/Cisco.EncryptionOp -d '{"Oem":
{"Cisco":{"EnOpName":"Enable","Remote":true}}' -XPOST
```

### **Enabling Self-encryption on Physical Drives**

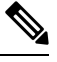

**Note** This request is not supported for Cisco UCS C220 M4, C240 M4, C460 M4, and S3x60 servers.

```
curl -k -u admin:password https://10.10.10/redfish/v1/
Systems/WZP23391JPJ/Storage/MRAID/Drives/8/Actions/Oem/Cisco.EncryptinOp -d '{"Oem":
{"Cisco": { "EncryptionOperation":"Enable" }}' -XPOSTCreating Secured
```

### Unlocking Secure Drives on Controllers

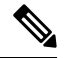

**Note** This request is not supported for Cisco UCS C220 M4, C240 M4, C460 M4, and S3x60 servers.

### Unlock Secure Drives When Local Key Management is Enabled in Controller

```
curl -k -u admin:password https://10.10.10.10/redfish/v1/Systems/
WZP23391JPJ/Storage/MRAID/Actions/Oem/Cisco.EncryptionOp -d '{"Oem":{"Cisco":
{"EnOpName":"Unlock", "EncryptionKey":"password",
"DriveEncryptionModeRemote":false}}}' -XPOST
```

#### Unlock Secure Drives When Local Remote Key Management is Enabled in Controller

```
curl -k -u admin:password https://10.10.10.10/redfish/v1/Systems/
WZP23391JPJ/Storage/MRAID/Actions/Oem/Cisco.EncryptionOp -d '"Oem":{"Cisco":
{"EnOpName":"Unlock", "DriveEncryptionModeRemote":true}}' -XPOST
```

### **Erasing Data on Secure Unconfigured Good Drives**

# Note

This request is not supported for Cisco UCS C220 M4, C240 M4, C460 M4, and S3x60 servers.

```
curl -k -u admin:password https://10.10.10.10/redfish/v1/
Systems/WZP23391JPJ/Storage/MRAID/Drives/7/Actions/Drive.SecureErase -XPOST
```

```
Note
```

The option works only on drives when Security is enabled and it is in **Unconfigured Good** state or **Unlocked Secure foreign** mode.

### Modifying the Controller Security Key

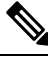

Note T

This request is not supported for Cisco UCS C220 M4, C240 M4, C460 M4, and S3x60 servers.

```
curl -k -u admin:password https://10.10.10.10/redfish/v1/Systems
/WZP23391JPJ/Storage/MRAID/Actions/Oem/Cisco.EncryptionOp -d '{"Oem":{"Cisco":
{"EnOpName":"Modify", "Remote":false, "KeyId":"Cisco@123", "EncryptionKey":
"CurrentKey", "NewEncryptionKey":"NewKey"}}' -XPOST
```

### **Create a Virtual Drive**

**Note** This request is not supported for Cisco UCS C220 M4, C240 M4, C460 M4, and S3X60 servers.

### **Request to create RAID 1**

For storage controller type MSTOR-RAID:

### **Request to create RAID 1**

```
curl -k -u admin:password
https://10.10.10/redfish/v1/Systems/WZP25130PVM/Storage/MSTOR-RAID/Volumes -d
'{"RAIDType":"RAID1","Name":"boot-dsk253_254","Oem":{"Cisco":{"Spans":[{"DrivesList":[{"@odata.id":"/redfish/v1/
Systems/WZP25130PVM/Storage/MSTOR-RAID/Drives/253"},
```

{"Codata.id":"/redfish/v1/Systems/WZP25130PVM/Storage/MSTOR-RAID/Drives/254"}],"SpanId":0}]}},"Oem":

{"Cisco":{"VolumeAccessPolicy":"Read-Write","VolumeReadAheadPolicy":"None","RequestedWriteCachePolicy":

"WriteThrough"}}' -XPOST

```
"@odata.id": "/redfish/v1/TaskService/Tasks/88",
"@odata.type": "#Task.v1_5_0.Task",
"@odata.context": "/redfish/v1/$metadata#Task.Task",
"Id": "88",
"Name": "Storage:MSTOR-RAID, Operation:Volume Create",
"StartTime": "2021-08-06T09:42:59+00:00",
"EndTime": "2021-08-06T09:43:15+00:00",
"PercentComplete": 100,
"TaskState": "Completed",
```

```
"TaskStatus": "OK",
"Messages": [{
    "@odata.type": "#Message.v1_1_1.Message",
    "MessageId": "Base.1.4.0.Success",
    "Message": "Successfully Completed Request",
    "MessageArgs": [],
    "Severity": "OK"
    }],
"TaskMonitor": "/redfish/v1/TaskService/Oem/TaskMonitor/88"
```

ſ

For any other storage controller type:

### **Request to create RAID 1**

"WriteThrough"}}'

```
curl -k -u admin:password https://10.10.10/redfish/v1/Systems/FCH2144W00W/Storage
/RAID/Volumes -XPOST -d
'{"RAIDType":"RAID1", "Name":"Raid0-vd", "CapacityBytes":"10000000", "Oem":
{"Cisco":{"Spans":[{"DrivesList":[{"@odata.id":"/redfish/v1/Systems/FCH2144W00W/Storage/
RAID/Drives/7"},
{"@odata.id":"/redfish/v1/Systems/FCH2144W00W/Storage/RAID/Drives/6"}], "SpanId":"0"}]},"Oem":
{"Cisco":{"VolumeAccessPolicy":"ReadOnly","VolumeReadAheadPolicy":"ReadAhead", "RequestedWriteCachePolicy":"ReadOnly","VolumeReadAheadPolicy":"ReadAhead","RequestedWriteCachePolicy":"ReadOnly","VolumeReadAheadPolicy":"ReadAhead","RequestedWriteCachePolicy":"ReadOnly","VolumeReadAheadPolicy":"ReadAhead","RequestedWriteCachePolicy":"ReadOheadPolicy":"ReadOheadPolicy":"ReadAhead","RequestedWriteCachePolicy":"ReadOheadPolicy":"ReadOheadPolicy":"ReadAhead","RequestedWriteCachePolicy":"ReadOheadPolicy":"ReadOheadPolicy":"ReadAhead","RequestedWriteCachePolicy":"ReadOheadPolicy":"ReadOheadPolicy":"ReadAhead","RequestedWriteCachePolicy":"ReadOheadPolicy":"ReadOheadPoli
```

#### Response

```
{
```

```
"/redfish/v1/TaskService/Tasks/88",
"@odata.id":
"@odata.type": "#Task.v1_5_0.Task",
"@odata.context":
                       "/redfish/v1/$metadata#Task.Task",
"Id": "88",
"Name": "Storage:RAID, Operation:Volume Create",
"StartTime":
                "2021-08-06T09:42:59+00:00",
                "2021-08-06T09:43:15+00:00",
"EndTime":
"PercentComplete":
                      100.
                "Completed",
"TaskState":
                "OK",
"TaskStatus":
"Messages":
                [ {
                "@odata.type":
                               "#Message.v1 1 1.Message",
                "MessageId":
                                "Base.1.4.0.Success",
                "Message":
                                "Successfully Completed Request",
                "MessageArgs":
                               [],
                "Severity":
                                "OK"
        }],
"TaskMonitor":
                "/redfish/v1/TaskService/Oem/TaskMonitor/88"
```

### **Request to Carve a VD**

```
curl -k -u admin:password https://10.10.10.10/redfish/v1/Systems/FCH2144W00W/Storage
/RAID/Volumes -XPOST -d
'{"RAIDType":"RAID1","Name":"Raid0-vd-carved","CapacityBytes":"500000",
"Oem":{"Cisco":{"Spans":[{"DrivesList":[{"@odata.id":"/redfish/v1/Systems/FCH2144W00W/Storage
/RAID/Drives/7"},
{"@odata.id":"/redfish/v1/Systems/FCH2144W00W/Storage/RAID/Drives/6"}],"SpanId":"0"}]},"Oem":
{"Cisco":{"VolumeAccessPolicy":"ReadOnly","VolumeReadAheadPolicy":"ReadAhead","RequestedWriteCachePolicy"
:"WriteThrough"}}'
```

### V

}

```
Note
```

While creating a VD, ensure that the **CapacityBytes** value is based on free space available on the DriveGroup.

### Volume Create with two spans, example (RAID 10)

```
curl -k -u admin:Cisco@123 https://10.104.236.148/redfish/v1/Systems/FCH2144W00W
/Storage/RAID/Volumes -XPOST -d '{"RAIDType":"RAID10","Name":"Raid0-vd","Capacityytes":
"10000000","Oem":{"Cisco":{"Spans":[{"DrivesList":[{"@odata.id":"/redfish/v1/Systems
/FCH2144W00W/Storage/RAID/Drives/5"},{"@odata.id":"/redfish/v1/Systems/FCH2144W00W/Storage
/RAID/Drives/3"}],"SpanId":"0"},{"DrivesList":[{"@odata.id":"/redfish/v1/Systems/FCH2144W00W/Storage
/RAID/Drives/3"}],"SpanId":"0"},{"DrivesList":[{"@odata.id":"/redfish/v1/Systems/FCH2144W00W/Storage
/RAID/Drives/7"},{"@odata.id":"/redfish/v1/Systems/FCH2144W00W/Storage/RAID/Drives/6"}],
"SpanId":"1"}]}},"Oem":{"Cisco":{"VolumeAccessPolicy":"ReadOnly","VolumeReadAheadPolicy":
"ReadAhead","RequestedWriteCachePolicy":"WriteThrough"}}'
```

### **Volume Deletion**

```
curl -k -g -u admin:Password https://10.10.10.10/redfish/v1/Systems
/WZP21460GPQ/Storage/MRAID/Volumes/10 -XDELETE
```

#### **Volume Initialization**

```
curl -k -g -u admin:Password https://10.10.10/redfish/v1/Systems/WZP21460GPQ/Storage
/MRAID/Volumes/10/Actions/Volume.Initilize -d '{"InitializeType":"Fast"}' -XPOST
```

### **Retrieving Network Time Protocol (NTP) Properties**

### Request

```
curl -k -u admin:password https://10.10.10.10/redfish/v1
/Managers/CIMC/NetworkProtocol
```

```
"@odata.id": "/redfish/v1/Managers/CIMC/NetworkProtocol",
"@odata.context": "/redfish/v1/$metadata#Managers/Members/$entity
/NetworkProtocol",
"@odata.type": "#ManagerNetworkProtocol.v1 4 1.ManagerNetworkProtocol",
"KVMIP": {
 "ProtocolEnabled": true,
 "Port": 2068
},
"SNMP": {
 "ProtocolEnabled": true,
 "Port": 161
}.
"Id": "ManagerNetworkProtocol",
"Oem": {
 "Cisco": {
  "KVMConfiguration": {
   "VideoEncryption": "Enabled",
   "LocalServerVideo": "Enabled",
   "MaxConcurrentSessions": 4
  }
 }
},
"NTP": {
 "ProtocolEnabled": true,
 "Port": 123,
 "NTPServers": ["ntp.esl.com", "10.10.10.10", "", ""]
},
"Name": "Manager Network Protocol",
"DHCPv6": {
```

L

```
"ProtocolEnabled": false,
 "Port": null
},
"HTTPS": {
 "ProtocolEnabled": true,
 "Port": 443,
 "Certificates": {
  "@odata.id": "/redfish/v1/Managers/CIMC/NetworkProtocol/HTTPS
/Certificates/1"
 }
},
"HostName": "test-hostname-kr-webcimc",
"DHCP": {
 "ProtocolEnabled": false,
 "Port": null
}.
"SSH": {
 "ProtocolEnabled": true,
 "Port": 22
},
"IPMI": {
 "ProtocolEnabled": true,
 "Port": 623
},
"HTTP": {
 "ProtocolEnabled": true,
 "Port": 80
},
"VirtualMedia": {
 "ProtocolEnabled": true,
 "Port": 2068
},
"Description": "Manager Network Service"
}
```

## **Configuring Network Time Protocol (NTP) Properties**

### Request

```
curl -k -u admin:password https://10.10.10.10/redfish/v1/Managers/CIMC
/NetworkProtocol -XPATCH -d
'{
"NTP" : {
"ProtocolEnabled":false,
"NTPServers" : ["1.1.1.1", "abc.com", "testHostname", "10.2.3.4"]
}
```

```
{
    "@odata.id": "/redfish/v1/Managers/CIMC/NetworkProtocol",
    "@odata.context": "/redfish/v1/$metadata#Managers/Members/$entity
/NetworkProtocol",
    "@odata.type": "#ManagerNetworkProtocol.v1_4_1.ManagerNetworkProtocol",
    "KVMIP": {
        "ProtocolEnabled": true,
        "Port": 2068
    },
    "SNMP": {
    }
}
```

```
"ProtocolEnabled": true,
 "Port": 161
 },
 "Id": "ManagerNetworkProtocol",
 "Oem": {
 "Cisco": {
  "KVMConfiguration": {
   "VideoEncryption": "Enabled",
   "LocalServerVideo": "Enabled",
   "MaxConcurrentSessions": 4
  }
 }
 },
 "NTP": {
 "ProtocolEnabled": false,
 "Port": 123,
 "NTPServers": ["1.1.1.1", "abc.com", "testHostname", "10.2.3.4"]
 },
 "Name": "Manager Network Protocol",
 "DHCPv6": {
 "ProtocolEnabled": false,
 "Port": null
 },
 "HTTPS": {
 "ProtocolEnabled": true,
 "Port": 443,
  "Certificates": {
  "@odata.id": "/redfish/v1/Managers/CIMC/NetworkProtocol/HTTPS
/Certificates/1"
 }
 },
 "HostName": "test-hostname-kr-webcimc",
 "DHCP": {
 "ProtocolEnabled": false,
 "Port": null
 },
 "SSH": {
 "ProtocolEnabled": true,
 "Port": 22
 },
"IPMI": {
 "ProtocolEnabled": true,
 "Port": 623
 },
 "HTTP": {
 "ProtocolEnabled": true,
 "Port": 80
 },
 "VirtualMedia": {
 "ProtocolEnabled": true,
 "Port": 2068
},
 "Description": "Manager Network Service"
}
```

# **Retrieving all Cisco IMC Users**

### Request

```
curl -k -u admin:password https://10.10.10.10/redfish/v1
/AccountService/Accounts/
```

#### Response

```
{
    "@odata.id": "/redfish/v1/AccountService/Accounts",
    "@odata.context": "/redfish/v1/$metadata#AccountService/Accounts",
    "@odata.type": "#ManagerAccountCollection.ManagerAccountCollection",
    "Description": "Collection of Accounts",
    "Name": "Account Collection",
    "Members": [{
        "@odata.id": "/redfish/v1/AccountService/Accounts/1"
      }, {
        "@odata.id": "/redfish/v1/AccountService/Accounts/2"
      }, {
        "@odata.id": "/redfish/v1/AccountService/Accounts/2"
      }, {
        "@odata.id": "/redfish/v1/AccountService/Accounts/2"
      }, {
        "@odata.id": "/redfish/v1/AccountService/Accounts/3"
      }],
    "Members@odata.count": 3
```

# Setting up ID 11 Cisco IMC User With Username and Password and Enabling Login Access

### Request

```
curl -k -u admin:password https://10.10.10.10/redfish/v1/AccountService
/Accounts -XPOST -d '{"Id":"11","UserName":"test11","Password":"password","RoleId":
"admin","Enabled":true}'
```

#### Response

No response in case of success. Error message is displayed in case of failure.

### **Enabling Strong Password Policy and Password Expiration**

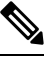

#### Note

This request is not supported in Cisco UCS C220 M4, C240 M4, C460 M4 and S3X60 servers.

#### Request

```
curl -XPATCH -k -u admin:password https://10.10.10.10/redfish/v1/AccountService -d '
{
   "Oem" : {
       "Cisco" : {
           "StrongPasswordPolicyEnabled" : true,
 "PasswordHistory": 5,
           "PasswordExpiry":
                                {
               "GracePeriod":
                                5,
               "Enabled": true,
               "NotificationPeriod":
                                        15,
               "ExpiryDuration": 30
           }
       }
   }
} '
```

### Response

```
"AccountLockoutThreshold": 0,
"Id": "AccountService",
"LDAP": {
 "LDAPService": {
  "Oem": {
   "Cisco": {
    "LDAPGroupAuthorizationEnabled": false
   }
  },
  "SearchSettings": {
   "BaseDistinguishedNames": [],
   "UsernameAttribute": "CiscoAvPair",
   "GroupsAttribute": "memberOf"
  }
 },
 "Authentication": {
  "AuthenticationType": "UsernameAndPassword"
 },
 "Certificates": {
  "@odata.id": "/redfish/v1/AccountService/LDAP/Certificates"
 },
 "RemoteRoleMapping": [],
 "ServiceAddresses": [],
 "AccountProviderType": "LDAPService",
 "ServiceEnabled": false
}.
"AccountLockoutDuration": 0,
"Name": "Account Service",
"MaxPasswordLength": 20,
"LocalAccountAuth": "Fallback",
"MinPasswordLength": 8,
"AuthFailureLoggingThreshold": 0,
"AccountLockoutCounterResetEnabled": true,
"Oem": {
 "Cisco":
  "PasswordHistory": 5,
  "StrongPasswordPolicyEnabled": true,
  "PasswordExpiry": {
   "GracePeriod": 5,
   "Enabled": true,
   "NotificationPeriod": 15,
   "ExpiryDuration": 30
  }
 }
},
"AccountLockoutCounterResetAfter": 0,
"ServiceEnabled": true,
"Description": "Account Service"
}
```

### **Retrieving iSCSI Parameter**

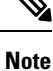

This request is not supported for Cisco UCS C220 M4, C240 M4, C460 M4, and S3X60 servers.

VIC 13XX cards are supported from 4.1(3b) release onwards.

### Request

```
curl -k -u admin:password https://10.10.10.10/redfish/v1/Chassis/1/NetworkAdapters
/UCSC-PCIE-C25Q-04_FCH233770TY/NetworkDeviceFunctions/eth1
```

```
{
       "Id": "eth1",
       "Name": "eth1",
                             "Ethernet",
       "NetDevFuncType":
       "NetDevFuncCapabilities": ["Ethernet", "iSCSI"],
       "Ethernet": {
               "MACAddress":
                             "5C:71:0D:04:49:E5",
               "MTUSize":
                              1500,
               "VLAN": {
                      "VLANEnable": false
               }
       },
                      "iscsI",
       "BootMode":
       "iSCSIBoot": {
               "IPAddressType":
                                     "IPv4",
                                    false,
               "IPMaskDNSViaDHCP":
               "TargetInfoViaDHCP": false,
               "AuthenticationMethod": "None",
               "InitiatorName":
                                     "i.iqn.com",
               "InitiatorIPAddress":
                                     "1.1.1.1",
               "InitiatorNetmask": "255.255.255.0",
               "InitiatorDefaultGateway":
                                             null,
               "PrimaryDNS": null,
               "SecondaryDNS": null,
               "MutualCHAPUsername": null,
               "MutualCHAPSecret":
                                     null.
               "PrimaryTargetName":
                                     "t.iqn.com",
               "PrimaryTargetIPAddress":
                                              "10.10.10.11",
               "PrimaryTargetTCPPort": 5000,
               "PrimaryLUN": 0,
               "SecondaryTargetName": "t2.iqn.com",
               "SecondaryTargetIPAddress": "10.10.10.12",
               "SecondaryTargetTCPPort":
                                             5000,
               "SecondaryLUN": 0,
               "CHAPUsername": null,
               "CHAPSecret":
                             null
       },
       "AssignablePhysicalPorts":
                                      [ {
                       "@odata.id":
                                      "/redfish/v1/Chassis/1/NetworkAdapters/
UCSC-PCIE-C25Q-04 FCH233770TY/NetworkPorts/Port-1"
               }, {
                       "@odata.id": "/redfish/v1/Chassis/1/NetworkAdapters/
UCSC-PCIE-C25Q-04 FCH233770TY/NetworkPorts/Port-3"
               }],
       "AssignablePhysicalPorts@odata.count": 2,
       "Links":
                     {
               "PhysicalPortAssignment":
                                              {
                       "@odata.id": "/redfish/v1/Chassis/1/NetworkAdapters/
UCSC-PCIE-C25Q-04 FCH233770TY/NetworkPorts/Port-3"
               }
       },
       "Oem": {
               "Cisco":
                               {
                       "@odata.type": "#CiscoUCSExtensions.v1 0 0.CiscoUCSExtensions",
                       "VnicConfiguration": {
                              "UplinkPort": 1,
                               "PCIOrder":
                                             "0.1",
```

```
"InterruptMode": "Any",
"VlanMode": "Trunk",
"NivCfg": {
       "ChannelNumber":
                             2
}.
"Vif": {
                     Ο,
       "VifId":
       "VifCookie": 0
},
"EthConfiguration": {
       "Cdn": "VIC-2-eth1",
       "TrustedClassOfServiceEnabled": false,
       "CompQueueCount": 5,
       "StandByRecoveryDly":
                               5,
       "StandByVif": {
               "VifId":
                              Ο,
               "VifCookie":
                              0
       },
       "WorkQueue":
                      {
               "Count":
                              1,
               "RingSize":
                             256
       },
       "RecvQueue":
                     {
               "Count":
                              4,
               "RingSize":
                            512
       },
        "InterruptProfile":
                              {
               "Count":
                              8,
               "CoalescingTime":
                                      125,
               "CoalescingType":
                                      "Min"
       },
       "Features":
                     {
               "UplinkFailOverEnabled":
                                              false,
               "AdvancedFilterEnabled":
                                              false,
               "ArfsEnabled": false,
               "NvgreEnabled": false,
               "GroupInterruptEnabled":
                                              false,
               "VxlanEnabled": false,
               "Rocev2Enabled":
                                      false,
               "VmqEnabled": false,
               "MultiQueueEnabled":
                                      false,
               "GeneveEnabled":
                                      false
       },
       "OffloadProfile":
                              {
               "TcpLargeReceiveEnabled":
                                              true,
               "TcpSegmentEnabled": true,
               "TcpRxChecksumEnabled": true,
               "TcpTxChecksumEnabled": true
       },
       "RssProfile": {
               "RssEnabled": true,
               "RssIpv4HashEnabled":
                                      true,
               "RssTcpIpv4HashEnabled":
                                              true,
               "RssIpv6HashEnabled": true,
               "RssTcpIpv6HashEnabled":
                                              true,
               "RssIpv6ExHashEnabled": false,
               "RssTcpIpv6ExHashEnabled":
                                              false,
               "RssUdpIpv4HashEnabled":
                                              false,
               "RssUdpIpv6HashEnabled":
                                              false
       },
       "iSCSIBootUcs": {
               "PrimaryEnabled":
                                      true,
               "DHCPId":
```

"NetworkDeviceFunctionNetworkDeviceFunctionNetwork",

```
"DHCPTimeout": 60,
                                                 "LinkTimeout": 255,
                                                 "LinkBusyRetryCount":
                                                                          255.
                                                 "TCPTimeout": 255
                                         }
                                 }
                        }
                }
        },
        "Status":
                        {
                "State":
                                 "Enabled",
                "Health":
                                 "OK"
        }.
       "@odata.id":
                      "/redfish/v1/Chassis/1/NetworkAdapters/UCSC-PCIE-C25Q-04_FCH233770TY/
NetworkDeviceFunctions/eth1",
        "@odata.type": "#NetworkDeviceFunction.v1 3 0.NetworkDeviceFunction",
        "@odata.context":
                                "/redfish/v1/$metadata#NetworkDeviceFunction.
NetworkDeviceFunction"
}
```

## **Removing iSCSI Boot**

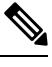

### Note

This request is not supported for Cisco UCS C220 M4, C240 M4, C460 M4, and S3X60 servers.

VIC 13XX cards are supported from 4.1(3b) release onwards.

### Request

```
curl -k -u admin:password https://10.10.10/redfish/v1/Chassis/1/
NetworkAdapters/UCSC-PCIE-C25Q-04_FCH233770TY/NetworkDeviceFunctions/eth1 -d
'{ "BootMode":"Disabled"}' -XPATCH
```

```
{
       "Id": "eth1",
       "Name": "eth1",
       "NetDevFuncType":
                              "Ethernet",
       "NetDevFuncCapabilities": ["Ethernet", "iSCSI"],
       "Ethernet":
                     {
               "MACAddress":
                             "5C:71:0D:04:49:E5",
               "MTUSize":
                              1500,
               "VLAN": {
                       "VLANEnable": false
               }
       },
       "BootMode":
                       "Disabled",
       "AssignablePhysicalPorts":
                                       [ {
                       "@odata.id":
                                       "/redfish/v1/Chassis/1/NetworkAdapters
/UCSC-PCIE-C25Q-04 FCH233770TY/NetworkPorts/Port-1"
               }, {
                       "@odata.id":
                                       "/redfish/v1/Chassis/1/NetworkAdapters
/UCSC-PCIE-C25Q-04 FCH233770TY/NetworkPorts/Port-3"
               }],
       "AssignablePhysicalPorts@odata.count": 2,
       "Links":
                      {
               "PhysicalPortAssignment":
                                               {
```

```
"/redfish/v1/Chassis/1/NetworkAdapters
                       "@odata.id":
/UCSC-PCIE-C25Q-04_FCH233770TY/NetworkPorts/Port-3"
               }
       },
       "Oem": {
               "Cisco":
                              {
                       "@odata.type": "#CiscoUCSExtensions.v1_0_0.CiscoUCSExtensions",
                       "VnicConfiguration":
                                             {
                               "UplinkPort":
                                              1,
                               "PCIOrder": "0.1",
                                                     "Any",
                               "InterruptMode":
                                             "Trunk",
                               "VlanMode":
                               "NivCfg":
                                            {
                                      "ChannelNumber":
                                                             2
                               },
                               "Vif": {
                                      "VifId":
                                                    Ο,
                                      "VifCookie":
                                                     0
                               }.
                               "EthConfiguration":
                                                    {
                                      "Cdn": "VIC-2-eth1",
                                      "TrustedClassOfServiceEnabled": false,
                                                             5,
                                      "CompQueueCount":
                                      "StandByRecoveryDly":
                                                              5,
                                      "StandByVif": {
                                             "VifId":
                                                              Ο,
                                              "VifCookie":
                                                             0
                                      },
                                      "WorkQueue":
                                                     {
                                             "Count":
                                                             1,
                                              "RingSize":
                                                             256
                                      },
                                      "RecvQueue":
                                                     {
                                              "Count":
                                                              4,
                                              "RingSize":
                                                             512
                                      },
                                      "InterruptProfile":
                                                             {
                                              "Count":
                                                            8,
                                              "CoalescingTime":
                                                                     125,
                                              "CoalescingType":
                                                                     "Min"
                                      },
                                      "Features":
                                                     {
                                              "UplinkFailOverEnabled":
                                                                            false,
                                              "AdvancedFilterEnabled":
                                                                             false,
                                              "ArfsEnabled": false,
                                              "NvgreEnabled": false,
                                              "GroupInterruptEnabled":
                                                                             false,
                                              "VxlanEnabled": false,
                                              "Rocev2Enabled":
                                                                     false,
                                              "VmqEnabled": false,
                                              "MultiQueueEnabled":
                                                                     false,
                                              "GeneveEnabled":
                                                                     false
                                      },
                                      "OffloadProfile":
                                                            {
                                              "TcpLargeReceiveEnabled":
                                                                             true,
                                              "TcpSegmentEnabled": true,
                                              "TcpRxChecksumEnabled": true,
                                              "TcpTxChecksumEnabled": true
                                      },
                                       "RssProfile":
                                                     {
                                              "RssEnabled": true,
                                              "RssIpv4HashEnabled":
                                                                     true,
                                              "RssTcpIpv4HashEnabled":
                                                                             true,
                                              "RssIpv6HashEnabled": true,
```

```
"RssTcpIpv6HashEnabled":
                                                                                  true,
                                                 "RssIpv6ExHashEnabled": false,
                                                 "RssTcpIpv6ExHashEnabled":
                                                                                 false,
                                                 "RssUdpIpv4HashEnabled":
                                                                                 false,
                                                 "RssUdpIpv6HashEnabled":
                                                                                 false
                                         }
                                }
                        }
                }
        },
        "Status":
                        {
                "State":
                                "Enabled",
                "Health":
                                "OK"
        },
                       "/redfish/v1/Chassis/1/NetworkAdapters
        "@odata.id":
/UCSC-PCIE-C25Q-04 FCH233770TY/NetworkDeviceFunctions/eth1",
        "@odata.context":
                               "/redfish/v1/$metadata#Chassis/Members/$entity
/NetworkAdapters/Members/$entity/NetworkDeviceFunctions/Members/$entity",
        "@odata.type": "#NetworkDeviceFunction.v1 3 0.NetworkDeviceFunction"
}
```

# **Retrieving LDAP Server Details**

### Request

curl -k -u admin:password https://10.10.10.10/redfish/v1/AccountService/

```
"@odata.id": "/redfish/v1/AccountService",
"@odata.context": "/redfish/v1/$metadata#AccountService",
"@odata.type": "#AccountService.v1_5_0.AccountService",
"Accounts": {
"@odata.id": "/redfish/v1/AccountService/Accounts"
},
"Roles": {
"@odata.id": "/redfish/v1/AccountService/Roles"
},
"PrivilegeMap": {
"@odata.id": "/redfish/v1/AccountService/PrivilegeMap"
}.
"AccountLockoutThreshold": 0,
"Id": "AccountService",
"LDAP": {
"LDAPService": {
 "SearchSettings": {
   "BaseDistinguishedNames": [],
   "UsernameAttribute": "CiscoAvPair",
   "GroupsAttribute": "memberOf"
 ł
},
 "Authentication": {
 "AuthenticationType": "UsernameAndPassword"
},
 "RemoteRoleMapping": [{
   "LocalRole": "readonly",
   "RemoteGroup": "ldap-test"
 }],
 "ServiceAddresses": [],
```

```
"AccountProviderType": "LDAPService",
"ServiceEnabled": true
},
"AccountLockoutDuration": 0,
"Name": "Account Service",
"MaxPasswordLength": 20,
"LocalAccountAuth": "Fallback",
"MinPasswordLength": 1,
"AuthFailureLoggingThreshold": 0,
"AccountLockoutCounterResetEnabled": true,
"Oem": {
"Cisco": {
 "PasswordHistory": 0,
 "StrongPasswordPolicyEnabled": false,
 "PasswordExpiry": {
  "GracePeriod": 0,
  "Enabled": false,
  "NotificationPeriod": 15,
  "ExpiryDuration": 0
 }
}
},
"AccountLockoutCounterResetAfter": 0,
"ServiceEnabled": true,
"Description": "Account Service"
```

## **Configuring LDAP Server IP Address and Port Numbers**

#### Request

```
curl -k -u admin:password https://10.10.10.10/redfish/v1/AccountService/ -XPATCH -d
'{
"LDAP" :{
"ServiceAddresses":["ldap://10.1.1.1:389","ldap://10.1.1.1:389"]
}
```

```
"@odata.id": "/redfish/v1/AccountService",
"@odata.context": "/redfish/v1/$metadata#AccountService",
"@odata.type": "#AccountService.v1_5_0.AccountService",
"Accounts": {
 "@odata.id": "/redfish/v1/AccountService/Accounts"
},
"Roles": {
"@odata.id": "/redfish/v1/AccountService/Roles"
},
"PrivilegeMap": {
"@odata.id": "/redfish/v1/AccountService/PrivilegeMap"
},
"AccountLockoutThreshold": 0,
"Id": "AccountService",
"LDAP": {
 "LDAPService": {
  "SearchSettings": {
   "BaseDistinguishedNames": [],
   "UsernameAttribute": "CiscoAvPair",
```

```
"GroupsAttribute": "memberOf"
  }
 },
 "Authentication": {
  "AuthenticationType": "UsernameAndPassword"
 },
 "RemoteRoleMapping": [{
   "LocalRole": "readonly",
   "RemoteGroup": "ldap-test"
  }],
 "ServiceAddresses": ["ldap://10.2.37.79:389", "ldap://10.2.37.77:389"],
 "AccountProviderType": "LDAPService",
 "ServiceEnabled": true
}.
"AccountLockoutDuration": 0,
"Name": "Account Service",
"MaxPasswordLength": 20,
"LocalAccountAuth": "Fallback",
"MinPasswordLength": 1,
"AuthFailureLoggingThreshold": 0,
"AccountLockoutCounterResetEnabled": true,
"Oem": {
 "Cisco": {
  "PasswordHistory": 0,
  "StrongPasswordPolicyEnabled": false,
  "PasswordExpiry": {
   "GracePeriod": 0,
   "Enabled": false,
   "NotificationPeriod": 15,
   "ExpiryDuration": 0
  }
 }
},
"AccountLockoutCounterResetAfter": 0,
"ServiceEnabled": true,
"Description": "Account Service"
}
```

### **Configuring LDAP Parameters**

### Request

```
curl -k -u admin:password https://10.10.10.10/redfish/v1/
AccountService/ -XPATCH -d
' {
"LDAP":{
"ServiceEnabled":true,
"ServiceAddresses":["ldap://10.1.1.1:389","ldap://10.1.1.1:389"],
"LDAPService":{
"SearchSettings":{
"GroupsAttribute": "memberGroup",
"UsernameAttribute":"CiscoUsername",
"BaseDistinguishedNames":["test"]
  },
"Oem" : {
                  "Cisco" : {
                      "LDAPGroupAuthorizationEnabled" : true
                  }
             }
},
"RemoteRoleMapping" : [
```

```
{
"LocalRole" : "admin",
"RemoteGroup" : "group1",
"Oem" : {
"Cisco" : {
    "LDAPRemoteGroupDomain":"test.com"
}
}
]
}
```

```
{
"@odata.id": "/redfish/v1/AccountService",
 "@odata.context": "/redfish/v1/$metadata#AccountService",
 "@odata.type": "#AccountService.v1_5_0.AccountService",
 "Accounts": {
 "@odata.id": "/redfish/v1/AccountService/Accounts"
 },
 "Roles": {
 "@odata.id": "/redfish/v1/AccountService/Roles"
 },
 "PrivilegeMap": {
 "@odata.id": "/redfish/v1/AccountService/PrivilegeMap"
 },
 "AccountLockoutThreshold": 0,
 "Id": "AccountService",
 "LDAP": {
  "LDAPService": {
   "SearchSettings": {
    "BaseDistinguishedNames": ["testDN"],
    "UsernameAttribute": "CiscoUsername",
    "GroupsAttribute": "memberGroup"
   },
"Oem" : {
                  "Cisco" : {
                     "LDAPGroupAuthorizationEnabled" : true
                  }
             }
  },
  "Authentication": {
   "AuthenticationType": "UsernameAndPassword"
  },
  "RemoteRoleMapping": [{
    "LocalRole": "admin",
    "RemoteGroup": "group1",
"Oem" : {
"Cisco" : {
  "LDAPRemoteGroupDomain":"test.com"
}
}
],
  "ServiceAddresses": ["ldap://10.10.10.10", "ldap://10.10.10"],
  "AccountProviderType": "LDAPService",
  "ServiceEnabled": false
 },
 "AccountLockoutDuration": 0,
 "Name": "Account Service",
 "MaxPasswordLength": 20,
 "LocalAccountAuth": "Fallback",
```

```
"MinPasswordLength": 1,
"AuthFailureLoggingThreshold": 0,
"AccountLockoutCounterResetEnabled": true,
"Oem": {
 "Cisco": {
  "PasswordHistory": 0,
  "StrongPasswordPolicyEnabled": false,
  "PasswordExpiry": {
   "GracePeriod": 0,
   "Enabled": false,
   "NotificationPeriod": 15,
   "ExpiryDuration": 0
  }
 }
},
"AccountLockoutCounterResetAfter": 0,
"ServiceEnabled": true,
"Description": "Account Service"
}
```

### **Retrieving the Existing Fault Events on a Server**

### **Request to Retrieve a List of Existing Faults**

```
curl -k -u admin:password https://10.10.10.10/redfish/v1/Managers/CIMC/
LogServices/Fault/Entries
```

### Response

```
"@odata.id": "/redfish/v1/Managers/CIMC/LogServices/Fault/Entries",
 "@odata.context": "/redfish/v1/$metadata#Managers/Members/$entity/LogServices
/Members/$entity/Entries",
 "@odata.type": "#LogEntryCollection.LogEntryCollection",
 "Name": "Log Service Collection",
 "Members": [{
   "@odata.id": "/redfish/v1/Managers/CIMC/LogServices/Fault/Entries/1",
  "Id": "1",
  "EventId": "1",
   "EntryType": "Event",
   "Name": "Log Entry 1",
   "Description": "Log Entry 1",
  "Message": "TEMP SENS FRONT: Front Panel Thermal Threshold at upper
non recoverable levels: Check Cooling ",
  "EventType": "Alert",
   "Created": "2020-05-28T10:14:35",
   "EventTimestamp": "2020-05-28T10:14:35",
   "MessageId": "F0411"
 }],
 "Members@odata.count": 1
}
```

### **Request to Retrieve Details on Each Fault**

curl -k -u admin:password https://10.10.10.10/redfish/v1/Managers/CIMC/LogServices/ Fault/Entries/1

#### Response

```
"@odata.id": "/redfish/v1/Managers/CIMC/LogServices/Fault/Entries/1",
"@odata.context": "/redfish/v1/$metadata#Managers/Members/$entity/LogServices
/Members/$entity/Entries/Members/$entity",
"@odata.type": "#LogEntry.v1 4 0.LogEntry",
"Id": "1",
"EventId": "1",
"EntryType": "Event",
"Name": "Log Entry 1",
"Description": "Log Entry 1",
"Message": "TEMP SENS FRONT: Front Panel Thermal Threshold at upper non
recoverable levels: Check Cooling ",
"EventType": "Alert",
"Created": "2020-05-28T10:14:35",
"EventTimestamp": "2020-05-28T10:14:35",
"MessageId": "F0411",
"Severity": "Critical"
}
```

# **Retrieving TPM Information**

### Request

curl -k -u admin:password https://10.10.10.10/redfish/v1/Systems/<SerialNumber>

```
"@odata.id": "/redfish/v1/Systems/WZP21330G5B",
"@odata.context": "/redfish/v1/$metadata#Systems/Members/$entity",
"@odata.type": "#ComputerSystem.v1 7 0.ComputerSystem",
"Processors": {
"@odata.id": "/redfish/v1/Systems/WZP21330G5B/Processors"
},
"SimpleStorage": {
"@odata.id": "/redfish/v1/Systems/WZP21330G5B/SimpleStorage"
},
"Storage": {
"@odata.id": "/redfish/v1/Systems/WZP21330G5B/Storage"
},
"Memory": {
"@odata.id": "/redfish/v1/Systems/WZP21330G5B/Memory"
}.
"MemoryDomains": {
"@odata.id": "/redfish/v1/Systems/WZP21330G5B/MemoryDomains"
}.
"NetworkInterfaces": {
"@odata.id": "/redfish/v1/Systems/WZP21330G5B/NetworkInterfaces"
},
"Bios": {
"@odata.id": "/redfish/v1/Systems/WZP21330G5B/Bios"
},
"SecureBoot": {
"@odata.id": "/redfish/v1/Systems/WZP21330G5B/SecureBoot"
},
"EthernetInterfaces": {
"@odata.id": "/redfish/v1/Systems/WZP21330G5B/EthernetInterfaces"
},
"LogServices": {
```
```
"@odata.id": "/redfish/v1/Systems/WZP21330G5B/LogServices"
}.
"Links": {
 "Chassis": [{
   "@odata.id": "/redfish/v1/Chassis/1"
   }],
 "CooledBy": [{
   "@odata.id": "/redfish/v1/Chassis/1/Thermal"
  }],
  "ManagedBy": [{
   "@odata.id": "/redfish/v1/Managers/CIMC"
   }],
 "PoweredBy": [{
   "@odata.id": "/redfish/v1/Chassis/1/Power"
  }]
}.
"SerialNumber": "WZP21330G5B",
"Boot": {
 "BootSourceOverrideTarget": "None",
 "BootSourceOverrideTarget@Redfish.AllowableValues": ["None", "Pxe",
"Floppy", "Cd", "Hdd", "BiosSetup", "Diags"],
 "BootSourceOverrideEnabled@Redfish.AllowableValues": ["Once", "Continuous",
"Disabled"],
 "BootSourceOverrideEnabled": "Disabled"
},
"Id": "WZP21330G5B",
"AssetTag": "Test assetTagRedfish",
"PowerState": "On",
"SystemType": "Physical",
"ProcessorSummary": {
 "Model": "Intel(R) Xeon(R) Silver 4114 CPU @ 2.20GHz",
 "Count": 2
},
"HostName": "test-hostname-kr-webcimc",
"MemorySummary": {
 "TotalSystemMemoryGiB": 64,
 "Status": {
  "HealthRollup": "OK",
  "Health": "OK"
 }
},
"PCIeDevices@odata.count": 6,
"PCIeFunctions@odata.count": 6,
"Description": "PatchName",
"UUID": "1C61EBC6-8E10-4A9B-90CE-A4C03913EA56",
"Status": {
 "State": "Enabled",
 "Health": "OK"
}.
"PCIeDevices": [{
  "@odata.id": "/redfish/v1/Systems/WZP21330G5B/PCIeDevices/1"
 }, {
  "@odata.id": "/redfish/v1/Systems/WZP21330G5B/PCIeDevices/2"
 }, {
  "@odata.id": "/redfish/v1/Systems/WZP21330G5B/PCIeDevices/FRONT-NVME-2"
 }, {
  "@odata.id": "/redfish/v1/Systems/WZP21330G5B/PCIeDevices/MLOM"
 }, {
  "@odata.id": "/redfish/v1/Systems/WZP21330G5B/PCIeDevices/MRAID"
 }, {
   "@odata.id": "/redfish/v1/Systems/WZP21330G5B/PCIeDevices/L"
 }],
"Name": "UCS C220 M5L",
"HostWatchdogTimer": {
```

```
"Status": {
  "State": "Enabled"
 }.
 "WarningAction": "None",
 "FunctionEnabled": true,
 "TimeoutAction": "ResetSystem"
},
"PCIeFunctions": [{
  "@odata.id": "/redfish/v1/Systems/WZP21330G5B/PCIeFunctions/1"
 }, {
  "@odata.id": "/redfish/v1/Systems/WZP21330G5B/PCIeFunctions/2"
 }, {
  "@odata.id": "/redfish/v1/Systems/WZP21330G5B/PCIeFunctions
/FRONT-NVME-2"
 }, {
  "@odata.id": "/redfish/v1/Systems/WZP21330G5B/PCIeFunctions/MLOM"
 }, {
  "@odata.id": "/redfish/v1/Systems/WZP21330G5B/PCIeFunctions/MRAID"
 }, {
  "@odata.id": "/redfish/v1/Systems/WZP21330G5B/PCIeFunctions/L"
 }],
"Oem": {
 "Cisco": {
  "PostCompletionStatus": true,
  "SystemEffectiveMemory": 64,
  "SystemEffectiveSpeed": 2400
 }
},
"TrustedModules": [{
  "InterfaceType": "TPM2_0",
  "InterfaceTypeSelection": "BiosSetting",
  "FirmwareVersion": "2.0",
  "Status": {
   "Health": "OK"
  ł
 }],
"PowerRestorePolicy": "LastState",
"Manufacturer": "Cisco Systems Inc",
"IndicatorLED": "Off",
"Model": "UCSC-C220-M5L",
"BiosVersion": "C220M5.4.1.1.61.0504202214",
"Actions": {
 "#ComputerSystem.Reset": {
  "target": "/redfish/v1/Systems/WZP21330G5B/Actions
/ComputerSystem.Reset",
  "ResetType@Redfish.AllowableValues": ["On", "ForceOff",
"GracefulShutdown", "GracefulRestart", "ForceRestart", "Nmi", "PowerCycle"]
 }
}
}
```

## **Retrieving PCI Slot Information**

#### Request

```
curl -k -u admin:password https://10.10.10.10/redfish/v1/Systems
/<SerialNumber>
```

```
"@odata.id": "/redfish/v1/Systems/WZP21330G5B",
"@odata.context": "/redfish/v1/$metadata#Systems/Members/$entity",
"@odata.type": "#ComputerSystem.v1 7 0.ComputerSystem",
"Processors": {
 "@odata.id": "/redfish/v1/Systems/WZP21330G5B/Processors"
},
"SimpleStorage": {
 "@odata.id": "/redfish/v1/Systems/WZP21330G5B/SimpleStorage"
},
"Storage": {
 "@odata.id": "/redfish/v1/Systems/WZP21330G5B/Storage"
},
"Memory": {
 "@odata.id": "/redfish/v1/Systems/WZP21330G5B/Memory"
},
"MemoryDomains": {
 "@odata.id": "/redfish/v1/Systems/WZP21330G5B/MemoryDomains"
},
"NetworkInterfaces": {
 "@odata.id": "/redfish/v1/Systems/WZP21330G5B/NetworkInterfaces"
},
"Bios": {
 "@odata.id": "/redfish/v1/Systems/WZP21330G5B/Bios"
},
"SecureBoot": {
 "@odata.id": "/redfish/v1/Systems/WZP21330G5B/SecureBoot"
},
"EthernetInterfaces": {
 "@odata.id": "/redfish/v1/Systems/WZP21330G5B/EthernetInterfaces"
},
"LogServices": {
 "@odata.id": "/redfish/v1/Systems/WZP21330G5B/LogServices"
},
"Links": {
 "Chassis": [{
   "@odata.id": "/redfish/v1/Chassis/1"
  }],
 "CooledBy": [{
    "@odata.id": "/redfish/v1/Chassis/1/Thermal"
   }],
  "ManagedBy": [{
   "@odata.id": "/redfish/v1/Managers/CIMC"
  }],
 "PoweredBy": [{
   "@odata.id": "/redfish/v1/Chassis/1/Power"
  }]
},
"SerialNumber": "WZP21330G5B",
"Boot": {
 "BootSourceOverrideTarget": "None",
 "BootSourceOverrideTarget@Redfish.AllowableValues": ["None",
"Pxe", "Floppy", "Cd", "Hdd", "BiosSetup", "Diags"],
 "BootSourceOverrideEnabled@Redfish.AllowableValues": ["Once",
"Continuous",
"Disabled"],
 "BootSourceOverrideEnabled": "Disabled"
},
"Id": "WZP21330G5B",
"AssetTag": "Test assetTagRedfish",
"PowerState": "On",
"SystemType": "Physical",
```

```
"ProcessorSummary": {
 "Model": "Intel(R) Xeon(R) Silver 4114 CPU @ 2.20GHz",
 "Count": 2
},
"HostName": "test-hostname-kr-webcimc",
"MemorySummary": {
 "TotalSystemMemoryGiB": 64,
 "Status": {
  "HealthRollup": "OK",
  "Health": "OK"
 }
},
"PCIeDevices@odata.count": 6,
"PCIeFunctions@odata.count": 6,
"Description": "PatchName",
"UUID": "1C61EBC6-8E10-4A9B-90CE-A4C03913EA56",
"Status": {
 "State": "Enabled",
 "Health": "OK"
},
"PCIeDevices": [{
  "@odata.id": "/redfish/v1/Systems/WZP21330G5B/PCIeDevices/1"
 }, {
  "@odata.id": "/redfish/v1/Systems/WZP21330G5B/PCIeDevices/2"
 }, {
  "@odata.id": "/redfish/v1/Systems/WZP21330G5B/PCIeDevices/FRONT-NVME-2"
 }, {
  "@odata.id": "/redfish/v1/Systems/WZP21330G5B/PCIeDevices/MLOM"
 }, {
  "@odata.id": "/redfish/v1/Systems/WZP21330G5B/PCIeDevices/MRAID"
 }, {
  "@odata.id": "/redfish/v1/Systems/WZP21330G5B/PCIeDevices/L"
 }],
"Name": "UCS C220 M5L",
"HostWatchdogTimer": {
 "Status": {
  "State": "Enabled"
 },
 "WarningAction": "None",
 "FunctionEnabled": true,
 "TimeoutAction": "ResetSystem"
},
"PCIeFunctions": [{
  "@odata.id": "/redfish/v1/Systems/WZP21330G5B/PCIeFunctions/1"
 }, {
  "@odata.id": "/redfish/v1/Systems/WZP21330G5B/PCIeFunctions/2"
 }, {
  "@odata.id": "/redfish/v1/Systems/WZP21330G5B/PCIeFunctions
/FRONT-NVME-2"
 }, {
  "@odata.id": "/redfish/v1/Systems/WZP21330G5B/PCIeFunctions/MLOM"
 }, {
  "@odata.id": "/redfish/v1/Systems/WZP21330G5B/PCIeFunctions/MRAID"
 }, {
  "@odata.id": "/redfish/v1/Systems/WZP21330G5B/PCIeFunctions/L"
 }],
"Oem": {
 "Cisco": {
  "PostCompletionStatus": true,
  "SystemEffectiveMemory": 64,
  "SystemEffectiveSpeed": 2400
 }
},
"TrustedModules": [{
```

```
"InterfaceType": "TPM2 0",
  "InterfaceTypeSelection": "BiosSetting",
  "FirmwareVersion": "2.0",
  "Status": {
   "Health": "OK"
   }
 }],
"PowerRestorePolicy": "LastState",
"Manufacturer": "Cisco Systems Inc",
"IndicatorLED": "Off",
"Model": "UCSC-C220-M5L",
"BiosVersion": "C220M5.4.1.1.61.0504202214",
"Actions": {
 "#ComputerSystem.Reset": {
  "target": "/redfish/v1/Systems/WZP21330G5B/Actions
/ComputerSystem.Reset",
  "ResetType@Redfish.AllowableValues": ["On", "ForceOff",
"GracefulShutdown", "GracefulRestart", "ForceRestart", "Nmi", "PowerCycle"]
 }
}
}
```

### **Retrieving DIMM Blacklisting Status**

**Request to Retrieve DIMM Blacklisting Status** 

curl -k -u admin:password https://10.10.10.10/redfish/v1/Systems/<SerialNumber>

#### Response

```
{
        "@odata.id":
                        "/redfish/v1/Systems/WZP220607R1",
        "@odata.type": "#ComputerSystem.v1 9 0.ComputerSystem",
        "@odata.context":
                            "/redfish/v1/$metadata#ComputerSystem.ComputerSystem",
        "Description": "Represents general resources for the overall system",
       "Processors": {
                "@odata.id":
                               "/redfish/v1/Systems/WZP220607R1/Processors"
       },
"Oem":
       {
                "Cisco":
                                {
                        "DimmBlacklistingEnabled":
                                                        true.
                        "SystemEffectiveMemory":
                                                        48,
                        "SystemEffectiveSpeed": 2400,
                        "PostCompletionStatus": true
                }
       },
"Manufacturer": "Cisco Systems Inc"
<SNIP>
}
```

### **Retrieving Network Settings**

#### Request

```
curl -k -u admin:password https://10.10.10.10/redfish/v1/Managers
/CIMC/EthernetInterfaces/NICs
```

```
"@odata.id": "/redfish/v1/Managers/CIMC/EthernetInterfaces/NICs",
"@odata.context": "/redfish/v1/$metadata#Managers/Members/$entity
/EthernetInterfaces/Members/$entity",
"@odata.type": "#EthernetInterface.v1 4 1.EthernetInterface",
"Links": {
 "Chassis": {
  "@odata.id": "/redfish/v1/Chassis/1"
 }
},
"IPv6DefaultGateway": "3002::3001",
"Id": "NICs",
"NameServers": ["11.11.11", "12.12.12.12", "3003::3002"],
"AutoNeg": false,
"SpeedMbps": 1024,
"HostName": "test-hostname-kr-webcimc",
"IPv6Addresses": [{
  "Address": "3002::3003",
  "PrefixLength": 64,
  "AddressOrigin": "Static"
 }],
"FullDuplex": true,
"StaticNameServers": ["11.11.11", "12.12.12.12", "3003::3002"],
"DHCPv4": {
 "UseDNSServers": false,
 "UseGateway": false,
 "UseNTPServers": false,
 "UseDomainName": false,
 "DHCPEnabled": false,
 "UseStaticRoutes": false
},
"IPv4Addresses": [{
  "Gateway": "10.10.10.1",
  "Address": "10.10.10.10",
   "SubnetMask": "255.255.255.0",
  "AddressOrigin": "Static"
 }],
"VLAN": {
 "VLANId": 5,
 "VLANEnable": false
},
"IPv6StaticDefaultGateways": [{
  "Address": "3002::3001"
 }1,
"InterfaceEnabled": true,
"MACAddress": "70:DF:2F:86:F3:6C",
"Name": "Manager Ethernet Interface",
"DHCPv6": {
 "OperatingMode": "Disabled",
 "UseDNSServers": false,
 "UseDomainName": false,
 "UseNTPServers": false
},
"MaxIPv6StaticAddresses": 1,
"StatelessAddressAutoConfig": {
 "IPv4AutoConfigEnabled": false,
 "IPv6AutoConfigEnabled": true
},
"MTUSize": 1500,
"PermanentMACAddress": "70:DF:2F:86:F3:6C",
"Description": "Manager Network Interface"
}
```

## **Enabling Auto-Negotiation**

#### Request

```
curl -k -u admin:password https://10.10.10.10/redfish/v1
/Managers/CIMC/EthernetInterfaces/NICs -XPATCH -d '{"AutoNeg":true}'
```

```
"IPv6DefaultGateway": "3002::3001",
"Id": "NICs",
"NameServers": ["11.11.11", "12.12.12.12", "3003::3002"],
"AutoNeg": true,
"SpeedMbps": 1024,
"HostName": "test-hostname-kr-webcimc",
"IPv6Addresses": [{
 "Address": "3002::3003",
 "PrefixLength": 64,
 "AddressOrigin": "Static"
}],
"FullDuplex": true,
"StaticNameServers": ["11.11.11", "12.12.12.12", "3003::3002"],
"DHCPv4": {
"UseDNSServers": false,
 "UseGateway": false,
 "UseNTPServers": false,
 "UseDomainName": false,
 "DHCPEnabled": false,
"UseStaticRoutes": false
},
"IPv4Addresses": [{
 "Gateway": "10.10.10.1",
  "Address": "10.10.10.10",
  "SubnetMask": "255.255.255.0",
 "AddressOrigin": "Static"
}],
"VLAN": {
"VLANId": 5,
 "VLANEnable": false
}.
"IPv6StaticDefaultGateways": [{
 "Address": "3002::3001"
}1,
"InterfaceEnabled": true,
"MACAddress": "70:DF:2F:86:F3:6C",
"Name": "Manager Ethernet Interface",
"DHCPv6": {
 "OperatingMode": "Disabled",
 "UseDNSServers": false,
 "UseDomainName": false,
"UseNTPServers": false
},
"MaxIPv6StaticAddresses": 1,
"StatelessAddressAutoConfig": {
"IPv4AutoConfigEnabled": false,
"IPv6AutoConfigEnabled": true
},
"MTUSize": 1500,
"PermanentMACAddress": "70:DF:2F:86:F3:6C",
```

```
"Description": "Manager Network Interface" }
```

### **Disabling Auto-Negotiation**

#### Request

```
curl -k -u admin:password https://10.10.10.10/redfish/v1/Managers/CIMC
/EthernetInterfaces/NICs -XPATCH -d '{"AutoNeg":false}'
```

```
{
"IPv6DefaultGateway": "3002::3001",
"Id": "NICs",
"NameServers": ["11.11.11", "12.12.12.12", "3003::3002"],
"AutoNeg": false,
"SpeedMbps": 100,
"HostName": "test-hostname-kr-webcimc",
"IPv6Addresses": [{
  "Address": "3002::3003",
  "PrefixLength": 64,
  "AddressOrigin": "Static"
 }],
"FullDuplex": true,
"StaticNameServers": ["11.11.11.11", "12.12.12.12", "3003::3002"],
"DHCPv4": {
 "UseDNSServers": false,
 "UseGateway": false,
 "UseNTPServers": false,
 "UseDomainName": false,
 "DHCPEnabled": false,
 "UseStaticRoutes": false
}.
"IPv4Addresses": [{
  "Gateway": "10.10.10.1",
  "Address": "10.10.10.10",
  "SubnetMask": "255.255.255.0",
  "AddressOrigin": "Static"
 }],
"VLAN": {
 "VLANId": 5,
 "VLANEnable": false
}.
"IPv6StaticDefaultGateways": [{
  "Address": "3002::3001"
 }1,
"InterfaceEnabled": true,
"MACAddress": "70:DF:2F:86:F3:6C",
"Name": "Manager Ethernet Interface",
"DHCPv6": {
 "OperatingMode": "Disabled",
 "UseDNSServers": false,
 "UseDomainName": false,
 "UseNTPServers": false
},
"MaxIPv6StaticAddresses": 1,
"StatelessAddressAutoConfig": {
 "IPv4AutoConfigEnabled": false,
```

```
"IPv6AutoConfigEnabled": true
```

```
},
"MTUSize": 1500,
"PermanentMACAddress": "70:DF:2F:86:F3:6C",
"Description": "Manager Network Interface"
}
```

## Configuring Network Port Speed and Duplex With Auto-negotiation in Disabled State

#### Request

```
curl -k -u admin:password https://10.10.10.10/redfish/v1
/Managers/CIMC/EthernetInterfaces/NICs -XPATCH -d
'{
   "SpeedMbps":10,
   "FullDuplex":false
}'
```

```
"IPv6DefaultGateway": "3002::3001",
"Id": "NICs",
"NameServers": ["11.11.11", "12.12.12.12", "3003::3002"],
"AutoNeg": false,
"SpeedMbps": 10,
"HostName": "test-hostname-kr-webcimc",
"IPv6Addresses": [{
 "Address": "3002::3003",
 "PrefixLength": 64,
 "AddressOrigin": "Static"
}],
"FullDuplex": false,
"StaticNameServers": ["11.11.11.11", "12.12.12.12", "3003::3002"],
"DHCPv4": {
"UseDNSServers": false,
"UseGateway": false,
 "UseNTPServers": false,
 "UseDomainName": false,
 "DHCPEnabled": false,
 "UseStaticRoutes": false
},
"IPv4Addresses": [{
 "Gateway": "10.10.10.1",
  "Address": "10.10.10.10"
  "SubnetMask": "10.10.10.10",
 "AddressOrigin": "Static"
}],
"VLAN": {
"VLANId": 5,
 "VLANEnable": false
}.
"IPv6StaticDefaultGateways": [{
 "Address": "3002::3001"
}],
"InterfaceEnabled": true,
"MACAddress": "70:DF:2F:86:F3:6C",
"Name": "Manager Ethernet Interface",
"DHCPv6": {
```

```
"OperatingMode": "Disabled",
"UseDNSServers": false,
"UseDomainName": false,
"UseNTPServers": false
},
"MaxIPv6StaticAddresses": 1,
"StatelessAddressAutoConfig": {
"IPv4AutoConfigEnabled": false,
"IPv6AutoConfigEnabled": true
},
"MTUSize": 1500,
"PermanentMACAddress": "70:DF:2F:86:F3:6C",
"Description": "Manager Network Interface"
```

### **Creating PXE Boot Device**

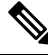

}

Note

This request is not supported for Cisco UCS C220 M4, C240 M4, C460 M4 and S3X60 servers.

VIC 13XX cards are supported from 4.1(3b) release onwards.

#### Request

```
curl -k -u admin:Password https://10.10.10.10/redfish/v1/Chassis
/1/NetworkAdapters/UCSC-MLOM-C100-04_FCH224172K8/NetworkDeviceFunctions/ -d
'{"Id": "eth4", "NetDevFuncType": "Ethernet", "BootMode": "PXE", "Oem":
{"Cisco": {"VnicConfiguration": {"PCIOrder": "0.5", "NivCfg":
{"ChannelNumber":14}}}' -XPOST
```

### **Deleting PXE Boot Device**

#### Request

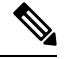

Note

This request is not supported for Cisco UCS C220 M4, C240 M4, C460 M4 and S3X60 servers.

VIC 13XX cards are supported from 4.1(3b) release onwards.

curl -k -u admin:password https://10.10.10.10/redfish/v1/Chassis/1/ NetworkAdapters/UCSC-MLOM-C100-04 FCH224172K8/NetworkDeviceFunctions/eth4 -XDELETE

### Modifying PXE Boot Device

#### Request

Note

This request is not supported for Cisco UCS C220 M4, C240 M4, C460 M4 and S3X60 servers.

VIC 13XX cards are supported from 4.1(3b) release onwards.

```
curl -k -u admin:Password https://10.104.236.126/redfish/v1
/Chassis/1/NetworkAdapters/UCSC-MLOM-C100-04_FCH224172K8/NetworkDeviceFunctions/eth4 -d
'{ "BotMode": "Disabled"}'
-XPATCH
```

### **Creating ISCSI Boot Device**

```
Note
```

This request is not supported for Cisco UCS C220 M4, C240 M4, C460 M4, and S3X60 servers.

VIC 13XX cards are supported from 4.1(3b) release onwards.

#### Request

```
curl -k -u admin:Password https://10.10.10.10/redfish
/v1/Chassis/1/NetworkAdapters/UCSC-MLOM-C100-04_FCH224172K8/NetworkDeviceFunctions -d
'{"Id":"eth11","NetDevFuncType":"Ethernet","BootMode":"iSCSI","iSCSIBoot":{"InitiatorName":
"iqn.initiator.com","InitiatorIPAddress":"192.168.0.1","InitiatorNetmask":
"255.255.255.0","PrimaryTargetName":"iqn.target0.com","PrimaryTargetIPAddress":
"192.168.0.2","PrimaryLUN":0,"AuthenticationMethod":"MutualCHAP","CHAPSecret":
"Chapsecret","CHAPUsername":"chapname","MutualCHAPUsername":"mutualname",
"MutualCHAPSecret":"msecret","IPAddressType":"IPv4" },"Oem":{"Cisco":
{"VnicConfiguration":{"PCIOrder":"1.2","NivCfg":{"ChannelNumber":12} }}}' -XPOST
```

### Modifying ISCSI Boot Device

```
Note
```

the This request is not supported for Cisco UCS C220 M4, C240 M4, C460 M4, and S3X60 servers.

VIC 13XX cards are supported from 4.1(3b) release onwards.

#### Set/Modify iSCSI properties with static configuration

```
curl -k -u admin:password https://10.10.10.10/redfish/v1/Chassis/1/
NetworkAdapters/ UCSC-PCIE-C25Q-04_FCH233770L7/NetworkDeviceFunctions/eth0 -XPATCH -d
'{"BootMode":"iSCSI","iSCSIBoot":{"InitiatorName":"in.initiator.com","InitiatorIPAddress":
"192.168.0.1","InitiatorNetmask":"255.255.255.0","PrimaryTargetName":"iqn.target0.com",
```

```
"PrimaryTargetIPAddress":"192.168.1.1", "PrimaryTargetTCPPort":5000,
"SecondaryTargetTCPPort":5000 }}'
```

#### Set/Modify iSCSI Properties with DHCP Configuration

```
curl -k -u admin:password https://10.10.10.10/redfish/v1/Chassis/1/
NetworkAdapters/ UCSC-PCIE-C25Q-04_FCH233770L7/NetworkDeviceFunctions/eth0 -XPATCH -d
'{"BootMode":"iSCSI","iSCSIBoot":{"InitiatorName":"in.initiator.com","IPMaskDNSViaDHCP":
true,"TargetInfoViaDHCP":true}}'
```

#### Set iSCSI Properties for Both Primary Targets, Secondary Target, and Authentication Settings

```
curl -k -u admin:password https://10.10.10/redfish/v1/Chassis/1/
NetworkAdapters/ UCSC-PCIE-C25Q-04_FCH233770L7/NetworkDeviceFunctions/eth0 -XPATCH -d
'{"BootMode":"iSCSI","iSCSIBoot":{"InitiatorName":"in.initiator.com","AuthenticationMethod":
"MutualCHAP","CHAPSecret":"Chapsecret","CHAPUsername":"chapname","IPAddressType":"IPv4",
"InitiatorDefaultGateway":"1.1.1.1","InitiatorIPAddress":"1.1.1.1","InitiatorNetmask":
"255.255.255.0","MutualCHAPSecret":"msecret","MutualCHAPUsername":"mutualname",
"PrimaryDNS":"1.2.2.2","PrimaryLUN":3,"PrimaryTargetIPAddress":"1.1.1.1",
"PrimaryTargetName":"qweq", "SecondaryDNS":"1.1.1.1","SecondaryLUN":4,
"SecondaryTargetIPAddress":"12.23.34.4","SecondaryTargetName":"qwrqwrwq",
```

#### Set AuthenticationMethod as no CHAP, no MutualCHAP

```
curl -k -u admin:password https://10.10.10/redfish/v1/Chassis/1/
NetworkAdapters/ UCSC-PCIE-C25Q-04_FCH233770L7/NetworkDeviceFunctions/et1 -XPATCH -d
'{"iSCSIBoot":{"InitiatorName":"in.initiator.com","AuthenticationMethod":"None",
"CHAPSecret":"","CHAPUsername":"","IPAddressType":"IPv4","InitiatorDefaultGateway":
"1.1.1.1","InitiatorIPAddress":"1.1.1.1","InitiatorNetmask":"255.255.255.0",
"MutualCHAPSecret":"","MutualCHAPUsername":""}'
```

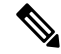

**Note** No CHAP/MutualCHAP properties should be accepted when setting **None**. If the properties already exists, it should be mentioned with null value as in below request.

#### AuthenticationMethod as CHAP with CHAP Name/Secret

```
curl -k -u admin:password https://10.10.10.10/redfish/v1/Chassis/1/
NetworkAdapters/ UCSC-PCIE-C25Q-04_FCH233770L7/NetworkDeviceFunctions/eth0 -XPATCH -d
'{"iSCSIBoot":{"InitiatorName":"in.initiator.com","AuthenticationMethod":"CHAP",
"IPAddressType":"IPv4","InitiatorDefaultGateway":"1.1.1.1","InitiatorIPAddress":
"1.1.1.1","InitiatorNetmask":"255.255.255.0","PrimaryDNS":"1.2.2.2","PrimaryLUN":333,
"PrimaryTargetIPAddress":"1.1.1.1","PrimaryTargetName":"qweq","CHAPSecret":"Chapsecret",
"CHAPUsername":"chapname"}'
```

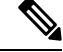

```
Note
```

If authenticationMethod is CHAP, Only CHAP name/secret should be accepted in the request. If mutualCHAP attributes already exists, MutualCHAP properties should be set with Null value as below. "MutualCHAPSecret":"","MutualCHAPUsername":""

#### AuthenticationMethod as MutualCHAP

```
curl -k -u admin:password https://10.10.10.10/redfish/v1/Chassis/1/
NetworkAdapters/ UCSC-PCIE-C25Q-04_FCH233770L7/NetworkDeviceFunctions/eth1 -XPATCH -d
'{"iSCSIBoot":{"InitiatorName":"i.initiator.com","AuthenticationMethod":"MutualCHAP",
```

```
"IPAddressType":"IPv4","InitiatorDefaultGateway":"1.1.1.1","InitiatorIPAddress":"1.1.1.1",
"InitiatorNetmask":"255.255.255.0","MutualCHAPSecret":"msecret","MutualCHAPUsername":
"mutualname","PrimaryDNS":"1.2.2.2","PrimaryLUN":333,"PrimaryTargetIPAddress":"1.1.1.1",
"PrimaryTargetName":"qweq","CHAPSecret":"Chapsecret","CHAPUsername":"chapname"}
```

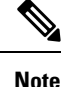

For MutualCHAP both CHAP and MutualCHAP credentials should be mentioned.

#### Configure iSCSIBootUcs Configurations

```
curl -k -u admin:password https://10.10.10.10/redfish/v1/Chassis/1/
NetworkAdapters/UCSC-PCIE-C25Q-04_FCH233770TY/NetworkDeviceFunctions/eth1 -d
'{"BootMode":"iSCSI", "Oem":{"Cisco":{"VnicConfiguration":{"EthConfiguration":
{"iSCSIBootUcs":{"PrimaryEnabled":true,"DHCPTimeout":60,"LinkTimeout":255,
"LinkBusyRetryCount":255,"TCPTimeout":255,"DHCPId":
"NetworkDeviceFunctionNetworkDeviceFunctionNetwork"}}}}
```

### **Creating SAN Boot Device**

### 

Note

• This request is not supported for Cisco UCS C220 M4, C240 M4, C460 M4, and S3X60 servers.

VIC 13XX cards are supported from 4.1(3b) release onwards.

To use FC interface, VNTAG/NIV mode should be enabled.

#### **Add Bootable Entries**

```
curl -XPATCH -k -u admin:Password https://10.10.10.10/redfish/v1
/Chassis/1/NetworkAdapters/UCSC-MLOM-C100-04_FCH224172K8/NetworkDeviceFunctions/fc1 -d
'{"Oem":{"Cisco":{"VnicConfiguration":{"VHBAConfiguration":{"BootTable":[{"WWPN":
"01:02:03:04:05:09:09:08","Lun":5}]}}}'
```

#### Add Multiple BootTable Entries

```
curl -XPATCH -k -u admin:Password https://10.10.10.10/redfish/v1
/Chassis/1/NetworkAdapters/UCSC-MLOM-C100-04_FCH224172K8/NetworkDeviceFunctions/fc0
-d '{"Oem":{"Cisco":{"VnicConfiguratio":{"VHBAConfiguration":{"BootTable":
[{"WWPN":"21:22:33:44:55:66:77:22","Lun":6}, {"WWPN":"21:22:33:44:55:66:77:23","Lun":7},
{"WWPN":"21:22:33:44:55:66:77:24","Lun":8}, {"WWPN":"21:22:33:44:55:66:77:25","Lun":9}]}}}}'
```

### **Deleting SAN Boot Device**

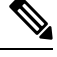

Note

This request is not supported for Cisco UCS C220 M4, C240 M4, C460 M4, and S3X60 servers.

VIC 13XX cards are supported from 4.1(3b) release onwards.

#### Request

```
curl -k -u admin:Password https://10.10.10.10/redfish/v1
/Chassis/1/NetworkAdapters/UCSC-PCIE-C25Q-04_FCH233770L7/NetworkDeviceFunctions/fc3 -d
'{"Oem"{"Cisco":{"VnicConfiguration":{"VHBAConfiguration":{"BootTable":
[null, null, null, null]}}}' -XPATCH
```

### **Modifying SAN Boot Device**

### Ŵ

```
Note
```

This request is not supported for Cisco UCS C220 M4, C240 M4, C460 M4, and S3X60 servers.

VIC 13XX cards are supported from 4.1(3b) release onwards.

To use FC interface, VNTAG/NIV mode should be enabled.

#### Request

```
curl -XPATCH -k -u admin:password https://10.10.10.10/redfish/v1/Chassis/1/
NetworkAdapters/ UCSC-PCIE-C25Q-04_FCH233770L7/NetworkDeviceFunctions/fc0 -d
'{"Oem":{"Cisco":{"VnicConfiguratio":{"VHBAConfiguration":{"BootTable":
[{"WWPN":"21:22:33:44:55:66:77:30","Lun":6 }, {}, null, {"WWPN":"21:22:33:44:55:66:77:31",
"Lun":9}]}}}'
```

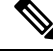

**Note** Here, First BootTable Entry is modified. Second entry is not modified. Third entry is deleted and fourth entry is modified.

- {} does not modify the value of that index in array
- null Delete the value of that index in array
- new value- Modifies the existing value in that index

### **Creating and Uploading SSL certificate**

#### Request

```
curl -XPOST -k -u admin:password https://10.10.10.10/redfish/v1
/CertificateService/Actions/CertificateService.GenerateCSR -d '
{
    "CommonName" : "CNValue",
    "Organization" : "OrgValue",
    "OrganizationalUnit" : "OUValue",
    "City" : "CityName",
    "State" : "StateName",
    "Country" : "IN",
    "KeyPairAlgorithm" : "TPM_ALG_SHA512",
    "Email" : "Redfish@redfish.com",
    "CertificateCollection" :
```

```
"/redfish/v1/Managers/CIMC/NetworkProtocol/HTTPS/Certificates/1",
    "ChallengePassword" : "password",
    "AlternativeNames" : ["no-one@cisco.com", "10.10.10.10", "cisco.com", "https://10.10.10.10
/login.html"]
}'
```

#### Response

### **HSU Discovery and Update**

**Note** This request is not supported in C220M4, C240M4, C460M4 and S3X60 Servers.

#### **Triggering HSU Deep Discovery**

#### Request

```
curl -k -u admin:Password https://10.10.10.10/redfish/v1
/Managers/CIMC/Actions/Oem/CiscoUCSExtensions.HostOSBootManagement -XPOST -d
'{"BootOption":"Immediate","ImageRepository":"10.10.10.10/nfsshare
/hsuls53mad/","Mode":"Discovery","TransferProtocol":"VMEDIA-NFS"}'
```

### Ø

Note

#### BootOption: Immediate or OnNextBoot

ImageRepository: <specify hsu tar file extracted path in remote share>

TransferProtocol: VMEDIA-NFS or VMEDIA-CIFS or VMEDIA-HTTPS or NFS or CIFS or HTTPS

To use NFS or CIFS or HTTPS, FlexUtil SD card has to be populated in the system.

Mode: Discovery

#### Response

{

```
"Messages": [],
"Id": "401",
"Name": "HSU-inventory",
"StartTime": "01/15/2020 12:01:07 IST",
```

```
"TaskState": "New",
"PercentComplete": 0,
"@odata.id": "/redfish/v1/TaskService/Tasks/401",
"@odata.type": "#Task.v1_4_0.Task"
```

#### **Get Task to Find HSU Deep Discovery Status**

#### Request

}

curl -k -u admin:Password https://10.10.10.10/redfish/v1/TaskService/Tasks/401

#### Response

```
{
                       "/redfish/v1/TaskService/Tasks/401",
       "@odata.id":
       "@odata.context": "/redfish/v1/$metadata#TaskService/Tasks/Members/$entity",
       "@odata.type": "#Task.v1_4_0.Task",
       "Id": "401",
       "Name": "HSU-inventory",
       "StartTime":
                      "01/15/2020 12:01:07 IST",
                       "01/15/2020 12:15:45 IST",
       "EndTime":
       "PercentComplete": 100,
                       "Completed",
       "TaskState":
       "Messages":
                       [ {
                       "MessageId":
                                       "Base.1.4.Success",
                       "Message":
                                       "Successfully Completed Request"
               }],
       "TaskMonitor": "/redfish/v1/TaskService/Oem/TaskMonitor/401"
}
```

#### Get Firmware Inventory to Find the List of Updatable Items Discovered

#### Request

curl -k -u admin:Password https://10.10.10/redfish/v1/UpdateService/FirmwareInventory

```
{
       "@odata.id":
                      "/redfish/v1/UpdateService/FirmwareInventory",
        "@odata.context":
                               "/redfish/v1/$metadata#UpdateService/FirmwareInventory",
       "@odata.type": "#SoftwareInventoryCollection.SoftwareInventoryCollection",
       "Description": "Inventory of Firmware components",
       "Name": "Firmware Inventory",
        "Members":
                       [ {
                        "@odata.id":
"/redfish/v1/UpdateService/FirmwareInventory/Board_Controller"
               }, {
                        "@odata.id":
                                        "/redfish/v1/UpdateService/FirmwareInventory/BIOS"
               }, {
                        "@odata.id":
                                        "/redfish/v1/UpdateService/FirmwareInventory/CIMC"
               }, {
                       "@odata.id":
                                        "/redfish/v1/UpdateService/FirmwareInventory
/HDD-model-MTFDDAV960TCB-serial-174619C268DF"
               }, {
                        "@odata.id":
                                        "/redfish/v1/UpdateService/FirmwareInventory
/UCSC-NVMELW-I500-slot-FRONT-NVME-11"
               }, {
                       "@odata.id":
"/redfish/v1/UpdateService/FirmwareInventory/X550-LOM-slot-L"
               }, {
                        "@odata.id":
                                        "/redfish/v1/UpdateService/FirmwareInventory
/HDD-model-MTFDDAV960TCB-serial-174619C26BA5"
               }, {
```

"@odata.id": "/redfish/v1/UpdateService/FirmwareInventory/SasExpM5" }, { "@odata.id": "/redfish/v1/UpdateService/FirmwareInventory /UCSC-NVMELW-I500-slot-FRONT-NVME-3" }, { "@odata.id": "/redfish/v1/UpdateService/FirmwareInventory/UCSC-RAID-M5HD-slot-RAID" }, { "@odata.id": "/redfish/v1/UpdateService/FirmwareInventory/P40-24GB-slot-10" }, { "@odata.id": "/redfish/v1/UpdateService/FirmwareInventory/mswitch1" }, { "@odata.id": "/redfish/v1/UpdateService/FirmwareInventory /UCSC-NVMELW-I500-slot-FRONT-NVME-12" }, { "@odata.id": "/redfish/v1/UpdateService/FirmwareInventory /UCSC-NVMELW-I500-slot-FRONT-NVME-2" }, { "@odata.id": "/redfish/v1/UpdateService/FirmwareInventory/FirePro-slot-2" }, { "@odata.id": "/redfish/v1/UpdateService/FirmwareInventory /UCSC-NVMELW-I500-slot-FRONT-NVME-1" }, { "@odata.id": "/redfish/v1/UpdateService/FirmwareInventory /UCSC-NVMELW-I500-slot-FRONT-NVME-6" }, { "@odata.id": "/redfish/v1/UpdateService/FirmwareInventory/UCSC-SAS9460-8i-slot-12" }, { "@odata.id": "/redfish/v1/UpdateService/FirmwareInventory /UCSC-NVMELW-I500-slot-FRONT-NVME-4" }, { "@odata.id": "/redfish/v1/UpdateService/FirmwareInventory /UCSC-NVMELW-I500-slot-FRONT-NVME-5" }, { "@odata.id": "/redfish/v1/UpdateService/FirmwareInventory/mswitch2" }], "Members@odata.count": 21 }

#### Triggering HSU Firmware Update on "All" Discovered Components

#### Request

```
curl -k -u admin:Password https://10.10.10.10/redfish/v1
/UpdateService/Actions/Oem/CiscoUCSExtensions.UCSUpdate -d '{ "Targets":[],
"ApplyTime":"Immediate",
"ForceUpdate":true, "ImageRepository":"10.10.10.10/nfsshare/hsu1s53mad/", "TransferProtocol"
:"VMEDIA-NFS", "Username":"<share_username>", "Password":"<share_password>" }' -XPOST
```

Note

TransferProtocol: VMEDIA-NFS or VMEDIA-CIFS or VMEDIA-HTTPS or NFS or CIFS or HTTPS

#### ApplyTime: Immediate or OnNextBoot

- · Immediate- HSU iso booting will happen immediately to update some components
- OnNextBoot- HSU iso booting to update some components will take place only in host next power cycle/power on

ImageRepository : <specify hsu tar file extracted path in remote share>

ForceUpdate: true or false

Targets: To trigger update on all the discovered components

["Array of Software/Firmware Inventory URIs indicating where the image is to be applied."]

To trigger update on specific component, Targets of individual one or more components can be specified. For find Targets of individual components, refer this command

#### Response

```
{
    "Messages": [],
    "Id": "402",
    "Name": "HSU-update",
    "StartTime": "01/15/2020 12:58:59 IST",
    "TaskState": "New",
    "PercentComplete": 0,
    "@odata.id": "/redfish/v1/TaskService/Tasks/402",
    "@odata.type": "#Task.v1_4_0.Task"
}
```

#### Get Task ID to Get Status of Firmware Update

curl -k -u admin:Password https://10.10.10.10/redfish/v1/TaskService/Tasks/402

```
{
       "@odata.id": "/redfish/v1/TaskService/Tasks/402",
       "@odata.context": "/redfish/v1/$metadata#TaskService/Tasks/Members/$entity",
       "@odata.type": "#Task.v1 4 0.Task",
       "Id": "402",
       "Name": "HSU-update",
       "StartTime": "01/15/2020 12:58:59 IST",
       "EndTime":
                      "01/15/2020 13:48:20 IST",
       "PercentComplete": 100,
       "TaskState": "Completed",
       "Messages":
                      [{
                      "MessageId":
                                      "CiscoUcsHsu.1.0.0.UpdateSuccess",
                      "Message":
                                      "Successfully updated the software inventory at
'UCSC-NVMELW-I500-slot-FRONT-NVME-11'.",
                      "Resolution":
                                      "NULT.
               }, {
                      "MessageId":
                                      "CiscoUcsHsu.1.0.0.UpdateSuccess",
                                      "Successfully updated the software inventory at
                      "Message":
'X550-LOM-slot-L'.",
                       "Resolution": "NULL"
               }, {
                      "MessageId":
                                   "CiscoUcsHsu.1.0.0.UpdateSuccess",
```

"Message": "Successfully updated the software inventory at 'SasExpM5'.", "Resolution": "NULL" }, { "MessageId": "CiscoUcsHsu.1.0.0.UpdateSuccess", "Message": "Successfully updated the software inventory at 'UCSC-NVMELW-I500-slot-FRONT-NVME-3'.", "Resolution": "NULL" }, { "MessageId": "CiscoUcsHsu.1.0.0.UpdateSuccess", "Message": "Successfully updated the software inventory at 'CIMC'.", "NULL" "Resolution": }, { "MessageId": "CiscoUcsHsu.1.0.0.UpdateSuccess", "Successfully updated the software inventory at "Message": 'UCSC-RAID-M5HD-slot-RAID'.", "NULL" "Resolution": }, { "MessageId": "CiscoUcsHsu.1.0.0.UpdateSuccess", "Successfully updated the software inventory at "Message": 'P40-24GB-slot-10'.", "NULL" "Resolution": }, { "MessageId": "CiscoUcsHsu.1.0.0.UpdateSuccess", "Message": "Successfully updated the software inventory at 'mswitch1'.", "Resolution": "NULL" }, { "MessageId": "CiscoUcsHsu.1.0.0.UpdateSuccess", "Message": "Successfully updated the software inventory at 'UCSC-NVMELW-I500-slot-FRONT-NVME-12'.", "NULL" "Resolution": }, { "MessageId": "CiscoUcsHsu.1.0.0.UpdateSuccess", "Message": "Successfully updated the software inventory at 'UCSC-NVMELW-I500-slot-FRONT-NVME-2'.", "Resolution": "NULL" }, { "MessageId": "CiscoUcsHsu.1.0.0.UpdateSuccess", "Message": "Successfully updated the software inventory at 'FirePro-slot-2'.", "NULL" "Resolution": }, { "MessageId": "CiscoUcsHsu.1.0.0.UpdateSuccess", "Message": "Successfully updated the software inventory at 'UCSC-NVMELW-I500-slot-FRONT-NVME-1'.", "NULL" "Resolution": }, { "MessageId": "CiscoUcsHsu.1.0.0.UpdateSuccess", "Message": "Successfully updated the software inventory at 'UCSC-NVMELW-I500-slot-FRONT-NVME-6'.", "Resolution": "NULL" }, { "CiscoUcsHsu.1.0.0.UpdateSuccess", "MessageId": "Message": "Successfully updated the software inventory at 'UCSC-SAS9460-8i-slot-12'.", "Resolution": "NULL" }, { "MessageId": "CiscoUcsHsu.1.0.0.UpdateSuccess", "Message": "Successfully updated the software inventory at 'UCSC-NVMELW-I500-slot-FRONT-NVME-4'.", "Resolution": "NULL" }, {

|                |              | "MessageId":     | "CiscoUcsHsu.1.0.0.UpdateSuccess",           |    |
|----------------|--------------|------------------|----------------------------------------------|----|
|                |              | "Message":       | "Successfully updated the software inventory | at |
| 'UCSC-NVMEL    | W-I500-slot- | FRONT-NVME-5'.", |                                              |    |
|                |              | "Resolution":    | "NULL"                                       |    |
|                | }, {         |                  |                                              |    |
|                |              | "MessageId":     | "CiscoUcsHsu.1.0.0.UpdateSuccess",           |    |
|                |              | "Message":       | "Successfully updated the software inventory | at |
| 'mswitch2'.    | ",           |                  |                                              |    |
|                |              | "Resolution":    | "NULL"                                       |    |
|                | }, {         |                  |                                              |    |
|                |              | "MessageId":     | "CiscoUcsHsu.1.0.0.UpdateSuccess",           |    |
|                |              | "Message":       | "Successfully updated the software inventory | at |
| 'Board Cont    | roller'.",   |                  |                                              |    |
| _              |              | "Resolution":    | "NULL"                                       |    |
|                | }, {         |                  |                                              |    |
|                |              | "MessageId":     | "CiscoUcsHsu.1.0.0.UpdateSuccess",           |    |
|                |              | "Message":       | "Successfully updated the software inventory | at |
| 'BIOS'.",      |              |                  |                                              |    |
|                |              | "Resolution":    | "NULL"                                       |    |
|                | }, {         |                  |                                              |    |
|                |              | "MessageId":     | "Base.1.4.Success",                          |    |
|                |              | "Message":       | "Successfully Completed Request"             |    |
|                | }],          |                  |                                              |    |
| "TaskMonitor": |              | "/redfish/v1/Ta  | skService/Oem/TaskMonitor/402"               |    |
| }              |              |                  |                                              |    |

#### Terminate HSU Update Task trigger with ApplyTime as OnNextBoot before Power Cycle/Power On

```
curl -k -u admin:Password https://10.10.10.10/redfish/v1
/UpdateService/Actions/Oem/CiscoUCSExtensions.UCSUpdate
-d '{ "Targets":[], "ApplyTime":"OnNextBoot", "ForceUpdate":true, "ImageRepository":
"10.10.10.10/nfsshare/hsuls53mad/", "TransferProtocol":"VMEDIA-NFS" }' -XPOST
```

#### Response

{

}

```
"Messages": [],
"Id": "405",
"Name": "HSU-update",
"StartTime": "01/15/2020 17:10:26 IST",
"TaskState": "New",
"PercentComplete": 0,
"@odata.id": "/redfish/v1/TaskService/Tasks/405",
"@odata.type": "#Task.v1_4_0.Task"
```

#### **Get the Task Status**

curl -k -u admin:Password https://10.10.10/redfish/v1/TaskService/Tasks/405

```
{
    "@odata.id": "/redfish/v1/TaskService/Tasks/405",
    "@odata.context": "/redfish/v1/$metadata#TaskService/Tasks/Members/$entity",
    "@odata.type": "#Task.v1_4_0.Task",
    "Id": "405",
    "Name": "HSU-update",
    "StartTime": "01/15/2020 17:10:26 IST",
    "PercentComplete": 0,
    "TaskState": "Running",
    "Messages": [],
    "TaskMonitor": "/redfish/v1/TaskService/Oem/TaskMonitor/405"
}
```

Use the taskMonitor URI in the above command to terminate the Update Task

```
curl -k -u admin:Password https://10.10.10.10/redfish/v1/TaskService/Oem
/TaskMonitor/405 -XDELETE
```

### **Retrieving the HTTP Detail**

curl -k -u admin:password https://10.10.10.10/redfish/v1/Managers/CIMC
/NetworkProtocol

#### Response

```
{
    "@odata.id": "/redfish/v1/Managers/CIMC/NetworkProtocol",
    "@odata.type": "#ManagerNetworkProtocol.v1_5_0.ManagerNetworkProtocol",
    "@odata.context": "/redfish/v1/$metadata#ManagerNetworkProtocol.ManagerNetworkProtocol",
    "HTTP": {
        "ProtocolEnabled": true,
        "Port": 80
    },
    "HTTPS": {
        "ProtocolEnabled": true,
        "Port": 443
    }
    }
    <SNIP>
}
```

## **Modifying HTTP Mode**

```
curl -k -u admin:password https://10.10.10.10/redfish/v1/Managers/CIMC
/NetworkProtocol -XPATCH -d
'{
"HTTP":{
 "ProtocolEnabled":false
}
        } '
{
"@odata.id": "/redfish/v1/Managers/CIMC/NetworkProtocol",
"@odata.type": "#ManagerNetworkProtocol.v1 5 0.ManagerNetworkProtocol",
"@odata.context": "/redfish/v1/$metadata#ManagerNetworkProtocol.ManagerNetworkProtocol",
"HTTP": {
 "ProtocolEnabled": false,
 "Port": 80
},
"HTTPS": {
 "ProtocolEnabled": true,
 "Port": 443
 }
}
<SNIP>
}
```

## **Configuring SMTP Email Recipient**

**Note** Severity is not part of standard schema. An OEM property is defined which is configurable per recipient.

```
curl -XPOST -k -u admin: $PASSWORD https://$IP/redfish/v1/EventService
/Subscriptions -d '{
    "Protocol" : "SMTP",
    "Oem":{
        "Cisco" : {
            "SMTPMinimumSeverityToReport" : "Warning"
        }
    },
    "Destination": "mailto:username@cisco.com"
} '
curl -XPATCH -k -u admin: $PASSWORD https://$IP/redfish/v1/EventService
/Subscriptions/SMTP 1 -d '{
    "Oem" : {
        "Cisco":{
            "SMTPMinimumSeverityToReport": "Informational"
        }
    }
}'
```

### **Retrieving Local Logging Severity**

#### Request

```
Request to retireive Local logging Severity:
curl -k -u admin:password https://10.10.10/redfish/v1/Managers/CIMC/LogServices/CIMC
```

```
"@odata.id": "/redfish/v1/Managers/CIMC/LogServices/CIMC",
"@odata.type": "#LogService.v1 2 0.LogService",
"@odata.context": "/redfish/v1/$metadata#LogService.LogService",
"Entries": {
"@odata.id": "/redfish/v1/Managers/CIMC/LogServices/CIMC/Entries"
},
"ServiceEnabled": true,
"OverWritePolicy": "WrapsWhenFull",
"Id": "CIMC",
"Name": "CIMC Log Service",
"LogEntryType": "OEM",
"Description": "CIMC Log Service",
"DateTimeLocalOffset": "+05:30",
"DateTime": "2020-12-22T14:01:38+05:30",
"MaxNumberOfRecords": 10000,
"SyslogFilters": [{
  "LowestSeverity": "Debug"
}1,
"Oem":
 "Cisco": {
 "MinimumSeverityLevel": "Debug",
```

```
"SyslogConnectionInfo": [{
     "Protocol": "TCP",
    "Enabled": false,
    "DestinationServer": "10.10.10.11",
    "Port": 678
    }, {
    "Protocol": "UDP",
    "Enabled": false,
    "DestinationServer": "10.10.10.12",
    "Port": 689
   }1
 }
},
"Actions": {
 "#LogService.ClearLog": {
  "target": "/redfish/v1/Managers/CIMC/LogServices/CIMC
/Actions/LogService.ClearLog"
 },
 "Oem": {
  "#CiscoUCSExtensions.TestRemoteSyslogCfg": {
    "target": "/redfish/v1/Managers/CIMC/LogServices
/CIMC/Actions/Oem/CiscoUCSExtensions.TestRemoteSyslogCfg"
  }
 }
}
```

## **Configuring Local Logging Severity**

#### Request

```
curl -k -u admin:password https://10.10.10.10/redfish/v1/Managers/CIMC
/LogServices/CIMC -XPATCH -d
'{
"SyslogFilters" : [{
"LowestSeverity" : "Error"
    }]
}'
```

```
"@odata.id": "/redfish/v1/Managers/CIMC/LogServices/CIMC",
"@odata.type": "#LogService.v1_2_0.LogService",
"@odata.context": "/redfish/v1/$metadata#LogService.LogService",
"Entries": {
"@odata.id": "/redfish/v1/Managers/CIMC/LogServices/CIMC/Entries"
},
"ServiceEnabled": true,
"OverWritePolicy": "WrapsWhenFull",
"Id": "CIMC",
"Name": "CIMC Log Service",
"LogEntryType": "OEM",
"Description": "CIMC Log Service",
"DateTimeLocalOffset": "+05:30",
"DateTime": "2020-12-22T14:01:38+05:30",
"MaxNumberOfRecords": 10000,
"SyslogFilters": [{
  "LowestSeverity": "Error"
}],
"Oem": {
```

```
"Cisco": {
  "MinimumSeverityLevel": "Debug",
  "SyslogConnectionInfo": [{
     "Protocol": "TCP",
     "Enabled": false,
     "DestinationServer": "10.10.10.11",
     "Port": 678
    }, {
     "Protocol": "UDP",
     "Enabled": false,
     "DestinationServer": "10.10.10.12",
    "Port": 689
   }]
 }
},
"Actions": {
 "#LogService.ClearLog": {
  "target": "/redfish/v1/Managers/CIMC/LogServices
/CIMC/Actions/LogService.ClearLog"
 },
 "Oem": {
  "#CiscoUCSExtensions.TestRemoteSyslogCfg": {
   "target": "/redfish/v1/Managers/CIMC/LogServices
/CIMC/Actions/Oem/CiscoUCSExtensions.TestRemoteSyslogCfg"
  }
 }
}
```

## **Clear BIOS CMOS**

#### Request

```
curl -k -u admin:password https://10.10.10.10/redfish/
v1/Systems/SERIAL/ Actions/Oem/ComputerSystem.ResetBIOSCMOS-XPOST -d '{}'
```

#### Response

No response in case of success. Error message is displayed in case of failure.

## **Drive Diagnostics**

#### **Request to Start HDD Diagnostics on a Particular Drive**

```
curl -k -u admin:password https://10.10.10/redfish/v1/Systems/
WZP211704JZ/Storage/MRAID/Drives/10/Actions/Oem/Cisco.StartDiagnostics -XPOST -d '{}'
```

```
{
    "Messages": [],
    "Id": "1170",
    "Name": "Storage:MRAID, Operation:Get Diagnostics Status",
    "StartTime": "11/29/2020 10:34:49 SAST",
    "TaskState": "Running",
    "@odata.id": "/redfish/v1/TaskService/Tasks/1170",
    "@odata.type": "#Task.v1_4_0.Task"
}
```

#### Request to Get the Status of HDD Diagnostic Self Test of a Particular HDD

curl -k -u admin:password https://10.10.10.10/redfish/v1/TaskService/Tasks/1170

#### Response

{

```
"@odata.id":
               "/redfish/v1/TaskService/Tasks/1170",
"@odata.type": "#Task.v1 4 0.Task",
"@odata.context": "/redfish/v1/$metadata#Task.Task",
"Id": "1170",
"Name": "Storage:MRAID, Operation:Get Diagnostics Status",
"StartTime": "11/29/2020 10:34:49 SAST",
              "11/29/2020 10:36:53 SAST",
"EndTime":
"PercentComplete": 100,
              "Completed",
"TaskState":
               "OK",
"TaskStatus":
"Messages":
               [ {
               "MessageId":
                              "Base.1.4.0.Success",
               "Message":
                              "Successfully Completed Request"
       }l,
"TaskMonitor": "/redfish/v1/TaskService/Oem/TaskMonitor/1170"
```

}

#### Cancel HDD Diagnostic Self Test of a Particular HDD when Self Test is in Progress

curl -k -u admin:password https://10.10.10.10/redfish/v1Systems/ WZP23391JPJ/Storage/MRAID/Drives/1/Actions/Oem/Cisco.CancelDiag -d '{}' -XPOST

#### Status of Diagnostic Self Test After Canceling the Self Test

#### Request

```
curl -k -u admin:password https://10.10.10.10/redfish/v1/TaskService
/Tasks/856
```

#### Response

{

```
"@odata.id":
               "/redfish/v1/TaskService/Tasks/856",
"Codata.type": "#Task.v1 4 0.Task",
"@odata.context": "/redfish/v1/$metadata#Task.Task",
"Id": "856",
"Name": "Storage:MRAID, Operation:Get Diagnostics Status",
"StartTime": "12/22/2020 14:37:44 IST",
              "12/22/2020 14:38:04 IST",
"EndTime":
"PercentComplete":
                     100,
"TaskState":
               "Completed",
"TaskStatus":
             "Warning",
"Messages":
               [{
               "MessageId":
                               "Base.1.4.0.InternalError",
               "Message":
                               "Diagnostics job aborted!"
       }],
"TaskMonitor": "/redfish/v1/TaskService/Oem/TaskMonitor/856"
```

#### }

### **Configuring SNMP Users**

SNMP user can be created using the following authentication protocols:

```
• HMAC_SHA96
```

- HMAC128\_SHA224
- HMAC192\_SHA256
- HMAC256\_SHA384
- HMAC384\_SHA512

#### Create SNMP user with Authentication Protocol value HMAC\_SHA512

#### Request

```
curl -k -u admin:password https://10.10.10/redfish/v1/AccountService/Accounts/
-XPOST -d '{"Id":"12","AccountTypes":["SNMP"],"UserName":"SHA512","RoleId":"SNMPOnly",
"Enabled":true,"SNMP":{"AuthenticationProtocol":"HMAC384_SHA512","AuthenticationKey":
"password","EncryptionProtocol":"CFB128_AES128","EncryptionKey":"password"}}'
```

#### Response

{

```
"Id": "12",
"UserName":
               "SHA512",
               "SNMPOnly",
"RoleId":
"Enabled":
               true,
"@odata.id":
               "/redfish/v1/AccountService/Accounts/12",
"@odata.type": "#ManagerAccount.v1 7 0.ManagerAccount",
"Name": "User Account",
"AccountTypes": [null, "SNMP"],
"SNMP": {
        "AuthenticationProtocol":
                                       "HMAC384 SHA512",
       "AuthenticationKey": null,
       "EncryptionProtocol": "CFB128 AES128",
       "EncryptionKey":
                              null
}
```

## **Configuring MCTP Fault Alert Setting**

**Request to Configure Fault Alert Setting to Partial** 

## 

**Note** This request is not supported for Cisco UCS C245 M6 server.

```
curl -k -u admin:password https://10.10.10.10/redfish/v1/Systems/SERIAL
-XPATCH -d
`{
    "Oem": {
    "Cisco": {
        "MCTP": {
         "FaultAlertSetting": "Disabled"
        }
    }
}
Response
{
    "SerialNumber": "WZP24160R9G",
```

```
"Boot": {
               "BootSourceOverrideTarget":
                                              "None",
               "BootSourceOverrideTarget@Redfish.AllowableValues":
                                                                     ["None", "Pxe",
"Floppy", "Cd", "Hdd", "BiosSetup", "Diags"],
             "BootSourceOverrideEnabled@Redfish.AllowableValues": ["Once", "Continuous",
"Disabled"],
               "BootSourceOverrideEnabled":
                                               "Disabled"
       },
       "Id":
              "WZP24160R9G",
                       "Unknown",
       "AssetTag":
                      "Off",
       "PowerState":
       "SystemType": "Physical",
       "ProcessorSummary": {
               "Model":
                               "Genuine Intel(R) CPU $0000%@",
               "Count":
                               2
       },
                      "C240-WZP24160R9G",
       "HostName":
       "PowerRestorePolicy": "AlwaysOff",
       "PCIeDevices@odata.count":
                                     З,
       "PCIeFunctions@odata.count":
                                      3.
       "UUID": "7ABEAAEE-7F0E-A049-AAB1-914FFB52BEFF",
       "Name": "UCS C240 M6N\n",
       "HostWatchdogTimer":
                               {
               "Status":
                               {
                       "State":
                                       "Disabled"
               }.
               "WarningAction":
                                       "None",
               "FunctionEnabled":
                                       false,
               "TimeoutAction":
                                       "PowerDown"
       }.
        "PCIeFunctions":
                             [ {
                       "@odata.id":
                                       "/redfish/v1/Systems/WZP24160R9G/PCIeDevices
/MLOM/PCIeFunctions/0"
              }, {
                       "@odata.id":
                                       "/redfish/v1/Systems/WZP24160R9G/PCIeDevices
/FRONT-NVME-1/PCIeFunctions/0"
              }, {
                       "@odata.id":
                                       "/redfish/v1/Systems/WZP24160R9G/PCIeDevices/L
/PCIeFunctions/0"
               }],
       "Oem": {
               "Cisco":
                              {
                       "DimmBlacklistingEnabled":
                                                       true,
                       "SystemEffectiveMemory":
                                                       512,
                       "SystemEffectiveSpeed": 3200,
                       "PostCompletionStatus": false,
                       "FrontPanelButtonsLocked":
                                                       false,
                       "MCTP": {
                               "FaultAlertSetting":
                                                       "Partial",
                               "SPDMHandShakeStatus": "Completed"
                       }
               }
       },
        "PCIeDevices":
                       [{
                       "@odata.id":
                                       "/redfish/v1/Systems/WZP24160R9G/PCIeDevices/MLOM"
               }, {
                       "@odata.id":
"/redfish/v1/Systems/WZP24160R9G/PCIeDevices/FRONT-NVME-1"
               }, {
                       "@odata.id":
                                       "/redfish/v1/Systems/WZP24160R9G/PCIeDevices/L"
               }],
       "BiosVersion": "C240M6.4.2.0.321.0311210937",
       "Manufacturer": "Cisco Systems Inc",
```

```
"MemorySummary":
                              {
               "TotalSystemMemoryGiB": 512,
               "Status": {
                       "HealthRollup": "OK",
                       "Health":
                                      "OK"
               }
        },
       "Model":
                       "UCSC-C240-M6N",
       "IndicatorLED": "Off",
        "TrustedModules":
                               [ {
                       "FirmwareVersion":
                                               null,
                       "Status": {
                              "State":
                                               "Absent"
                       },
                       "Oem":
                              {
                               "Cisco":
                                               {
                                       "TPM": null
                               }
                       }
               }],
        "Status":
                      {
               "State":
                               "Enabled",
                               "OK",
               "Health":
               "HealthRollup": "OK"
       }
}
```

## **Adding SPDM Authority Certificate**

**Request to Add a SPDM Authority Certificate** 

# 

Note This request is not supported for Cisco UCS C245 M6 server.

```
Curl -XPOST
http://10.10.10.10/redfish/v1/Managers/CIMC/Oem/Cisco/SPDMTrustStore/Certificates -d
`{
    "CertificateType" : "PEM",
    "CertificateString" : "<CERTIFICATE_STRING>"
}'
Response
{
    "@odata.id" : "/redfish/v1/Managers/CIMC/Oem/Cisco/SPDMTrustStore/Certificates/1",
    "Id" : "1",
    "Name" : "Certificate"
}
```

## **Viewing Endpoint SPDM Certificate**

#### **Request to View the Endpoint SPDM Certificate Collection**

## 

Note This request is not supported for Cisco UCS C245 M6 server.

curl -k -u admin:password https://10.10.10.10/redfish/v1/Systems/SERIAL /Oem/Cisco/SPDMDevice/Certificates

#### Response

```
{
       "@odata.id":
                      "/redfish/v1/Systems/WZP2412176A/Oem/Cisco/SPDMDevice/Certificates",
        "@odata.type": "#CertificateCollection.CertificateCollection",
        "@odata.context":
"/redfish/v1/$metadata#CertificateCollection.CertificateCollection",
        "Description": "A Collection of Certificate resource instances.",
        "Name": "Certificate Collection",
        "Members":
                        [ {
                        "@odata.id":
                                        "/redfish/v1/Systems/SERIAL/Oem/Cisco/SPDMDevice
/Certificates/MRAID1 0"
                }, {
                        "@odata.id":
                                        "/redfish/v1/Systems/SERIAL/Oem/Cisco/SPDMDevice
/Certificates/MRAID2 0"
               }],
        "Members@odata.count": 2
}
```

#### **Request to View the Individual Endpoint SPDM Certificate**

curl -k -u admin:password https://10.10.10.10/redfish/v1/Systems/SERAIL/Oem/Cisco
/SPDMDevice/Certificates/MRAID1 0

```
{
        "@odata.id":
"/redfish/v1/Systems/SERIAL/Oem/Cisco/SPDMDevice/Certificates/MRAID1 0",
       "@odata.type": "#Certificate.v1 0 1.Certificate",
        "@odata.context":
                                "/redfish/v1/$metadata#Certificate.Certificate",
        "Id": "Certificate",
       "Name": "Certificate",
       "Description": "The Certificate resource describes a certificate used to prove the
identify of a component, account, or service.",
        "CertificateType":
                                "PEM",
        "Subject":
                       {
                "Country":
                                "IN",
                "City": "Bengaluru",
                "State":
                                "Karnataka",
                "Organization": "Cisco",
                "OrganizationalUnit": "CSPG",
                "CommonName":
                               "SAS3916"
        },
        "Issuer":
                "Country":
                                "IN",
                "State":
                                "Karnataka",
```

```
"Organization": "Cisco",
               "OrganizationalUnit": "CSPG",
               "CommonName": "SAS3916"
        },
        "Oem":
               {
               "Cisco":
                               {
                       "CertificateSerialNumber":
                                                      "10:05",
                       "IssuerCertificate": {
                               "@odata.id":
                                               "/redfish/v1/Systems/WZP2412176A/Oem/Cisco
/SPDMDevice/Certificates/MRAID1 1"
                       }
               }
       },
       "ValidNotBefore":
                               "Nov 2 19:20:59 2020 GMT",
                           "Aug 6 19:20:59 2075 GMT",
       "ValidNotAfter":
       "KeyUsage": ["ServerAuthentication"]
}
```

### **Activate Backup BIOS Firmware**

#### Request

```
curl -k -u admin:password https://10.10.10.10/
redfish/v1/Managers/CIMC/Actions/Oem/CiscoUCSExtensions.BiosFwActivate -XPOST -d '{}'
```

#### Response

No response in case of success. Appropriate error message is displayed in case of failure.

## **Cisco IMC Syslog Configuration**

### **Configuring Secure Syslog Setting to One of the Servers**

#### Request

```
curl -XPOST -k -u admin:password https://10.10.10/redfish/v1/EventService/Subscriptions
   -d
'{ "Protocol":"SyslogTLS", "Destination":"syslog://10.10.10.10.55:6514", "SyslogFilters":
  [{
   "LowestSeverity": "Warning" }], "SubscriptionType" : "Syslog" }'
```

#### Response

{

}

```
"Id": "SyslogServer_1",
"Name": "EventSubscription SyslogServer_1",
"Protocol": "SyslogTLS",
"Destination": "syslog://10.10.10.55:6514",
"@odata.type": "#EventDestination.v1_10_1.EventDestination",
"@odata.id": "/redfish/v1/EventService/Subscriptions/SyslogServer_1",
"SubscriptionType": "Syslog"
```

### Adding Secure Syslog Server Certificate

#### Request

```
curl -v -XPOST -k -u admin:password https://10.10.10.10/redfish/v1/EventService/Subscriptions/
SyslogServer 1/Certificates -d '{
                                      "CertificateType" : "PEM", "CertificateString" :
"----BEGIN
CERTIFICATE-----\nMIIDTDCCAjSgAwIBAgIQPRZOPtyIS7BAn2z5bG9WFjANBgkqhkiG9w0BAQ0FADAm
nMSQwIgYDVQQDExtibHJxYS1zYW0tbGFiLVZBSS1XSU4tVk0tQ0EwHhcNMTUwMTE5
nMDYwOTMyWhcNMjAxMTE2MjM0NTI1WjAmMSQwIqYDVQQDExtibHJxYS1zYW0tbGFi
\nLVZBSS1XSU4tVk0tQ0EwggEiMA0GCSqGSIb3DQEBAQUAA4IBDwAwggEKAoIBAQDt\
npASz0Rt3BtbBcPgHYZ0JDjnRp6yvdYOmgEIagRLTDbsnRZPBd5e8PywDPMzRS1t2\
nmoLv3qeL49r5urcF6yxPZiAhhz2TusYBujACXpkRYUCO5e4H451mmqJynTGgloDC\nxHrt0cw27cr/
6Wxa1RqpDGqX14iBtDQPezvkTD5bvB6YQW9rmA8s7b6tspcCSMsd\
n4RDB0buWr96+n2R+sYeM5VHAVAJN+Dj6fQs70bUic3fUDcErUrvmOnhPiPM9cOpk
nnkjmlkdP+SMJPJ6wxaJjWJiOQPrbtqsuXWAN6bCqn1xgWAVnmgCSCZN+uWQEDzNG\
nMP11Sk5fBdzQxIE4IgSrAgMBAAGjdjB0MAsGA1UdDwQEAwIBhjAPBgNVHRMBAf8E\
nBTADAQH/MB0GA1UdDgQWBBTWC9AK1GJhVr+uLC88U7yjIOcU5jAQBgkrBgEEAYI3\
nFQEEAwIBATAjBqkrBqEEAYI3FQIEFqQUJ84v4we7bUEnToMxmsY5TPdkmmEwDQYJ\
nKoZIhvcNAQENBQADggEBAI5+rPX/WdGdbl2YrS1lRua/D6UyXgv9bS7MysU046DU\
nY8rfI7xf8MLNN6RkESxB/L1Ot+13YQbPCxc8XAjGm/vSdSFFw4sSjIvtOH8qUFEY\
nHvj8SWH4Rf/zVZfN4kQQ6dIa7qNSOGCmBOce3delNpcIArb7vk7mVBWdE/4G62W1\
nGP1vinhzmHPUjOuu4uT9Qz4WebGfic2gk2s+9PCRfHVTK1w7FMq+wgiv5dJpjZv1\
nTMYun944KuqrN1esHAU1u+Ys0pf9uJPF2ob0U9HWGRe+NiUOO2unDW1GAA1jr0w5\
nIJtrtCvKVuAouoPLeoccxRD6yWAeyCu1TcHmuWFPBXs=\
n-----END CERTIFICATE-----\n" }'
```

#### Response

```
{
    "@odata.id":
    "/redfish/v1/EventService/Subscriptions/SyslogServer_1/Certificates/1",
    "Id": "1",
    "Name": "Certificate"
}
```

### Viewing Secure Syslog Certificate of one of the Servers

#### Request

```
curl -k -u admin:password https://10.10.10.10/redfish/v1/EventService/Subscriptions/
SyslogServer_1/Certificates/1
```

```
"@odata.id":
"/redfish/v1/EventService/Subscriptions/SyslogServer 1/Certificates/1",
        "@odata.type": "#Certificate.v1 3 0.Certificate",
        "@odata.context":
                                "/redfish/v1/$metadata#Certificate.Certificate",
        "Id": "Certificate",
        "Name": "Certificate",
       "Description": "The Certificate resource describes a certificate used to prove the
 identify of a
component, account, or service."
        "CertificateType":
                                "PEM",
        "CertificateString":
"----BEGIN
CERTIFICATE----\nMIIDTDCCAjSqAwIBAqIQPRZOPtyIS7BAn2z5bG9WFjANBqkqhkiG9w0BAQ0FADAm\
nMSQwIqYDVQQDExtibHJxYS1zYW0tbGFiLVZBSS1XSU4tVk0tQ0EwHhcNMTUwMTE5\
```

```
nMDYwOTMyWhcNMjAxMTE2MjM0NTI1WjAmMSQwIgYDVQQDExtibHJxYS1zYW0tbGFi\
nLVZBSS1XSU4tVk0tQ0EwqqEiMA0GCSqGSIb3DQEBAQUAA4IBDwAwqqEKAoIBAQDt\
npASz0Rt3BtbBcPgHYZ0JDjnRp6yvdYOmgEIagRLTDbsnRZPBd5e8PywDPMzRS1t2\
nmoLv3qeL49r5urcF6yxPZiAhhz2TusYBujACXpkRYUCO5e4H451mmqJynTGgloDC\
nxHrt0cw27cr/6Wxa1RgpDGqX14iBtDQPezvkTD5bvB6YQW9rmA8s7b6tspcCSMsd\
n4RDB0buWr96+n2R+sYeM5VHAVAJN+Dj6fQs70bUic3fUDcErUrvmOnhPiPM9cOpk
nnkjmlkdP+SMJPJ6wxaJjWJiOQPrbtqsuXWAN6bCqn1xgWAVnmgCSCZN+uWQEDzNG
nMP11Sk5fBdzQxIE4IgSrAgMBAAGjdjB0MAsGA1UdDwQEAwIBhjAPBqNVHRMBAf8E\
nBTADAQH/MB0GA1UdDgQWBBTWC9AK1GJhVr+uLC88U7yjIOcU5jAQBgkrBgEEAYI3\
nFQEEAwIBATAjBqkrBqEEAYI3FQIEFqQUJ84v4we7bUEnToMxmsY5TPdkmmEwDQYJ
nKoZIhvcNAQENBQADqqEBAI5+rPX/WdGdbl2YrS1lRua/D6UyXqv9bS7MysU046DU\
nY8rfI7xf8MLNN6RkESxB/L10t+13YQbPCxc8XAjGm/vSdSFFw4sSjIvt0H8qUFEY\
n \texttt{Hvj8SWH4Rf/zVZfN4kQQ6dIa7qNSOGCmBOce3delNpcIArb7vk7mVBWdE/4G62W1 \end{tabular} \label{eq:stars}
nGP1vinhzmHPUjOuu4uT9Qz4WebGfic2qk2s+9PCRfHVTK1w7FMq+wgiv5dJpjZvl\
nTMYun944KugrN1esHAU1u+Ys0pf9uJPF2ob0U9HWGRe+NiUOO2unDWlGAA1jr0w5\
nIJtrtCvKVuAouoPLeoccxRD6yWAeyCu1TcHmuWFPBXs=\n----END CERTIFICATE-----\n",
        "KeyUsage":
                       ["ServerAuthentication"]
}
```

### Configuring Syslog Setting to One of the Servers in Non-Secure Mode

#### Request

```
curl -XPOST -k -u admin:password https://10.10.10.10/redfish/v1/EventService/Subscriptions
-d '
{ "Protocol":"SyslogTCP", "Destination":"syslog://10.10.10.10.56:6514", "SyslogFilters":
          "LowestSeverity": "Warning" }], "SubscriptionType" : "Syslog" }'
[ {
Response
{
        "Id": "SyslogServer 2",
        "Name": "EventSubscription SyslogServer 2",
                       "SyslogTCP",
        "Protocol":
        "Destination": "syslog://10.10.10.10.56:6514",
        "@odata.type": "#EventDestination.v1 10 1.EventDestination",
        "@odata.id": "/redfish/v1/EventService/Subscriptions/SyslogServer_2",
                               "Syslog"
        "SubscriptionType":
```

```
}
```

### **Modify the Syslog Server Settings**

#### Request

```
curl -XPATCH -k -u admin:password https://10.10.10.10/redfish/v1/EventService/Subscriptions/
SyslogServer_2 -d '{ "Protocol":"SyslogTLS", "Destination":"syslog://10.10.10.10.10",
"SyslogFilters":
[{ "LowestSeverity": "Critical" }], "SubscriptionType" : "Syslog" }'
```

### **Delete the Syslog Server Configuration**

#### Request

```
curl -k -u admin:password
https://10.10.10.10/redfish/v1/EventService/Subscriptions/SyslogServer_1 -XDELETE
```

## **FlexMMC Configurations**

### Get Cisco Internal Storage (FlexMMC)

#### Request

```
curl -k -u admin:password
https://10.10.10.10/redfish/v1/Managers/CIMC/Oem/CiscoInternalStorage
```

#### Response

#### Request

```
curl -k -u admin:password
https://10.10.10.10/redfish/v1/Managers/CIMC/Oem/CiscoInternalStorage/FlexMMC
```

```
{
                       "/redfish/v1/Managers/CIMC/Oem/CiscoInternalStorage/FlexMMC",
        "@odata.id":
        "@odata.type": "#CiscoInternalStorage.v1_0_0.CiscoInternalStorage",
        "@odata.context":
"/redfish/v1/$metadata#CiscoInternalStorage.CiscoInternalStorage",
        "Partitions":
                      ] ]
                        "@odata.id":
"/redfish/v1/Managers/CIMC/Oem/CiscoInternalStorage/FlexMMC/
CiscoPartition/IMCImages"
                }, {
                        "@odata.id":
"/redfish/v1/Managers/CIMC/Oem/CiscoInternalStorage/FlexMMC/
CiscoPartition/UserFiles"
               }],
        "Partitions@odata.count":
                                        2.
        "Id": "FlexMMC",
        "Name": "FlexMMC",
        "Description": "FlexMMC Details",
        "Actions":
                        {
                "#CiscoInternalStorage.ResetToDefault": {
                        "target":
"/redfish/v1/Managers/CIMC/Oem/CiscoInternalStorage/FlexMMC/
Actions/CiscoInternalStorage.ResetToDefault"
                }
        }
}
```

### FlexMMC–IMCImage Partition

#### Request

```
curl -k -u admin:password
https://10.10.10.10/redfish/v1/Managers/CIMC/Oem/CiscoInternalStorage/
FlexMMC/CiscoPartition/IMCImages
```

#### Response

```
{
        "@odata.id":
"/redfish/v1/Managers/CIMC/Oem/CiscoInternalStorage/FlexMMC/CiscoPartition/IMCImages",
        "@odata.type": "#CiscoPartition.v1 0 0.CiscoPartition",
        "@odata.context":
                               "/redfish/v1/$metadata#CiscoPartition.CiscoPartition",
        "CiscoFile":
                        {
                "@odata.id":
"/redfish/v1/Managers/CIMC/Oem/CiscoInternalStorage/FlexMMC/CiscoPartition/IMCImages/CiscoFile"
        },
        "Id": "IMCImages",
        "Name": "IMCImages",
        "Description": "Cisco IMC Images",
        "TotalSpaceMiB":
                              1536,
        "AvailableSpaceMiB":
                              1132.
        "Actions":
                       {
                "#CiscoPartition.UploadFile":
                                                {
                        "target":
"/redfish/v1/Managers/CIMC/Oem/CiscoInternalStorage/FlexMMC/CiscoPartition/IMCImages/
Actions/CiscoPartition.UploadFile"
               }
        }
}
```

#### Request

```
curl -k -u admin:password
https://10.10.10.10/redfish/v1/Managers/CIMC/Oem/CiscoInternalStorage/
FlexMMC/CiscoPartition/UserFiles
```

```
{
        "@odata.id":
"/redfish/v1/Managers/CIMC/Oem/CiscoInternalStorage/FlexMMC/CiscoPartition/UserFiles",
        "@odata.type": "#CiscoPartition.v1 0 0.CiscoPartition",
        "@odata.context":
                              "/redfish/v1/$metadata#CiscoPartition.CiscoPartition",
        "CiscoFile":
                       {
              "@odata.id":
                             "/redfish/v1/Managers/CIMC/Oem/CiscoInternalStorage/FlexMMC/
CiscoPartition/UserFiles/CiscoFile"
        },
        "Id": "UserFiles",
        "Name": "UserFiles",
        "Description": "User Uploaded Files",
        "TotalSpaceMiB":
                              6656,
        "AvailableSpaceMiB":
                               6600,
        "Actions":
                     {
               "#CiscoPartition.UploadFile": {
                       "target":
"/redfish/v1/Managers/CIMC/Oem/CiscoInternalStorage/FlexMMC/
CiscoPartition/UserFiles/Actions/CiscoPartition.UploadFile"
```

# }

### FlexMMC–Map Image to IMCImage Partition

#### Request

```
curl -XPOST -k -u admin:password
https://10.10.10.10/redfish/v1/Managers/CIMC/Oem/CiscoInternalStorage/
FlexMMC/CiscoPartition/IMCImages/Actions/CiscoPartition.UploadFile -d '
{"File":"NFS://10.10.10.10/nfsshare/rebooter.iso"}'
```

#### Response

{

}

```
"Messages": [],
"Id": "138",
"Name": "FlexMMc File Upload Monitor",
"StartTime": "2022-05-23T13:15:32+00:00",
"TaskState": "Running",
"@odata.id": "/redfish/v1/TaskService/Tasks/138",
"@odata.type": "#Task.v1_4_0.Task"
```

### Getting the Image Upload Status in IMCImage Partition

#### Request

curl -k -u admin:password https://10.10.10.10/redfish/v1/TaskService/Tasks/138

#### Response

{

}

```
"/redfish/v1/TaskService/Tasks/138",
"@odata.id":
"@odata.type": "#Task.v1 5 0.Task",
                      "/redfish/v1/$metadata#Task.Task",
"@odata.context":
"Id": "138",
"Name": "FlexMMc File Upload Monitor",
"StartTime": "2022-05-23T13:15:32+00:00",
              "2022-05-23T13:15:35+00:00",
"EndTime":
"PercentComplete":
                     100,
               "Completed",
"TaskState":
"TaskStatus":
               "OK",
"Messages":
               [ {
               "@odata.type": "#Message.v1_1_1.Message",
               "MessageId":
                               "Base.1.4.0.Success",
               "Message":
                              "Successfully Completed Request",
               "MessageArgs": [],
               "Severity":
                              "OK"
       }1,
"TaskMonitor": "/redfish/v1/TaskService/Oem/TaskMonitor/138"
```

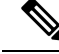

**Note** Use the following data for CIFS file share:

{"File":"CIFS://10.10.10.10/nfsshare/ucs-c220m4-huu-4.1.2fS5.iso"}
Use following data for HTTPS file share:
{"File":"HTTPS://10.10.10.10/huu/ucs-c220m4-huu-4.1.2fS5.iso"}

Use following data for HTTP file share

{"File":"HTTP://10.10.10.10/huu/ucs-c220m4-huu-4.1.2fS5.iso"}

### **Read the IMCImage Partition Details**

#### Request

```
curl -k -u admin:password https://10.10.10.10/redfish/v1/Managers/CIMC/Oem/
CiscoInternalStorage/FlexMMC/CiscoPartition/IMCImages/CiscoFile
```

#### Response

```
{
        "@odata.id":
"/redfish/v1/Managers/CIMC/Oem/CiscoInternalStorage/FlexMMC/CiscoPartition/
IMCImages/CiscoFile",
        "@odata.type": "#CiscoFileCollection.CiscoFileCollection",
        "@odata.context":
"/redfish/v1/$metadata#CiscoFileCollection.CiscoFileCollection",
        "Description": "Collection of Cisco Internal Storge Partition resources",
        "Name": "Cisco Internal Storage Partition Collections",
        "Members":
                        [ {
                        "@odata.id":
"/redfish/v1/Managers/CIMC/Oem/CiscoInternalStorage/FlexMMC/
CiscoPartition/IMCImages/CiscoFile/rebooter.iso"
                }],
        "Members@odata.count": 1
}
```

#### Request

curl -k -u admin:password https://10.10.10.10/redfish/v1/Managers/CIMC/Oem/ CiscoInternalStorage/FlexMMC/CiscoPartition/IMCImages/CiscoFile/rebooter.iso

```
{
       "@odata.id":
"/redfish/v1/Managers/CIMC/Oem/CiscoInternalStorage/FlexMMC/CiscoPartition/
IMCImages/CiscoFile/rebooter.iso",
        "@odata.type": "#CiscoFile.v1_0_0.CiscoFile",
       "@odata.context":
                                "/redfish/v1/$metadata#CiscoFile.CiscoFile",
       "Description": "A file in the partition of the Internal Storage",
       "Id":
               "rebooter.iso",
        "Name": "rebooter.iso",
        "Type": "ISO",
        "SizeMiB":
                        0.
       "SpaceOccupiedMiB":
                                Ο,
```
```
"HostVisible": false
```

### Modify Host Visible Setting for File Mapped in IMCImage Partition

### Request

```
curl -k -u admin:password
https://10.10.10.10/redfish/v1/Managers/CIMC/Oem/CiscoInternalStorage/
FlexMMC/CiscoPartition/IMCImages/CiscoFile/rebooter.iso -d '{"HostVisible":true}' -XPATCH
```

### Response

```
{
    "Id": "rebooter.iso",
    "Name": "rebooter.iso",
    "Type": "ISO",
    "SizeMiB": 0,
    "SpaceOccupiedMiB": 0,
    "BostVisible": true,
    "@odata.id":
    "/redfish/v1/Managers/CIMC/Oem/CiscoInternalStorage/FlexMMC/CiscoPartition/
IMCImages/CiscoFile/rebooter.iso"
}
```

### Delete the Image Mapped in IMCImage Partition

### Request

```
curl -k -u admin:password https://10.10.10.10/redfish/v1/Managers/CIMC/Oem/
CiscoInternalStorage/FlexMMC/CiscoPartition/IMCImages/CiscoFile/rebooter.iso -XDELETE
```

## FlexMMC–Map image to UserFiles Partition

### Request

```
curl -XPOST -k -u admin:password https://10.10.10.10/redfish/v1/Managers/CIMC/Oem/
CiscoInternalStorage/FlexMMC/CiscoPartition/UserFiles/Actions/CiscoPartition.UploadFile -d
```

{"File":"NFS://10.104.236.41/nfsshare/rebooter.iso"}'

```
{
```

```
"/redfish/v1/TaskService/Tasks/139",
"@odata.id":
"@odata.type": "#Task.v1 5 0.Task",
"@odata.context":
                       "/redfish/v1/$metadata#Task.Task",
"Id": "138",
"Name": "UserFile File Upload Monitor",
"StartTime": "2022-05-23T13:15:32+00:00",
"EndTime":
              "2022-05-23T13:15:35+00:00",
"PercentComplete":
                      100,
               "Completed",
"TaskState":
"TaskStatus":
               "OK",
"Messages":
               [ {
               "@odata.type": "#Message.v1 1 1.Message",
                              "Base.1.4.0.Success",
               "MessageId":
                               "Successfully Completed Request",
               "Message":
```

```
"MessageArgs": [],
"Severity": "OK"
}],
"TaskMonitor": "/redfish/v1/TaskService/Oem/TaskMonitor/139"
```

}

**Note** Use following data for CIFS file share:

```
{"File":"CIFS://10.10.10.10/nfsshare/ucs-c220m4-huu-4.1.2fS5.iso"}
Use following data for HTTPS file share:
{"File":"HTTPS://10.10.10.10/huu/ucs-c220m4-huu-4.1.2fS5.iso"}
Use following data for HTTP file share:
{"File":"HTTP://10.10.10.10/huu/ucs-c220m4-huu-4.1.2fS5.iso"}
```

### Getting the Image Upload status in UserFiles Partition

### Request

curl -k -u admin:password https://10.10.10.10/redfish/v1/TaskService/Tasks/139

### Response

{

```
"/redfish/v1/TaskService/Tasks/139",
"@odata.id":
"@odata.type": "#Task.v1 5 0.Task",
"@odata.context":
                      "/redfish/v1/$metadata#Task.Task",
"Id": "139",
"Name": "FlexMMc File Upload Monitor",
"StartTime": "2022-05-23T22:19:06+00:00",
              "2022-05-23T22:19:09+00:00",
"EndTime":
"PercentComplete":
                       100,
"TaskState":
               "Completed",
"TaskStatus":
                "OK",
"Messages":
                [{
                "@odata.type": "#Message.v1 1 1.Message",
                "MessageId":
                               "Base.1.4.0.Success",
                               "Successfully Completed Request",
                "Message":
                "MessageArgs":
                               [],
               "Severity":
                                "OK"
       11,
"TaskMonitor": "/redfish/v1/TaskService/Oem/TaskMonitor/139"
```

### **Read the UserFile Partition Details**

ļ

### Request

```
curl -k -u admin:password https://10.10.10.10/redfish/v1/Managers/CIMC/Oem/
CiscoInternalStorage/FlexMMC/CiscoPartition/UserFiles/CiscoFile
```

### Response

{

"@odata.id": "/redfish/v1/Managers/CIMC/Oem/CiscoInternalStorage/FlexMMC/

### Request

```
curl -k -u admin:password https://10.10.10/redfish/v1/Managers/CIMC/Oem/
CiscoInternalStorage/FlexMMC/CiscoPartition/UserFiles/CiscoFile/rebooter.iso
```

### Response

```
{
       "@odata.id":
                       "/redfish/v1/Managers/CIMC/Oem/CiscoInternalStorage/FlexMMC/
CiscoPartition/UserFiles/CiscoFile/rebooter.iso",
       "@odata.type": "#CiscoFile.v1 0 0.CiscoFile",
        "@odata.context":
                              "/redfish/v1/$metadata#CiscoFile.CiscoFile",
        "Description": "A file in the partition of the Internal Storage",
       "Id": "rebooter.iso",
       "Name": "rebooter.iso",
       "Type": "ISO",
        "SizeMiB":
                       0.
        "SpaceOccupiedMiB":
                               Ο,
       "HostVisible": false
}
```

### Modify Host Visible Setting for File Mapped in UserFiles Partition

### Request

```
curl -k -u admin:password https://10.10.10.10/redfish/v1/Managers/CIMC/Oem/
CiscoInternalStorage/FlexMMC/CiscoPartition/UserFiles/CiscoFile/rebooter.iso -d '
{"HostVisible":true}' -XPATCH
```

```
{
    "Id": "rebooter.iso",
    "Name": "rebooter.iso",
    "Type": "ISO",
    "SizeMiB": 0,
    "SpaceOccupiedMiB": 0,
    "BostVisible": true,
    "@odata.id": "/redfish/v1/Managers/CIMC/Oem/CiscoInternalStorage/FlexMMC/
CiscoPartition/UserFiles/CiscoFile/rebooter.iso"
}
```

### **Delete the Image Mapped in IMCImage UserFiles Partition**

### Request

```
curl -k -u admin:password https://10.10.10.10/redfish/v1/Managers/CIMC/Oem/
CiscoInternalStorage/FlexMMC/CiscoPartition/UserFiles/CiscoFile/rebooter.iso -XDELETE
```

## **Reset FlexMMC to Factory Defaults**

### Request

```
curl -XPOST -k -u admin:password https://10.10.10.10/redfish/v1/Managers/CIMC/Oem/
CiscoInternalStorage/FlexMMC/Actions/CiscoInternalStorage.ResetToDefault
```

# **Password Change**

## Verifying PasswordChangeRequired Property After Restore Factory Default

### Request

\$ curl -k -u admin:password https://10.10.10.10/redfish/v1/AccountService/Accounts/1

### Response

```
"@odata.id": "/redfish/v1/AccountService/Accounts/1",
"@odata.type": "#ManagerAccount.v1 5 0.ManagerAccount",
"@odata.context": "/redfish/v1/$metadata#ManagerAccount.ManagerAccount",
"Name": "User Account",
"Description": "User Account",
"Links": {
"Role": {
"@odata.id": "/redfish/v1/AccountService/Roles/admin"
}
},
"AccountTypes": ["Redfish", null],
"Id": "1",
"Description": "User Account",
"Enabled": true,
"Name": "User Account",
"UserName": "admin",
"RoleId": "admin",
"PasswordChangeRequired": true
```

## **Changing Password with PATCH Property After Restore Factory Default**

### Request

```
$ curl -k -u admin:password https://10.10.10.10/redfish/v1/AccountService/Accounts/1 -XPATCH
_
d '{"Password" : "New_Password"}'
```

### Response

```
{
  "AccountTypes": ["Redfish", null],
  "Id": "1",
  "Description": "User Account",
  "Enabled": true,
  "Name": "User Account",
  "UserName": "admin",
  "RoleId": "admin",
  "PasswordChangeRequired": false,
  "@odata.id": "/redfish/v1/AccountService/Accounts/1"
}
```

# **Configuring LDAP Server with NULL Address**

#### Request

```
curl -k -u admin:password https://10.10.10.10/redfish/v1/AccountService -XPATCH -
d '{"LDAP": {"ServiceAddresses": [null]} }'
```

### Response

```
"LDAP": {
...
"ServiceEnabled": true,
"ServiceAddresses": [],
},
```

# **DDNS and Domain Name Properties Support Under NIC**

### GET

### Request

curl -k -u admin:password https://10.10.10.10/redfish/v1/Managers/CIMC/EthernetInterfaces/NICs

```
"@odata.id":
              "/redfish/v1/Managers/CIMC/EthernetInterfaces/NICs",
"Codata.type": "#EthernetInterface.v1_4_1.EthernetInterface",
"@odata.context":
                       "/redfish/v1/$metadata#EthernetInterface.EthernetInterface",
"Links":
               {
"Chassis":
"@odata.id": "/redfish/v1/Chassis/1"
}
}.
"HostName":
             "C220-WZP26330KVU",
"IPv4Addresses":
                  [ {
                      "Static",
"AddressOrigin":
"Address": "10.10.10.10",
"SubnetMask": "255.255.255.0",
"Gateway":
              "10.10.10.1"
}1,
"MaxIPv6StaticAddresses":
                             1.
"VLAN": {
"VLANEnable": false,
```

"VLANId":

1

```
},
"DHCPv4":
             {
"DHCPEnabled": false,
"UseDNSServers":
                      false,
"UseGateway": false,
"UseDomainName":
                      false,
"UseNTPServers":
                     false,
"UseStaticRoutes":
                     false
},
"DHCPv6":
              {
                   "Stateful",
false,
"OperatingMode":
"UseNTPServers":
"UseDNSServers":
                     true,
"UseDomainName":
                     false
},
"Name": "Manager Ethernet Interface",
"IPv6Addresses": [{
"AddressOrigin":
                      "DHCPv6",
"PrefixLength": 64,
"Address": "::"
}],
"Description": "Manager Network Interface",
"IPv6DefaultGateway": "::",
"InterfaceEnabled":
                      true,
"PermanentMACAddress": "EC:F4:0C:1C:12:A4",
"NameServers": [],
"MTUSize":
             1500,
false,
"AutoNeg":
"StatelessAddressAutoConfig": {
"IPv4AutoConfigEnabled":
                             false,
"IPv6AutoConfigEnabled":
                             true
},
"StaticNameServers": [],
"Id": "NICs",
"Oem": {
"Cisco":
              {
"DynamicDNS": {
"RefreshInterval":
                      Ο,
"Enabled": true
}
}
},
"MACAddress": "EC:F4:0C:1C:12:A4"
}
```

### SET

### Request

curl -k -u admin:password https://10.10.10.10/redfish/v1/Managers/CIMC/EthernetInterfaces/ NICs -XATCH -d '{ "Oem": {"Cisco": {"DynamicDNS": {"RefreshInterval": 100, "Enabled": true,

```
"DomainName": "Domain Name" } } } }
```

```
"MTUSize": 1500,
"AutoNeg": false,
"StaticNameServers": [],
"Oem": {
"Cisco": {
"DynamicDNS": {
```

```
"Enabled": true,
"RefreshInterval":
                      100.
"DomainName": "Domain Name"
}
}
}.
"HostName": "C220-WZP26330KVU",
"IPv4Addresses": [{
"AddressOrigin":
                       "Static",
"Address": "10.10.10.10",
"SubnetMask": "255.255.255.0",
"Gateway": "10.10.10.1"
}],
"MaxIPv6StaticAddresses":
                              1,
"VLAN": {
"VLANId":
               1,
"VLANEnable": false
},
"IPv6Addresses":
                       F {
                       "DHCPv6",
"AddressOrigin":
"PrefixLength": 64,
"Address": "::"
}],
"DHCPv4":
               {
"DHCPEnabled": false,
"UseDNSServers":
                       false,
"UseGateway": false,
"UseNTPServers":
                       false,
"UseStaticRoutes":
                       false,
"UseDomainName":
                       false
}.
"MACAddress": "EC:F4:0C:1C:12:A4",
"DHCPv6":
              {
"OperatingMode":
                       "Stateful",
"UseNTPServers":
                      false,
"UseDomainName":
                      false,
"UseDNSServers":
                       true
},
"Id":
       "NICs",
"Name": "Manager Ethernet Interface",
"StatelessAddressAutoConfig": {
"IPv4AutoConfigEnabled":
                               false,
"IPv6AutoConfigEnabled":
                              true
},
"IPv6DefaultGateway": "::",
"PermanentMACAddress": "EC:F4:0C:1C:12:A4",
"InterfaceEnabled":
                       true,
"NameServers": [],
"Description": "Manager Network Interface",
"@odata.id":
              "/redfish/v1/Managers/CIMC/EthernetInterfaces/NICs"
}
```

# Enabling SMTP Service with Allowable Port from 1 to 65535

Note

Port 0 is not supported. You may see the following error message for port 0:

Choose a value within the range that the implementation can support and resubmit the request if the operation failed.

### Request

```
curl -XPATCH -k -u admin:password https://10.10.10.10/redfish/v1/EventService -
d '{"SMTP": {"ServiceEnabled": true, "ServerAddress": "1.1.1.1", "Port": 1}}'
```

### Response

```
{
"Status":
"State":
               "Disabled",
"Health":
               "OK"
},
"ServiceEnabled":
                      false,
"DeliveryRetryAttempts":
                              3,
"DeliveryRetryIntervalSeconds": 30,
"EventTypesForSubscription": ["Alert"],
"SMTP": {
"ServerAddress":
                      "1.1.1.1",
"FromAddress": "ucs-server@cisco.com",
"Port": 1,
"ServiceEnabled":
                      true
},
"Actions":
              {
"#EventService.SubmitTestEvent":
                                       {
"target":
              "/redfish/v1/EventService/Actions/EventService.SubmitTestEvent"
},
"@odata.id": "/redfish/v1/EventService"
}
```

# Setting COM Port for Serial Over LAN Policy

### GET

#### Request

curl -k -u admin:password https://10.10.10/redfish/v1/Managers/CIMC/SerialInterfaces/TTY0

### Response

```
"InterfaceEnabled": true,
"BitRate": "115200",
"Oem": {
"Cisco": { "SerialOverLanComPort": "com1",
"SerialOverLanSSHPort": 2400
}
}
```

### SET

### Request

```
curl -k -u admin:password https://10.10.10/redfish/v1/Managers/CIMC/SerialInterfaces/TTY0
    -XPATCH -
d '{"Oem":{"Cisco":{"SerialOverLanComPort":"com1", "SerialOverLanSSHPort": 2200}}}'
```

```
"@odata.id": "/redfish/v1/Managers/BMC2/SerialInterfaces/TTY0",
"@odata.type": "#SerialInterface.v1_1_3.SerialInterface",
```

```
"@odata.context": "/redfish/v1/$metadata#SerialInterface.SerialInterface",
"Description": "Management for Serial Interface",
"SignalType": "Rs232",
"Id": "TTY0",
"InterfaceEnabled": true,
"Name": "Manager Serial Interface 1",
"PinOut": "Cisco",
"BitRate": "115200"
"DataBits": "8",
"FlowControl": "None",
"StopBits": "1",
"ConnectorType": "DB9 Female",
"Parity": "None",
"Description": "Management for Serial Interface",
"Oem": {
"Cisco": {
"SerialOverLanComPort": "com0",
"SerialOverLanSSHPort": 2400
```

# **Setting Privilege and Encryption Key**

### GET

}

### Request

curl -k -u admin:password https://10.10.10/redfish/v1/Managers/CIMC/NetworkProtocol

### Response

"HTTPS":

{

```
"@odata.id":
                "/redfish/v1/Managers/CIMC/NetworkProtocol",
"@odata.type": "#ManagerNetworkProtocol.v1 5 0.ManagerNetworkProtocol",
"@odata.context": "/redfish/v1/$metadata#ManagerNetworkProtocol.ManagerNetworkProtocol",
"Id": "ManagerNetworkProtocol",
"Name": "Manager Network Protocol",
"SSH": {
"ProtocolEnabled":
                       true,
"Port": 22
},
"Description": "Manager Network Service",
"VirtualMedia": {
"ProtocolEnabled":
                        true,
"Port": 2068
},
"HostName":
              "C220-WZP26330KVU",
"HTTP": {
"ProtocolEnabled":
                       false,
"Port": 80
},
"KVMIP":
                {
"ProtocolEnabled":
                        true,
"Port": 2068
}.
"DHCP": {
"ProtocolEnabled":
                       false.
"Port": null
},
```

```
"ProtocolEnabled":
                     true,
"Port": 443,
"Certificates": {
"@odata.id": "/redfish/v1/Managers/CIMC/NetworkProtocol/HTTPS/Certificates"
}
},
"NTP": {
"ProtocolEnabled":
                     false,
"Port": 123,
"NTPServers":
              []
},
"DHCPv6":
"ProtocolEnabled":
                     true,
"Port": null
},
"Oem": {
"Cisco":
              {
"KVMConfiguration":
                      {
"LocalServerVideo":
                     "Enabled",
"MaxConcurrentSessions":
                              4
},
"KVMVendor":
               {
"Vendor":
              "Cisco"
},
"SSHTimeout": 1800,
"IPMIOverLan": {
"ChannelSecurityKey":
                      "PrivilegeLevelLimit": "admin"
}
},
"IPMI": {
"ProtocolEnabled":
                     false,
"Port": 623
},
"SNMP": {
"ProtocolEnabled":
                      false,
"EnableSNMPv2c":
                      false,
"EnableSNMPv3": false,
"CommunityStrings":
                       [{
"AccessMode": null,
                      ....
"CommunityString":
}],
"HideCommunityStrings": false,
"Port": 161,
"EnableSNMPv1": false
},
"Actions":
              {
"Oem": {
"#CiscoUCSExtensions.ResetKVM": {
"target":
"/redfish/v1/Managers/CIMC/NetworkProtocol/Actions/Oem/CiscoUCSExtensions.ResetKVM",
"@odata.type": "#CiscoUCSExtensions.v1_0_0.ResetKVM"
}
}
}
}
```

### SET

### Request

curl -k -u admin:password https://10.10.10.10/redfish/v1/Managers/CIMC/NetworkProtocol -XPATCH -

```
d '{"IPMI": {"ProtocolEnabled": false}, "Oem": {"Cisco": {"SSHTimeout": 2500, "IPMIOverLan":
    {"ChannelSecurityKey": "055
DDDE537EF5F50C6593B199BBB4D3429102222", "PrivilegeLevelLimit": "read-only" } } }'
```

```
"@odata.id": "/redfish/v1/Managers/CIMC/NetworkProtocol",
"@odata.type": "#ManagerNetworkProtocol.v1 5 0.ManagerNetworkProtocol",
"@odata.context": "/redfish/v1/$metadata#ManagerNetworkProtocol.ManagerNetworkProtocol",
"Id": "ManagerNetworkProtocol",
"Name": "Manager Network Protocol",
"SSH": {
"ProtocolEnabled":
                      true,
"Port": 22
},
"Description": "Manager Network Service",
"VirtualMedia": {
"ProtocolEnabled":
                      true.
"Port": 2068
},
"HostName": "C220-WZP26330KVU",
"HTTP": {
"ProtocolEnabled":
                     false,
"Port": 80
},
"KVMIP":
               {
"ProtocolEnabled":
                      true,
"Port": 2068
},
"DHCP": {
"ProtocolEnabled":
                     false,
"Port": null
},
"HTTPS":
               {
"ProtocolEnabled":
                      true,
"Port": 443,
"Certificates": {
"@odata.id": "/redfish/v1/Managers/CIMC/NetworkProtocol/HTTPS/Certificates"
}
},
"NTP": {
"ProtocolEnabled":
                     false,
"Port": 123,
"NTPServers":
               []
},
"DHCPv6":
               {
"ProtocolEnabled":
                     true,
"Port": null
},
"Oem": {
"Cisco":
               {
"KVMConfiguration":
                       {
"LocalServerVideo": "Enabled",
"MaxConcurrentSessions": 4
},
"KVMVendor":
               {
"Vendor":
              "Cisco"
}.
"SSHTimeout": 2500,
"IPMIOverLan": {
"ChannelSecurityKey": "055DDDE537EF5F50C6593B199BBB4D3429102222",
"PrivilegeLevelLimit": "read.only"
}
}
```

```
},
"IPMI": {
"ProtocolEnabled":
                        false,
"Port": 623
}.
"SNMP": {
"ProtocolEnabled":
                        false,
"EnableSNMPv2c":
                        false,
"EnableSNMPv3": false,
"CommunityStrings":
                        [{
"AccessMode": null,
                        ....
"CommunityString":
}],
"HideCommunityStrings": false,
"Port": 161,
"EnableSNMPv1": false
},
"Actions":
                {
"Oem": {
"#CiscoUCSExtensions.ResetKVM": {
"target":
"/redfish/v1/Managers/CIMC/NetworkProtocol/Actions/Oem/CiscoUCSExtensions.ResetKVM",
"@odata.type": "#CiscoUCSExtensions.v1_0_0.ResetKVM"
}
```

# Setting Session Timeout for SSH Protocol

### GET

### Request

curl -k -u admin:password https://10.10.10/redfish/v1/Managers/CIMC/NetworkProtocol/

```
[root@LNX-IPV6-236-41 ~]# curl -k -u admin:password
https://10.10.10.10/redfish/v1/Managers/CIMC/NetworkProtocol/
```

```
RESPONSE
"@odata.id":
               "/redfish/v1/Managers/CIMC/NetworkProtocol",
"@odata.type": "#ManagerNetworkProtocol.v1 5 0.ManagerNetworkProtocol",
"@odata.context": "/redfish/v1/$metadata#ManagerNetworkProtocol.ManagerNetworkProtocol",
"Id": "ManagerNetworkProtocol",
"Name": "Manager Network Protocol",
"SSH": {
"ProtocolEnabled":
                      true,
"Port": 22
},
"Description": "Manager Network Service",
"VirtualMedia": {
"ProtocolEnabled":
                       true,
"Port": 2068
},
"HostName":
              "C220-WZP26330KVU",
"HTTP": {
"ProtocolEnabled":
                      false,
"Port": 80
```

```
},
"KVMIP":
           {
"ProtocolEnabled":
                    true,
"Port": 2068
}.
"DHCP": {
"ProtocolEnabled":
                      false,
"Port": null
},
           {
"HTTPS":
"ProtocolEnabled":
                      true,
"Port": 443,
"Certificates": {
"@odata.id": "/redfish/v1/Managers/CIMC/NetworkProtocol/HTTPS/Certificates"
}
},
"NTP": {
"ProtocolEnabled":
                      false,
"Port": 123,
"NTPServers":
             []
},
"DHCPv6":
              {
"ProtocolEnabled":
                      true,
"Port": null
},
"Oem": {
"Cisco":
              {
"KVMConfiguration":
                      {
"LocalServerVideo": "Enabled",
"MaxConcurrentSessions": 4
}.
"KVMVendor":
              {
"Vendor":
               "Cisco"
},
"SSHTimeout": 1800,
"IPMIOverLan": {
"ChannelSecurityKey":
                      "PrivilegeLevelLimit": "admin"
}
}
},
"IPMI": {
"ProtocolEnabled":
                    false,
"Port": 623
},
"SNMP": {
"ProtocolEnabled":
                    false,
"EnableSNMPv2c":
                      false,
"EnableSNMPv3": false,
"CommunityStrings":
                      [{
"AccessMode": null,
"CommunityString":
                      .....
}],
"HideCommunityStrings": false,
"Port": 161,
"EnableSNMPv1": false
},
"Actions":
             {
"Oem": {
"#CiscoUCSExtensions.ResetKVM": {
"target":
"/redfish/v1/Managers/CIMC/NetworkProtocol/Actions/Oem/CiscoUCSExtensions.ResetKVM",
"@odata.type": "#CiscoUCSExtensions.v1_0_0.ResetKVM"
}
```

### } } }

### SET

### Request

```
curl -k -u admin:password https://10.10.10/redfish/v1/Managers/CIMC/NetworkProtocol/
-XPATCH -
d '{"Oem": {"Cisco": {"SSHTimeout": 1500 } } }'
```

```
[root@LNX-IPV6-236-41 ~]# curl -k -u admin:password
https://10.10.10.10/redfish/v1/Managers/CIMC/NetworkProtocol/
RESPONSE
{
"@odata.id":
               "/redfish/v1/Managers/CIMC/NetworkProtocol",
"@odata.type": "#ManagerNetworkProtocol.v1 5 0.ManagerNetworkProtocol",
"Codata.context": "/redfish/v1/$metadata#ManagerNetworkProtocol.ManagerNetworkProtocol",
"Id": "ManagerNetworkProtocol",
"Name": "Manager Network Protocol",
"SSH": {
"ProtocolEnabled":
                      true,
"Port": 22
},
"Description": "Manager Network Service",
"VirtualMedia": {
"ProtocolEnabled":
                      true,
"Port": 2068
},
"HostName": "C220-WZP26330KVU",
"HTTP": {
"ProtocolEnabled":
                      false,
"Port": 80
},
"KVMIP":
              {
"ProtocolEnabled":
                       true,
"Port": 2068
},
"DHCP": {
"ProtocolEnabled":
                       false,
"Port": null
},
"HTTPS":
              {
"ProtocolEnabled":
                       true,
"Port": 443,
"Certificates": {
"@odata.id": "/redfish/v1/Managers/CIMC/NetworkProtocol/HTTPS/Certificates"
}
}.
"NTP": {
"ProtocolEnabled":
                       false,
"Port": 123,
"NTPServers":
              []
},
"DHCPv6":
               {
"ProtocolEnabled":
                       true,
"Port": null
},
"Oem": {
"Cisco":
              {
```

```
"KVMConfiguration":
"LocalServerVideo":
                       "Enabled",
"MaxConcurrentSessions":
                               4
},
"KVMVendor":
               {
"Vendor":
               "Cisco"
},
"SSHTimeout": 1500,
"IPMIOverLan": {
"ChannelSecurityKey":
                       "PrivilegeLevelLimit":
                       "admin"
}
},
"IPMI": {
"ProtocolEnabled":
                       false,
"Port": 623
},
"SNMP": {
"ProtocolEnabled":
                       false,
"EnableSNMPv2c":
                       false,
"EnableSNMPv3": false,
"CommunityStrings":
                       [ {
"AccessMode": null,
                       .....
"CommunityString":
}],
"HideCommunityStrings": false,
"Port": 161,
"EnableSNMPv1": false
},
"Actions":
               {
"Oem": {
"#CiscoUCSExtensions.ResetKVM": {
"target":
"/redfish/v1/Managers/CIMC/NetworkProtocol/Actions/Oem/CiscoUCSExtensions.ResetKVM",
"@odata.type": "#CiscoUCSExtensions.v1 0 0.ResetKVM"
)
}
}
```

# **Data Sanitization**

• Data Sanitization - Beginning with release 4.2(3d), Cisco IMC supports data sanitization feature. Using the data sanitization process, Cisco IMC erases all sensitive data, thus making extraction or recovery of customer data impossible. As Cisco IMC progresses through the erase process, the status report is updated. You can check the status and progress of the data sanitization process for each individual device erase from the report, identify and rectify any issues, if required.

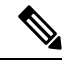

Note

- You must perform data sanitization on the components that contain customer data.
  - This feature is supported on the following servers:
    - Cisco UCS C220 M5, C240 M5, C480 M5, C125 M5 servers
    - Cisco UCS C220 M6, C240 M6, C225 M6, C245 M6 servers

Erase process for data sanitization is performed in the following order on the server components:

- Storage
- VIC
- BIOS
- Cisco IMC

You can choose to either perform data sanitization on all the server components or select only VIC and Storage components for data sanitization. Cisco IMC reboots when the data sanitization process is completed and generates a report.

After the process is complete, the password is reset to default. You can change the password and perform a full component firmware update using the latest firmware.

### **Issuing the Command to Perform Data Sanitization**

### Command to issue data sanitization on all components:

```
curl -k -u admin:password
https://10.10.10.10/redfish/v1/Managers/CIMC/Actions/Oem/CiscoUCSExtensions.DataSanitize
-XPOST -d '{"SanitizeTargets":[ "HostDomainComponents","BoardDomainComponents"]}'
```

### Command to issue data sanitization only on VIC, Storage components:

```
curl -k -u admin:password
https://10.10.10.10/redfish/v1/Managers/CIMC/Actions/Oem/CiscoUCSExtensions.DataSanitize
-XPOST -d '{"SanitizeTargets":["HostDomainComponents"]}'
```

### Request

```
curl -k -u admin:password
https://10.10.10.10/redfish/v1/Managers/CIMC/Actions/Oem/CiscoUCSExtensions.DataSanitize
-XPOST -d '{"SanitizeTargets":["BoardDomainComponents","HostDomainComponents"]}'
```

```
"Messages":
[{
"@odata.type": "#Message.v1 1 1.Message",
"MessageId": "CiscoUCS.1.2.0.DataSanitizationOK",
"Message": "Performing data sanitization of targets Storage, VIC, BIOS, CIMC.",
"MessageArgs": ["Performing data sanitization of targets Storage, VIC, BIOS, CIMC."],
"Severity": "OK",
"Resolution": "Indicates that data sanitization is proceeding successfully." },
"@odata.type": "#Message.v1_1_1.Message",
"MessageId": "CiscoUCS.1.2.0.DataSanitizationWarning",
"Message": "Storage data sanitization is not yet supported.",
"MessageArgs": ["Storage data sanitization is not yet supported."],
"Severity": "Warning",
"Resolution": "Data sanitization status message should be inspected to determine if this
condition
is expected or a problem requiring resolution." },
"@odata.type": "#Message.v1 1 1.Message",
"MessageId": "CiscoUCS.1.2.0.DataSanitizationOK",
"Message": "VIC is preparing to initiate data sanitization.",
```

```
"MessageArgs": ["VIC is preparing to initiate data sanitization."],
"Severity": "OK",
"Resolution": "Indicates that data sanitization is proceeding successfully." }],
"Id": "19",
"Name": "Data Sanitization",
"StartTime": "2012-03-11T05:37:00+09:00",
"TaskState": "Running",
"PercentComplete": 90,
"@odata.id": "/redfish/v1/TaskService/Tasks/19",
    "@odata.type": "#Task.v1_4_0.Task"
}
```

### Issuing the Command to View the Status of Data Sanitization

The Redfish command to view the status of data sanitization is as follows.

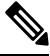

**Note** You can use the task id from the data sanitization command issued.

#### Request

curl -k -u admin:password https://10.10.10/redfish/v1/TaskService/Tasks/task-id -XGET

```
"@odata.id": "/redfish/v1/TaskService/Tasks/19",
"@odata.type": "#Task.v1 5 0.Task",
"@odata.context": "/redfish/v1/$metadata#Task.Task",
"Id": "19",
"Name": "Data Sanitization",
"StartTime": "2012-03-11T05:37:00+09:00",
"EndTime": "1970-01-01T00:07:11+00:00",
"PercentComplete": 100,
"TaskState": "Completed",
"TaskStatus": "Warning",
"Messages":
    [ {
    "@odata.type": "#Message.v1 1 1.Message",
    "MessageId": "CiscoUCS.1.2.0.DataSanitizationOK",
    "Message": "Performing data sanitization of targets Storage, VIC, BIOS, CIMC.",
    "MessageArgs": ["Performing data sanitization of targets Storage, VIC, BIOS, CIMC."],
    "Severity": "OK",
    "Resolution": "Indicates that data sanitization is proceeding successfully."
}
```

I